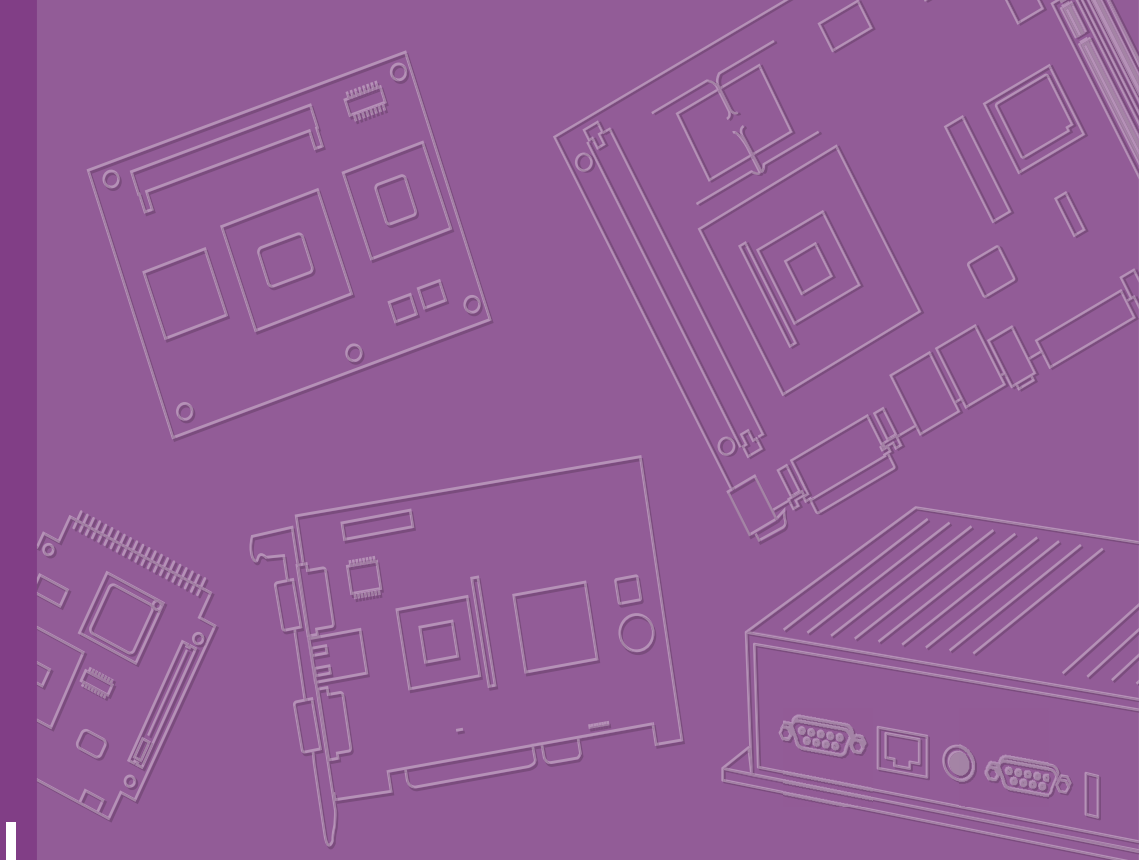

## **User Manual**

## SOM-A350

Intel® Core<sup>™</sup> Ultra Processors (Meteor Lake U/H) COM-HPC Client Size A Module

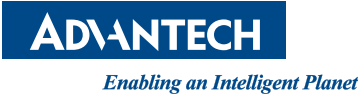

### Copyright

The documentation and the software included with this product are copyrighted 2024 by Advantech Co., Ltd. All rights are reserved. Advantech Co., Ltd. reserves the right to make improvements in the products described in this manual at any time without notice. No part of this manual may be reproduced, copied, translated, or transmitted in any form or by any means without the prior written permission of Advantech Co., Ltd. The information provided in this manual is intended to be accurate and reliable. However, Advantech Co., Ltd. assumes no responsibility for its use, nor for any infringements of the rights of third parties that may result from its use.

### **Acknowledgments**

Intel® is a trademark of the Intel Corporation

Microsoft Windows and MS-DOS are registered trademarks of Microsoft Corp. All other product names or trademarks are properties of their respective owners.

### **Product Warranty (2 Years)**

Advantech warrants the original purchaser that each of its products will be free from defects in materials and workmanship for two years from the date of purchase.

This warranty does not apply to any products that have been repaired or altered by persons other than repair personnel authorized by Advantech, or products that have been subject to misuse, abuse, accident, or improper installation. Advantech assumes no liability under the terms of this warranty as a consequence of such events.

Because of Advantech's high quality-control standards and rigorous testing, most customers never need to use our repair service. If an Advantech product is defective, it will be repaired or replaced free of charge during the warranty period. For out-of-warranty repairs, customers will be billed according to the cost of replacement mate-rials, service time, and freight. Please consult your dealer for more details.

If you believe your product to be defective, follow the steps outlined below.

- 1. Collect all the information about the problem encountered. (For example, CPU speed, Advantech products used, other hardware and software used, etc.) Note anything abnormal and list any onscreen messages displayed when the problem occurs.
- 2. Call your dealer and describe the problem. Please have your manual, product, and any helpful information readily available.
- If your product is diagnosed as defective, obtain a return merchandise authorization (RMA) number from your dealer. This allows us to process your return more quickly.
- 4. Carefully pack the defective product, a completed Repair and Replacement Order Card, and a proof of purchase date (such as a photocopy of your sales receipt) into a shippable container. Products returned without a proof of purchase date are not eligible for warranty service.
- 5. Write the RMA number clearly on the outside of the package and ship the package prepaid to your dealer.

Part No. 2006A35000 Printed in China

### **Declaration of Conformity**

#### CE

This product has passed the CE test for environmental specifications when shielded cables are used for external wiring. We recommend the use of shielded cables. This type of cable is available from Advantech. Please contact your local supplier for ordering information.

Test conditions for passing also include the equipment being operated within an industrial enclosure. In order to protect the product from damage caused by electrostatic discharge (ESD) and EMI leakage, we strongly recommend the use of CEcompliant industrial enclosure products.

#### FCC Class B

This equipment has been tested and found to comply with the limits for a Class B digital device, pursuant to part 15 of the FCC Rules. These limits are designed to provide reasonable protection against harmful interference in a residential installation. This equipment generates, uses, and can radiate radio frequency energy and, if not installed and used in accordance with the instruction manual, may cause harmful interference to radio communications. However, there is no guarantee that interference will not occur in a particular installation. If this equipment does cause harmful interference to radio or television reception, which can be determined by turning the equipment off and on, the user is encouraged to try to correct the interference by one or more of the following measures:

- Reorient or relocate the receiving antenna.
- Increase the separation between the equipment and receiver.
- Connect the equipment into an outlet on a circuit different from that to which the receiver is connected.
- Consult the dealer or an experienced radio/TV technician for assistance.

#### FM

This equipment has passed FM certification. According to the National Fire Protection Association, work sites are categorized into different classes, divisions, and groups based on hazard considerations. This equipment is compliant with the specifications for Class I, Division 2, Groups A, B, C, and D indoor hazards.

### **Technical Support and Assistance**

- 1. Visit the Advantech website at http://support.advantech.com where you can find the latest information about the product.
- 2. Contact your distributor, sales representative, or Advantech's customer service center for technical support if you need additional assistance. Please have the following information ready before you call:
  - Product name and serial number
  - Description of your peripheral attachments
  - Description of your software (operating system, version, application software, etc.)
  - A complete description of the problem
  - The exact wording of any error messages

### Warnings, Cautions and Notes

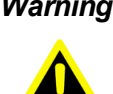

Warning! Warnings indicate conditions that if not observed can cause personal injury!

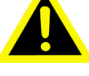

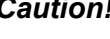

**Caution!** Cautions are included to help prevent hardware damage and data losses. For example,

"Batteries are at risk of exploding if incorrectly installed. Do not attempt to recharge, force open, or heat the battery. Replace the battery only with the same or equivalent type as recommended by the manufacturer. Discard used batteries according to the manufacturer's instructions."

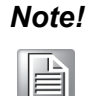

Notes provide additional, optional information.

### **Document Feedback**

To assist us with improving this manual, we welcome all comments and constructive criticism. Please send all feedback in writing to support@advantech.com.

### **Packing List**

Before setting up the system, check that the items listed below are included and in good condition. If any item does not accord with the table, please contact your dealer immediately.

| Part No.       | Description              | Quantity |
|----------------|--------------------------|----------|
| -              | SOM-A350 COM module      | 1        |
| 1970005956T001 | Heatspreader of SOM-A350 | 1        |

### **Selection Guide with P/N**

| Part No.                 | CPU                  | Cores<br>(P+E)          | Default<br>TDP | cTDP        | Base Freq.<br>(P/E Cores) | Max. Turbo<br>Freq.<br>(P/E Cores) | Graphics<br>Execution<br>Units | Operating<br>Temp. |
|--------------------------|----------------------|-------------------------|----------------|-------------|---------------------------|------------------------------------|--------------------------------|--------------------|
| SOM-<br>A350C7H-<br>S4A1 | Core Ultra<br>7 155H | 16C<br>(6P+8E<br>+2LPE) | 45W            | 20W-<br>45W | 1.4GHz/<br>0.9GHz         | 4.8GHz/<br>3.8GHz                  | 128EU                          | 0~60 °C            |
| SOM-<br>A350C5H-<br>S2A1 | Core Ultra<br>5 125H | 14C<br>(4P+8E<br>+2LPE) | 45W            | 20W-<br>45W | 1.2GHz/<br>0.7GHz         | 4.5GHz/<br>3.6GHz                  | 112EU                          | 0~60 °C            |
| SOM-<br>A350C7U-<br>S7A1 | Core Ultra<br>7 155U | 12C<br>(2P+8E<br>+2LPE) | 28W            | 12W-<br>28W | 1.7GHz/<br>1.2GHz         | 4.8GHz/<br>3.8GHz                  | 64EU                           | 0~60 °C            |
| SOM-<br>A350C5U-<br>S3A1 | Core Ultra<br>5 125U | 12C<br>(2P+8E<br>+2LPE) | 28W            | 12W-<br>28W | 1.3GHz /<br>0.8GHz        | 4.3GHz/<br>3.6GHz                  | 64EU                           | 0~60 °C            |

### **Development Board**

| Part No.        | Description                                                                                              |
|-----------------|----------------------------------------------------------------------------------------------------|
| SOM-DH3000-00A2 | COM-HPC Development Board for Client Pinout with 10mm High<br>Board to Board Connector (Meteor Lake-U/H) |

### **Optional Accessory**

| Part No.       | Description         |
|----------------|---------------------|
| 1970005961T001 | QFCS 120x95x26.55mm |

### **Safety Precaution - Static Electricity**

Follow these simple precautions to protect yourself from harm and the products from damage.

To avoid electrical shock, always disconnect the power from the PC chassis before manual handling. Do not touch any components on the CPU card or other cards while the PC is powered on.

Disconnect the power before making any configuration changes. A sudden rush of power after connecting a jumper or installing a card may damage sensitive electronic components.

### **Safety Instructions**

- 1. Read these safety instructions carefully.
- 2. Retain this user manual for future reference.
- 3. Disconnect the equipment from all power outlets before cleaning. Use only a damp cloth for cleaning. Do not use liquid or spray detergents.
- 4. For pluggable equipment, the power outlet socket must be located near the equipment and easily accessible.
- 5. Protect the equipment from humidity.
- 6. Place the equipment on a reliable surface during installation. Dropping or letting the equipment fall may cause damage.
- 7. The openings on the enclosure are for air convection. Protect the equipment from overheating. Do not cover the openings.
- 8. Ensure that the voltage of the power source is correct before connecting the equipment to a power outlet.
- 9. Position the power cord away from high-traffic areas. Do not place anything over the power cord.
- 10. All cautions and warnings on the equipment should be noted.
- 11. If the equipment is not used for a long time, disconnect it from the power source to avoid damage from transient overvoltage.
- 12. Never pour liquid into an opening. This may cause fire or electrical shock.
- 13. Never open the equipment. For safety reasons, the equipment should be opened only by qualified service personnel.
- 14. If any of the following occurs, have the equipment checked by service personnel:
  - The power cord or plug is damaged.
  - Liquid has penetrated the equipment.
  - The equipment has been exposed to moisture.
  - The equipment is malfunctioning, or does not operate according to the user manual.
  - The equipment has been dropped and damaged.
  - The equipment shows obvious signs of breakage.
- 15. Do not leave the equipment in an environment with a storage temperature of below 40 °C (-40 °F) or above 85°C (185 °F), as this may damage the components. The equipment should be kept in a controlled environment.
- 16. CAUTION: Batteries are at risk of exploding if incorrectly replaced. Replace only with the same or equivalent type as recommended by the manufacturer. Discard used batteries according to the manufacturer's instructions.
- 17. In accordance with IEC 704-1:1982 specifications, the sound pressure level at the operator's position does not exceed 70 dB (A).

DISCLAIMER: These instructions are provided according to IEC 704-1 standards. Advantech disclaims all responsibility for the accuracy of any statements contained herein.

### Acronyms

| Term  | Definition/Meaning                                                                                                    |  |  |  |  |  |
|-------|----------------------------------------------------------------------------------------------------|--|--|--|--|--|
| AC'97 | Audio CODEC (Coder-Decoder)                                                                                                    |  |  |  |  |  |
| ACPI  | Advanced Configuration Power Interface – standard to implement power saving modes in PC-AT systems                                                                                                    |  |  |  |  |  |
| BIOS  | Basic Input Output System – firmware in PC-AT system that is used to initialize system components before handing control over to the operating system                                                                                                    |  |  |  |  |  |
| CAN   | Controller-area network (CAN or CAN-bus) is a vehicle bus standard designed<br>to allow microcontrollers to communicate with each other within a vehicle<br>without a host computer                                                                                                    |  |  |  |  |  |
| DDI   | Digital Display Interface – containing DisplayPort, HDMI/DVI, and SDVO                                                                                                    |  |  |  |  |  |
| EAPI  | <ul> <li>Embedded Application Programmable Interface</li> <li>Software interface for COM Express® specific industrial function</li> <li>System information</li> <li>Watchdog timer</li> <li>I2C Bus</li> <li>Flat-panel brightness control</li> <li>User storage area</li> <li>GPIO</li> </ul> |  |  |  |  |  |
| GbE   | Gigabit Ethernet                                                                                                    |  |  |  |  |  |
| GPIO  | General purpose input output                                                                                                    |  |  |  |  |  |
| HDA   | Intel High Definition Audio (HD Audio) refers to the specification released by<br>Intel in 2004 for delivering high definition audio that is capable of playing back<br>more channels at higher quality than AC'97                                                                             |  |  |  |  |  |
| I2C   | Inter Integrated Circuit – 2 wire (clock and data) signaling scheme allowing communication between integrated circuit, primarily used to read and load register values                                                                                                    |  |  |  |  |  |
| ME    | Management Engine                                                                                                    |  |  |  |  |  |
| PC-AT | "Personal Computer – Advanced Technology" – an IBM trademark term used to refer to Intel based personal computer in 1990s                                                                                                    |  |  |  |  |  |
| PEG   | PCI Express Graphics                                                                                                    |  |  |  |  |  |
| RTC   | Real Time Clock – battery backed circuit in PC-AT systems that keeps system time and date as well as certain system setup parameters                                                                                                    |  |  |  |  |  |
| SPD   | Serial Presence Detect – refers to serial EEPROM on DRAMs that has DRAM Module configuration information                                                                                                    |  |  |  |  |  |
| ТРМ   | Trusted Platform Module, chip to enhance the security features of a computer system                                                                                                    |  |  |  |  |  |
| UEFI  | Unified Extensible Firmware Interface                                                                                                    |  |  |  |  |  |
| WDT   | Watchdog Timer                                                                                                    |  |  |  |  |  |
|       |                                                                                                    |  |  |  |  |  |

# Contents

| Chapter | 1   | General Information                            | 1        |
|---------|-----|------------------------------------------------|----------|
|         | 1.1 | Introduction                                   | 2        |
|         | 1.2 | Functional Block Diagram                       | 2        |
|         | 1.3 | Product Specification                          | 3        |
|         |     | 1.3.1 Compliance                               | 3        |
|         |     | 1.3.2 Feature List                             | 3        |
|         |     | Table 1.1: Feature List                        | 3        |
|         |     | 1.3.3 Processor System                         | 4        |
|         |     | Table 1.2: Processor System                    | 4        |
|         |     | 1.3.4 Memory                                   | 4        |
|         |     | 1.3.5 Graphics/Audio                           | 4        |
|         |     | Table 1.3: Graphics/Audio                      | 4        |
|         |     | 1.3.6 Expansion Interfaces                     | 4        |
|         |     | Table 1.4: PCI Express Graphics (PEG)          | 4        |
|         |     | Table 1.5: PCI Express                         | 5        |
|         |     | 1.3.7 Serial Bus                               | 5        |
|         |     | 1.3.8 I/O                                      | 5        |
|         |     | Table 1.6: USB 2.0                             | 5        |
|         |     | Table 1.7: BIOS                                | 6        |
|         |     | Table 1.8: Restore BIOS to Default Settings    | 6        |
|         |     | 1.3.9 Power Management                         | 7        |
|         |     | 1.3.10 Environment                             | 8        |
|         |     | 1.3.11 MIBF                                    | 8        |
|         |     | 1.3.12 OS Support                              | 8        |
|         |     | 1.3.13 Advantech iManager                      | 8        |
|         |     | 1.3.14 Power Consumption                       | 9        |
|         |     | 1 2 45 Defermence                              | 9        |
|         |     | 1.3.15 Penormance                              | 9        |
| Chapter | 2   | Mechanical Information                         | 11       |
|         | 0.4 | Deard Information                              | 10       |
|         | 2.1 | Eigure 2.1 Roard Chips Front                   | <br>12   |
|         |     | Figure 2.1 Board Chips – Front                 | 12<br>13 |
|         | 22  | Mechanical Diagram                             | 13       |
|         | 2.2 | Figure 2.3 Board Mechanical Diagram – Front    | 14<br>14 |
|         |     | Figure 2.4 Board Mechanical Diagram – Rear     | 14       |
|         |     | Figure 2.5 Board Mechanical Diagram – Side 1   | 15       |
|         | 2.3 | Assembly Diagram                               | 15       |
|         |     | Figure 2.6 Assembly Diagram                    |          |
|         | 2.4 | Assembly Diagram                               | 16       |
| Chapter | 3   | AMI BIOS                                       | 17       |
|         | 3.1 | Introduction                                   | 18       |
|         |     | Figure 3.1 Setup Program Initial Screen        | 18       |
|         | 3.2 | Entering Setup                                 | 18       |
|         | 3.3 | Main Setup                                     | 19       |
|         |     | Figure 3.2 Main Setup Screen                   | 19       |
|         | 3.4 | Advanced BIOS Features Setup                   | 20       |
|         |     | Figure 3.3 Advanced BIOS Features Setup Screen | 20       |
|         |     | 3.4.1 RČ ACPI Settings                         | 21       |

|          | Figure 3.4. RC ACPI Settings                     | 21 |
|----------|--------------------------------------------------|----|
| 240      | ODU Configuration                                | 21 |
| 3.4.Z    |                                                  | 23 |
|          | Figure 3.5 CPU Configuration                     | 23 |
|          | Figure 3.6 CPU Configuration                     | 23 |
|          | Figure 3.7 Efficient-core Information            | 25 |
|          | Figure 3.8 Performance-core                      | 25 |
| 3.4.3    | Power & Performance                              | 26 |
|          | Figure 3.9 Power & Performance                   | 26 |
|          | Figure 3 10CPU-Power Management Control          | 27 |
|          | Figure 3.11Current Turbo Settings                | 20 |
|          | Figure 3.17Current Turbo Settings                | 20 |
|          | Figure 5.12Current Turbo Ratio Linnit Settings   | 30 |
|          | Figure 3.13Config TDP Configurations             | 30 |
|          | Figure 3.14GI/Media-Power Management Control     | 32 |
| 3.4.4    | PCH-FW Configuration                             | 33 |
|          | Figure 3.15PCH-FW Configuration                  | 33 |
| 3.4.5    | ACPI D3Cold settings                             | 34 |
|          | Figure 3.16ACPI D3Cold settings                  | 34 |
| 346      | AMT Configuration                                | 35 |
| 00       | Figure 3 17AMT Configuration                     | 35 |
|          | Figure 3.18ASE Configuration                     | 26 |
|          | Figure 3.10ASF Configuration                     | 20 |
|          | Figure 3.19Secure Erase Configuration            | 31 |
|          | Figure 3.20One Click Recovery(OCR) Configuration | 38 |
| 3.4.7    | Trusted Computing                                | 39 |
|          | Figure 3.21Trusted Computing                     | 39 |
| 3.4.8    | ACPI Settings                                    | 40 |
|          | Figure 3.22ACPI Settings                         | 40 |
| 349      | SMART Settings                                   | 41 |
| 0.4.0    | Figure 3 23SMART Settings                        | 11 |
| 2 / 10   | Embedded Controller                              | 41 |
| 3.4.10   |                                                  | 42 |
|          | Figure 3.24Embedded controller                   | 42 |
| 3.4.11   | Serial Port Console Redirection                  | 43 |
|          | Figure 3.25Serial Port 1 Configuration           | 43 |
|          | Figure 3.26Serial Port 1 Configuration           | 44 |
|          | Figure 3.27 Serial Port Console Redirection      | 45 |
|          | Figure 3.28Console Redirection Settings          | 46 |
| 3412     | PCI Subsystem Settings                           | 46 |
| 0.4.12   | Figure 3 20ACPI Report Method Configuration      | 16 |
| 2 / 12   | LISE Configuration                               | 40 |
| 3.4.13   |                                                  | 47 |
|          | Figure 3.30USB Configuration                     | 47 |
| 3.4.14   | Network Stack Configuration                      | 48 |
|          | Figure 3.31Network Stack Configuration           | 48 |
| 3.4.15   | NVMe Configuration                               | 49 |
|          | Figure 3.32NVMe Configuration                    | 49 |
| 3416     | Dual BIOS Configuration                          | 50 |
| 00       | Figure 3 33Dual BIOS Configuration               | 50 |
| 2/17     | Intol® Ethernet Controller 1226 I MyP            | 51 |
| 3.4.17   | Figure 2.24 http://www.st.communication.com/     | 51 |
| <u>.</u> |                                                  | 51 |
| Chipse   | t Setup                                          | 51 |
|          | Figure 3.35Chipset Setup                         | 51 |
| 3.5.1    | System Agent (SA) Configuration                  | 52 |
|          | Figure 3.36System Agent (SA) Configuration       | 52 |
|          | Figure 3.37Memory Configuration                  | 53 |
|          | Figure 3 38Graphics Configuration                | 54 |
|          | Figure 3.30/MD Setun Menu                        | 55 |
| 3 5 0    | PCI Express Configuration                        | 55 |
| 3.3.Z    |                                                  | 00 |
|          | Figure 3.40PCI Express Configuration             | 56 |
|          | Figure 3.41PCIE clocks                           | 57 |
|          | Figure 3.42PCIE Root Port                        | 59 |
|          | Figure 3.43SATA Drives                           | 60 |
|          | Figure 3.44USB Configuration                     | 61 |
|          | -                                                |    |

3.5

|          |            | Figure 3.45Security Configuration                    | 62       |
|----------|------------|------------------------------------------------------|----------|
|          |            | Figure 3.46HD Audio Subsystem Configuration Settings | 63       |
|          |            | 5.5.5 PCH-IO Configuration                           | 04<br>64 |
|          | 3.6        | Security Chipset                                     | 65       |
|          |            | Figure 3.48Security Chipset                          | 65       |
|          |            | 3.6.1 Secure Boot                                    | 66       |
|          |            | Figure 3.49Secure Boot                               | 66       |
|          |            | 3.6.2 Boot Setup                                     | 67       |
|          | 37         | Figure 3.500000 Setup                                | 07<br>68 |
|          | 5.7        | Figure 3.51Save & Exit                               | 68       |
|          | 3.8        | MEBx                                                 | 69       |
|          |            | Figure 3.52MEBx                                      | 69       |
| Chapter  | 4          | S/W Introduction & Installation                      | 71       |
|          | 4.1        | S/W Introduction                                     | 72       |
|          | 4.2        | Driver Installation                                  | 72       |
|          |            | 4.2.1 Windows Driver Setup                           | 72       |
|          |            | 4.2.2 Other OS                                       | 72       |
|          | 4.3        | Advantech iManager                                   | 72       |
|          |            | 4.3.1 Control                                        | 73       |
| Appendix | Α          | Pin Assignment                                       | 75       |
|          | A 1        | SOM-A350 Pin Assignment                              | 76       |
|          | ,          | Table A.1: J1 Connector Rows A and B                 |          |
|          |            | Table A.2: J1 Connector Rows A and B                 | 77       |
|          |            | Table A.3: J1 Connector Rows A and B                 | 78       |
|          |            | Table A.4: J1 Connector Rows C and D                 | 79       |
|          |            | Table A.5: J1 Connector Rows C and D                 | 80       |
|          |            | Table A.6: J1 Connector Rows C and D                 | 81       |
|          |            | Table A.7: J2 Connector Rows E and F                 | 82       |
|          |            | Table A.8: J2 Connector Rows E and F                 | 83       |
|          |            | Table A.9: J2 Connector Rows E and F                 | 84       |
|          |            | Table A.10:J2 Connector Rows G and H                 | 85       |
|          |            | Table A.11:J2 Connector Rows G and H                 | 86       |
|          |            | Table A.12:J2 Connector Rows G and H                 | 87       |
| Appendix | B          | Watchdog Timer                                       | 89       |
|          | <b>P</b> 1 | Programming the Watchdog Timor                       | 00       |
|          | D.1        | Table B.1: Programming the Watchdog Timer            | 90       |
| Appondix | <b>C</b>   | Brogramming CDIO                                     | 01       |
| Appendix |            | Programming GPIO                                     | 91       |
|          | C.1        | GPIO Register<br>Table C.1: GPIO Register            | 92<br>92 |
|          | _          |                                                      | • •      |
| Appendix |            | System Assignments                                   | 93       |
|          | D.1        | System I/O Ports                                     | 94       |
|          |            | Table D.1: System I/O Ports                          | 94       |
|          | D.2        | Interrupt Assignments                                | 95       |
|          |            | Table D.2: Interrupt Assignments                     | 95       |

| D.3 | 1st MB Memory Map            | 96 |
|-----|------------------------------|----|
|     | Table D.3: 1st MB Memory Map | 96 |

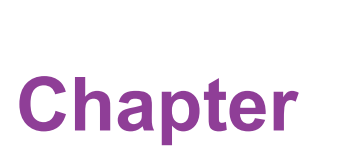

### **General Information**

This chapter details background information on the SOM-A350 CPU Computer on Module.

- Sections include:
- Introduction
- Functional Block Diagram
- Product Specifications

### 1.1 Introduction

The Advantech SOM-A350 is a cutting-edge COM-HPC Client Module that incorporates 14th Gen Intel® Core<sup>™</sup> processors (Meteor Lake U/H), delivering robust 8-core computing performance while operating within a 45Watt TDP envelope. This module is purpose-built for testing equipment and high-end medical applications, offering exceptional capabilities.

SOM-A350 is equipped with Intel Iris Xe graphics and comes pre-loaded with Advantech's comprehensive EdgeAI Suite software toolkit, ensuring seamless integration into AI-driven applications. It is thoughtfully designed to support up to 96GB of DDR5 memory operating at 5600MHz, and it features a wide range of high-speed I/O interfaces, including PCIe Gen 5 (16GT/s), 2.5Gbase-T, and USB 3.2 Gen2

(10Gbps).What sets the SOM-A350 apart is its ability to drive three independent 8K displays via DisplayPort 1.4/HDMI 2.1, in addition to offering an eDP interface and three DDI interfaces. Furthermore, it can be configured to handle two 8K HDR outputs simultaneously, making it a standout solution for graphics-intensive applications. With an onboard TPM2.0 for enhanced security, a 12V power input, and the ability to

operate within a wide temperature range of 0 to 60°C (by the inclusion of a heat spreader and QFCS), the SOM-A350 is both reliable and versatile.

To cater to a variety of requirements, Advantech has integrated its iManager (SUSI 4) software, which offers support for multi-level watchdog timers, voltage and temperature monitoring, thermal protection and mitigation, LCD backlight control, and embedded storage management. It's worth noting that all Advantech COM-HPC modules come with iManager and WISE-PaaS/RMM for comprehensive functionality and management capabilities.

## **1.2 Functional Block Diagram**

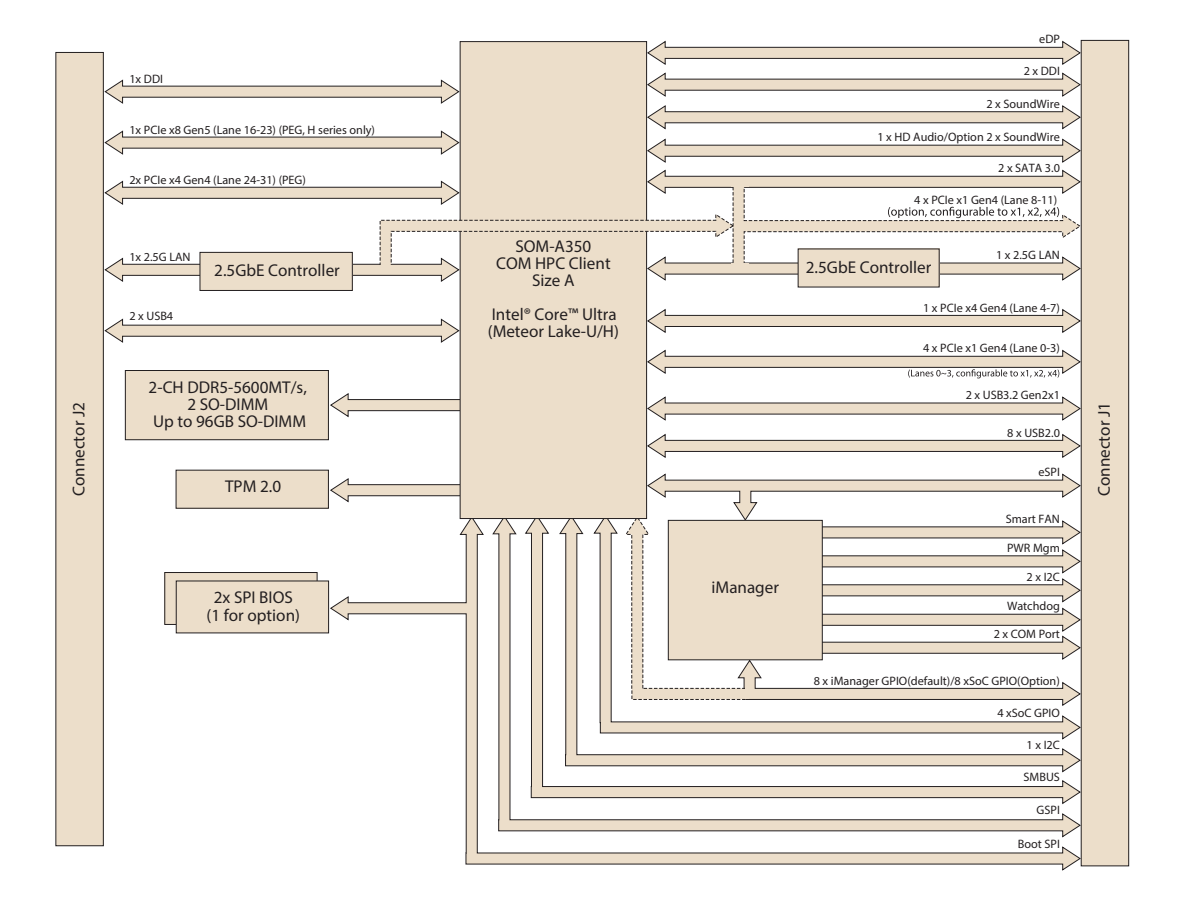

### **1.3 Product Specification**

### 1.3.1 Compliance

- PICMG CO-HPC Revision 1.2
- Size 95 x 120 mm (3.74 x 4.72 in)
- Pin-out Type Client Type compatible

#### 1.3.2 Feature List

#### Table 1.1: Feature List **COM HPC Define** Feature Type Connector Feature **SOM-A350** Max. Min. J1 eDP 1 0 1 J1 DDI0 1 1 1 Video J1 DDI1 1 0 1 J2 DDI2 1 0 1 J1 PCI Express x1 4 12 16 PCle J2 PCI Express x1 32 0 16 J1 **SMBus** 1 1 1 J1 I2C Bus 2 2 2 Other Serial J1 **IPMB** 1 0 0 J1 UART 2 0 2 J1-J2 NBASE-T (max. 10G) 2 2 1 Ethernet J2 ETH KR (max 25G) 2 0 0 J2 ETH KR CEI 1 0 0 J1 USB 2.0 8 4 8 J1 USB 3.2 Gen 2x1 2 0 2 USB J1 USB 3.2 Gen 2x2 4 0 0 J1-J2 USB4 4 2 0 J1 Soundwire / DMIC 2 0 2 J1 I2S / 2xSNDW 1 0 Audio 1 J1 HD Audio 1 0 1 J1 SATA 2 2 Storage 0 eSPI 1 J1 0 1 J1 BOOT SPI 1 1 1 SPI J1 GP\_SPI 1 1 1 GPIO 12 12 J1 12 Misc J1 MISC 1 0 0 Watchdog Timer 1 J1 0 1 Secondary Fan PWM J1 1 1 1 Others J1 Thermal Protection 1 1 1 J1 VCC pins 28 28 28 J1-J2 Standby Power 2 0 2 Power J1-J2 207 207 207 GND J1-J2 RSVD 30 0 30

#### 1.3.3 Processor System

| CPU               | Cores (P+E)         | Base Freq.<br>(P/E Cores) | Max. Turbo<br>Freq.<br>(P/ECores) | Cache<br>(MB) | cTDP(W) |
|-------------------|---------------------|---------------------------|-----------------------------------|---------------|---------|
| Core Ultra 7-155H | 16C(6P+8E<br>+2LPE) | 1.4GHz/<br>0.9GHz         | 4.8GHz/<br>3.8GHz                 | 24            | 20W-45W |
| Core Ultra 5-125H | 14C(4P+8E<br>+2LPE) | 1.2GHz/<br>0.7GHz         | 4.5GHz/<br>3.6GHz                 | 18            | 20W-45W |
| Core Ultra 7-155U | 12C(2P+8E<br>+2LPE) | 1.7GHz/<br>1.2GHz         | 4.8GHz/<br>3.8GHz                 | 12            | 12-28W  |
| Core Ultra 5-125U | 12C(2P+8E<br>+2LPE) | 1.3GHz /<br>0.8GHz        | 4.3GHz/<br>3.6GHz                 | 12            | 12-28W  |

#### Table 1.2: Processor System

#### 1.3.4 Memory

There are a total of 2 memory sockets on SOM-A350. 1 pc on the front side and 1pc on the rear side by default. This solution supports max. 96GB capacity (non ECC memory modules with all SKUs.) with 262-pin DDR5 SO-DIMM sockets (dual-channel).

#### 1.3.5 Graphics/Audio

Graphics Core: Intel® Xe LPG supports DX12.2, OGL4.6, OCL3.0, and MPEG2/AVC/HEVC/VP9/JPEG/AV1 HW decode/encode/transcode acceleration.

| Table 1.3: Graphics/Audio |               |            |           |  |  |  |  |
|---------------------------|---------------|------------|-----------|--|--|--|--|
| CPU                       | Graphic Core  | Base Freq. | Max Freq. |  |  |  |  |
| Core Ultra 7-155H         | Intel® Xe LPG | 1.4GHz     | 2.25GHz   |  |  |  |  |
| Core Ultra 5-125H         | Intel® Xe LPG | 1.2GHz     | 2.2GHz    |  |  |  |  |
| Core Ultra 7-155U         | Intel® Xe LPG | 1.7GHz     | 1.95GHz   |  |  |  |  |
| Core Ultra 5-125U         | Intel® Xe LPG | 1.3GHz     | 1.85GHz   |  |  |  |  |

- Dual display:
  - eDP+DDI1
  - DDI1+DDI2
- Triple display:
  - eDP+DDI1+DDI2
  - DDI1+DDI2+DDI3
- Quad display:
  - eDP+DDI1+DDI2+DDI3

#### 1.3.6 Expansion Interfaces

#### PCI Express Graphics (PEG)

PEG: supports 8 lanes compliant with PCIe Gen 5 (32.0 GT/s) configurable to PEG x8 (H series only) and 8 lanes compliant to PCIe Gen 4 (16.0 GT/s) specifications configurable to 2 PEG x4.

| Table 1.4: PCI Express Graphics (PEG) |     |                    |     |     |     |     |     |     |     |     |     |     |     |     |     |     |
|---------------------------------------|-----|--------------------|-----|-----|-----|-----|-----|-----|-----|-----|-----|-----|-----|-----|-----|-----|
| Client Type                           |     | Primary J2         |     |     |     |     |     |     |     |     |     |     |     |     |     |     |
| PCIe Lane                             | P16 | P17                | P18 | P19 | P20 | P21 | P22 | P23 | P24 | P25 | P26 | P27 | P28 | P29 | P30 | P31 |
| Default                               |     | x8 (H series only) |     |     |     |     | x4  |     |     |     |     | Х   | 4   |     |     |     |

#### PCI Express

PCI Express: By default, supports 8 PCIe lanes with additional 4 lanes available, compliant with PCIe Gen 4 (16.0 GT/s) specifications. These lanes can be bifurcate into PCIe x4, x2, and x1 configurations. For more information, please reach out to Advantech sales or FAE.

| Table 1.5: PCI Express |    |    |    |    |    |       |            |     |     |     |     |     |
|------------------------|----|----|----|----|----|-------|------------|-----|-----|-----|-----|-----|
| Client Type            |    |    |    |    |    | Prima | ary J1     |     |     |     |     |     |
| PCIe Lane              | P0 | P1 | P2 | P3 | P4 | P5    | P6         | P7  | P8  | P9  | P10 | P11 |
| Default                | x4 |    |    | x4 |    |       |            | N/A | N/A | N/A | N/A |     |
| Option                 |    | х  | 4  |    |    | )     | <b>‹</b> 4 |     |     | Х   | 4   |     |

#### 1.3.7 Serial Bus

#### SMBus

Supports SMBus 2.0 specifications.

#### I<sup>2</sup>C Bus

Supports I<sup>2</sup>C bus 7-bit and 10-bit address modes. Support standard mode up to 100 Kb/s, fast mode up to 400 Kb/s.

#### 1.3.8 I/O

#### Gigabit Ethernet

Ethernet: Intel® I226 Gigabit LAN supports 10/100/1000 Mbps & 2.5 Gbps Speed.

#### SATA

Supports 2x ports SATA Gen3 (6.0 Gb/s), backward compliant to SATA Gen2 (3.0 Gb/s) and Gen1 (1.5 Gb/s). The maximum data rate is 600 MB/s. Supports AHCI 1.3.1 mode (does not support IDE mode).

#### USB 3.2/USB 2.0

Supports 2x USB 3.2 Gen2x1 (10 Gbps) ports and 8x USB 2.0 (480 Mbps) ports which are reverse compatible to USB1.x. For USB 3.2, product supports LPM (U0, U1, U2, and U3) for power efficiency.

Notice: To meet USB 3.2 Gen2x1 performance, Advantech strongly recommends using a certificated cable.

#### USB 2.0

| Table 1.6: USB 2.0 |       |     |       |    |       |    |       |    |
|--------------------|-------|-----|-------|----|-------|----|-------|----|
| Client Type        | P0    | P1  | P2    | P3 | P4    | P5 | P6    | P7 |
| SoC                | P0    | P1  | P2    | P3 | P4    | P5 | P6    | P7 |
| J1                 | OC_01 |     | OC_23 |    | OC_45 |    | OC_67 |    |
| SoC USB_OC#        | 00    | C_0 | OC_1  |    | OC_1  |    | OC_3  |    |

#### SPI Bus

Supports BIOS flash only. SPI clock can be 14MHz, with capacity up to 256Mb. **GPIO** 

12 programmable general purpose input/output (GPIO).

#### Watchdog Timer

Supports multi-level watchdog time-out output. Provides 1-65535 level, from a 100ms to 109.22 minute intervals.

#### Serial Port

2 x 2-wire serial port (Tx/Rx) supports 16550 UART compliance.

- Programmable FIFO or character mode
- 16-byte FIFO buffer on transmitter and receiver in FIFO mode
- Programmable serial-interface characteristics: 5, 6, 7, or 8-bit character

- Even, odd, or no parity bit selectable
- 1, 1.5, or 2 stop bit selectable
- Baud rate up to 115.2K

#### TPM

Supports TPM 2.0 module by default.

#### Smart Fan

Supports 1x Fan PWM control signals and 1x tachometer input for fan speed detection. Provides 1 on module with connector and the other to the carrier board following PICMG COM-HPC Carrier Design Guide R1.2 specifications.

#### BIOS

The BIOS chip is on module by default. Users can place BIOS chip on the carrier board with appropriate design and jumper setting in BSEL#[2:0].

| Table 1.7: BIOS |         |          |                              |  |  |  |  |
|-----------------|---------|----------|------------------------------|--|--|--|--|
| BSEL #2         | BSEL #1 | BSEL S#0 | Boot up destination/function |  |  |  |  |
| NA              | NA      | Open     | Boot from Module's SPI BIOS  |  |  |  |  |
| NA              | NA      | GND      | Boot from Carrier SPI BIOS   |  |  |  |  |

Note: If system COMS is cleared, Advantech strongly suggests going to the BIOS setup menu and loading default settings on the first boot up.

The standard module has no jumper at SCN2, so BIOS settings are kept without an RTC coin battery. If requiring to restore the BIOS to default settings, follow the steps below:

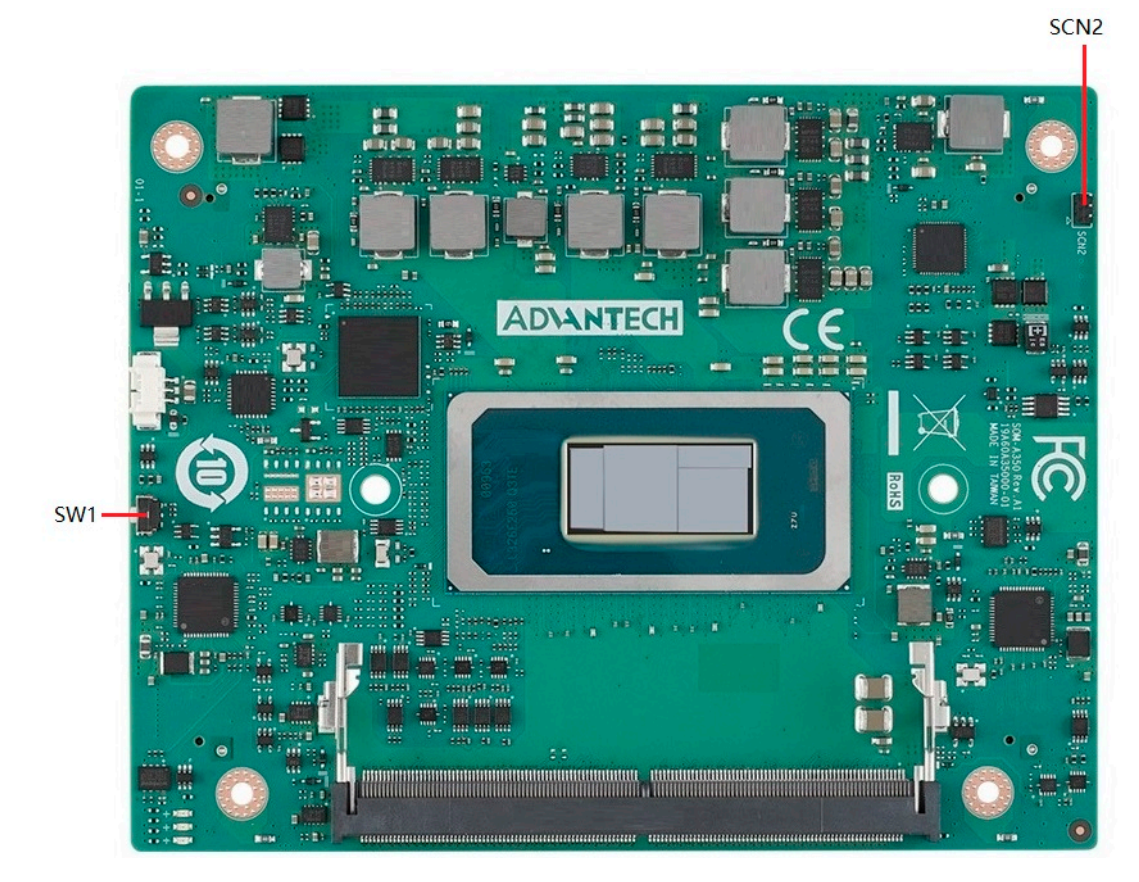

- 1. Remove the coin battery.
- 2. Push button on SW1.
- 3. Turn on power supply.
- 4. The system will boot up a few times.
- 5. The BIOS will load default settings successfully.

SCN2

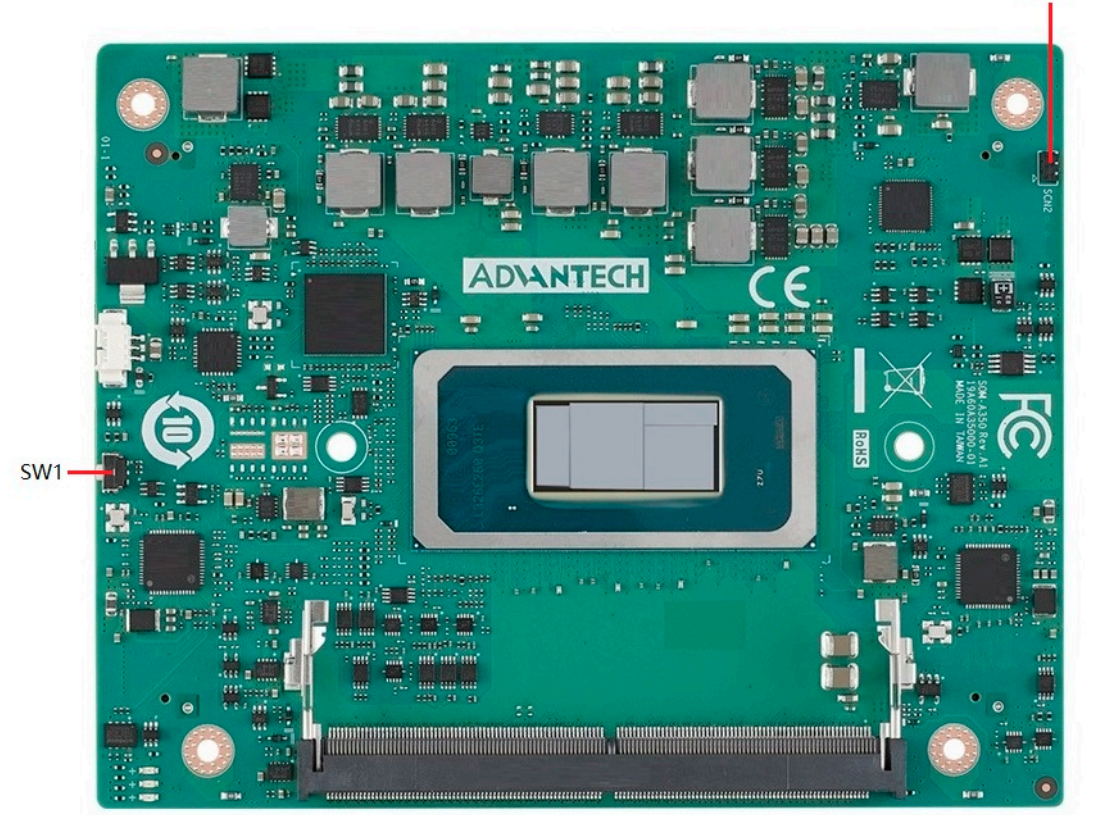

- 1. Remove the coin battery.
- 2. Push button on SW1.
- 3. Turn on power supply.
- 4. The system will boot up a few times.
- 5. The BIOS will load default settings successfully.

#### 1.3.9 Power Management

#### Power Supply

Supports both ATX and AT power modes. VSB is for suspended power and is optional if not required by standby (suspend-to-RAM) support. The RTC battery is optional if date/timekeeping is not required.

- Vin: 8V~20V
- VSB: 5V +/- 5% (Suspend power)
- RTC Battery Power: 2.0V 3.3V
- PWROK

Power-good from the main power supply. A high value indicates the power level is good. This signal can be used to postpone module startup to allow carrier-based FPGAs or other configurable devices time to be programmed.

Power Sequence

Referring to PICMG COM Express COM-HPC R1.2 specifications.

#### Wake Event

Various wake event support allows users to apply different scenarios.

- Wake-on-LAN(WOL): Wake to S0 from S4/S5
- USB Wake: Wake to S0 from S4
- PCIe Device Wake: depends on user inquiry and may need customized BIOS

#### Advantech S5 ECO Mode (Deep Sleep Mode)

Advantech iManager provides additional features allowing the system to enter a very low suspended power mode – S5 ECO mode. In this mode, the module will cut all power, including suspended and active power to the chipset, and keep an on-module controller active. Only power under 50MW will be consumed, meaning user battery packs can last longer. While this mode is enabled in the BIOS, the system (or mod- ule) only allows power button boot instead of other methods such as WOL.

#### 1.3.10 Environment

#### Temperature

- Operating: 0 ~ 60 °C (32 ~ 140 °F)
- Storage: -40 ~ 85 °C (-40 ~ 185 °F)

#### Humidity

- Operating: 40 °C @ 95% relative humidity, non-condensing
- Storage: 60 °C @ 95% relative humidity, non-condensing

#### Vibrations

IEC60068-2-64: Random vibration test under operation mode, 3.5 Grms.

- Drop Test (Shock) Federal Standard 101 Method 5007 test procedure with standard packing.
  - EMC

CE EN55022 Class B and FCC Certifications: validated with standard development boards in Advantech chassis.

#### 1.3.11 MTBF

Please refer Advantech SOM-A350 Refresh Series Reliability Prediction report on the website: Link: http://com.advantech.com

#### 1.3.12 OS Support

The mission of Advantech Embedded Software Services is to "Enhance quality of life with Advantech platforms and Microsoft Windows Embedded technology." We enable Windows Embedded software products on Advantech platforms to more effectively support the embedded computing community. Customers are freed from the hassle of dealing with multiple vendors (hardware suppliers, system integrators, embedded OS distributors) for projects. Our goal is to make Windows Embedded software solutions easily and widely available to the embedded computing community.

To install drivers, please connect to the website http://support.advantech.com.tw to download the setup file.

#### 1.3.13 Advantech iManager

Supports APIs for GPIO, smart fan control, multi-stage watchdog timer, temperature sensor, and hardware monitoring. Follows PICMG EAPI 1.0 specifications with backward compatibility.

### **1.3.14 Power Consumption**

| Table 1.9: Power     | Consump             | otion Tab     | le (Watt.) | )          |                   |          |
|----------------------|---------------------|---------------|------------|------------|-------------------|----------|
| VCC=12V,<br>VSB=5V   | Active Power Domain |               |            | Suspe<br>D | Mechanical<br>off |          |
| Power State          | S0 Max.<br>Load     | S0<br>Burn-in | S0 Idle    | S5         | S5 Deep<br>Sleep  | RTC (uA) |
| SOM-A350C7H-<br>S4A1 | 82.47W              | 70.74W        | 5.34W      | W08.0      | 0.31W             | 4.31µA   |

#### Hardware Configurations:

1.MB: SOM-A350C7H-S4A1

2.DRAM: 48GB DDR5 5600MHz x 2pcs.

3.Carrier board: SOM-DH3000-00A2

#### Test Condition:

- 1.Test temperature: room temperature (about 25 °C)
- 2.Test voltage: rated voltage DC +12V
- 3.Test loading:
- Maximum load mode: According to Intel thermal/power test tools.
- Burn-in mode: Burn-in test V8.1 Pro (1023) for 64 bit Windows. (CPU, RAM, 2D&3D Graphics and Disk with 100%)
- Idle mode: DUT power management off and not running any program.

#### 1.3.15 Performance

To compare performance or benchmark data with other modules, please refer to "Advantech COM Performance & Power Consumption Table."

#### **1.3.16 Pin Description**

Advantech provides useful checklists for schematic design and layout routing. The schematic checklist will specify details about each pin's electrical properties and how to connect it in different scenarios. The layout checklist will specify the layout constraints and recommendations for trace length, impedance, and other necessary information during design.

Please contact your regional Advantech branch office to acquire design documents and further advanced support.

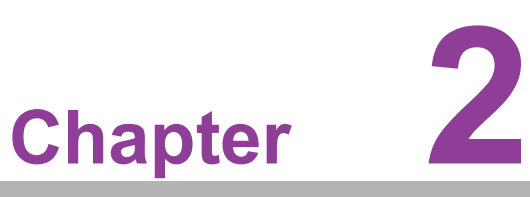

### Mechanical Information

This chapter details mechanical information for the SOM-A350 CPU Computer on Module.

- Sections include:
- Board Information
- Mechanical Drawings
- Assembly Drawings

### 2.1 Board Information

The figures below demonstrate the main chips on SOM-A350 Computer-on-Module. Be aware of these positions while designing your customer's carrier board to avoid mechanical damage and to improve thermal dissipation performance.

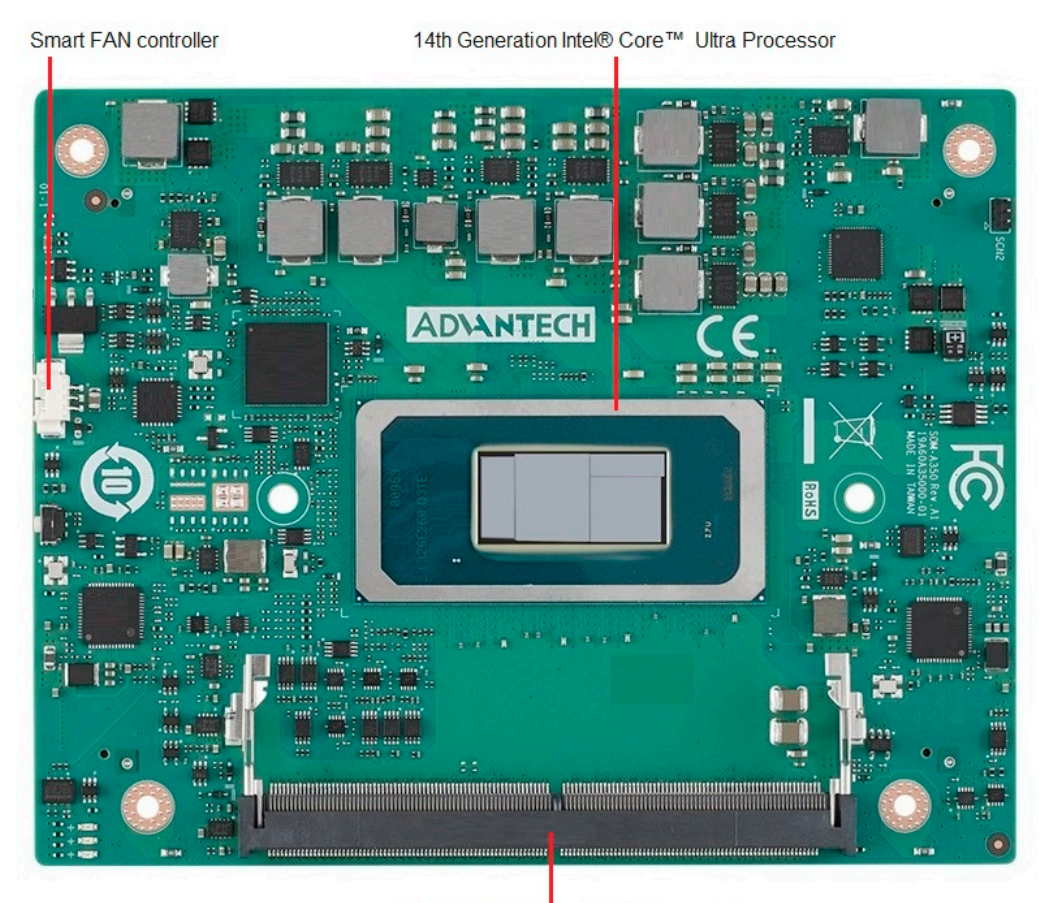

DDR5 SO-DIMM by default (Channel A)

Figure 2.1 Board Chips – Front

COM HPC connector (Primary J2)

Com HPC connector (Primary J1)

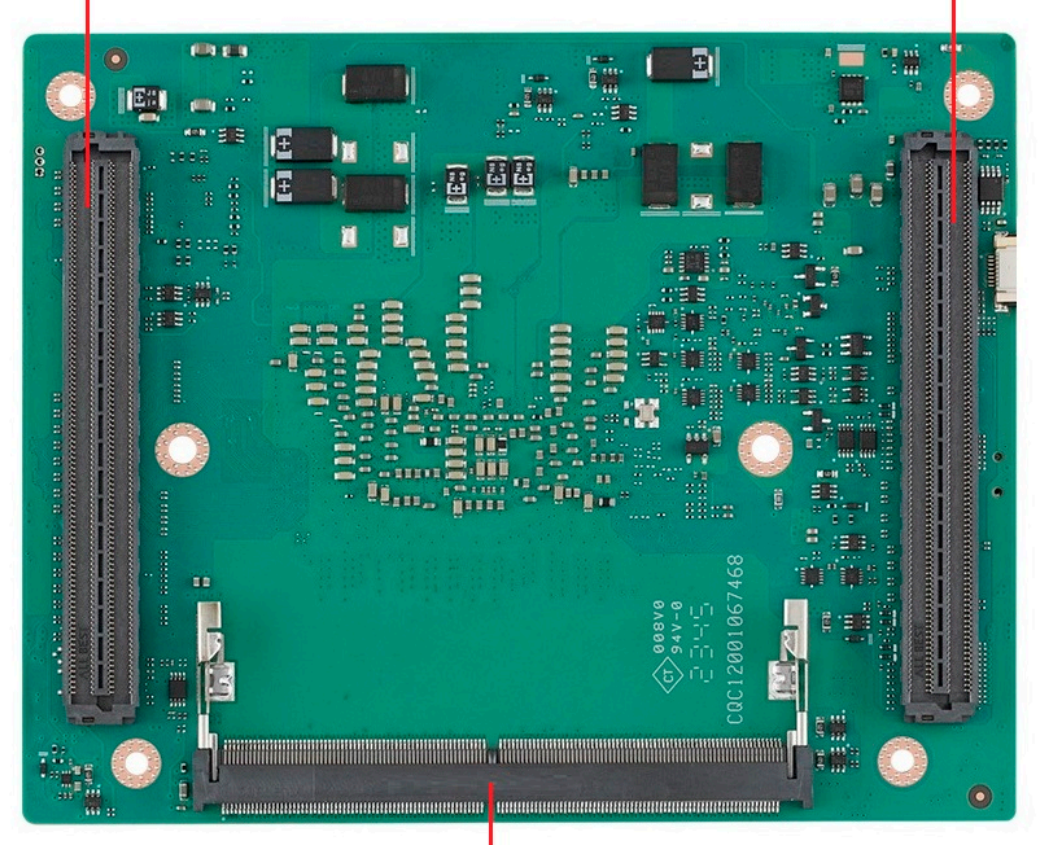

DDR5 SO-DIMM by default (Channel B)

Figure 2.2 Board Chips – Rear

### 2.2 Mechanical Diagram

For more details regarding 2D/3D models, please visit the Advantech COM support service website http://com.advantech.com.

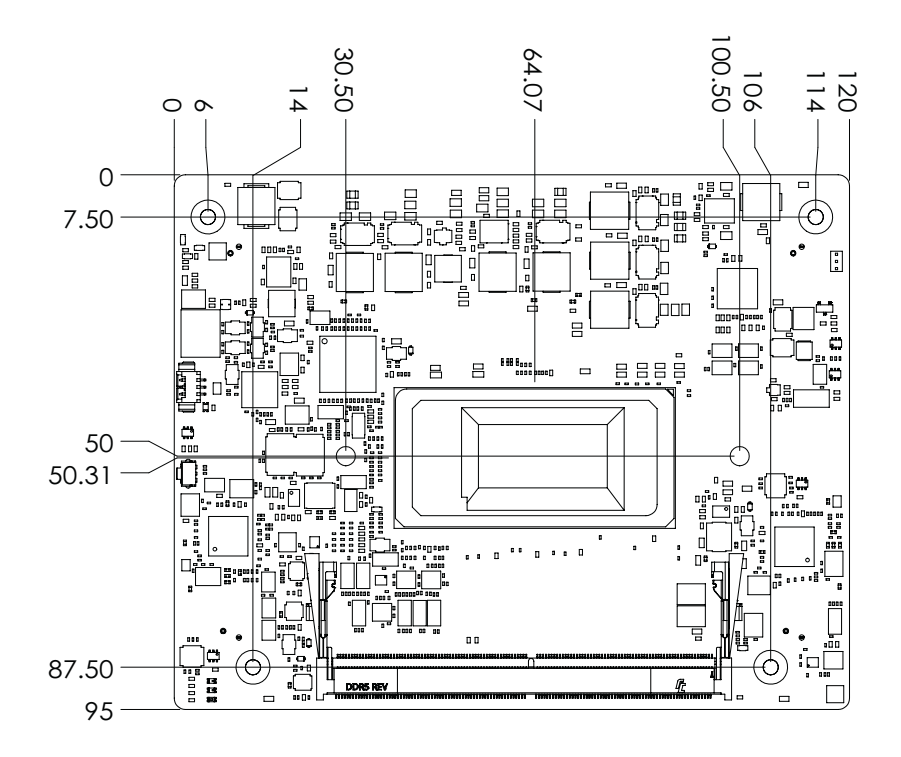

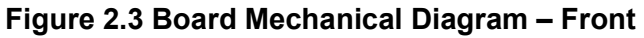

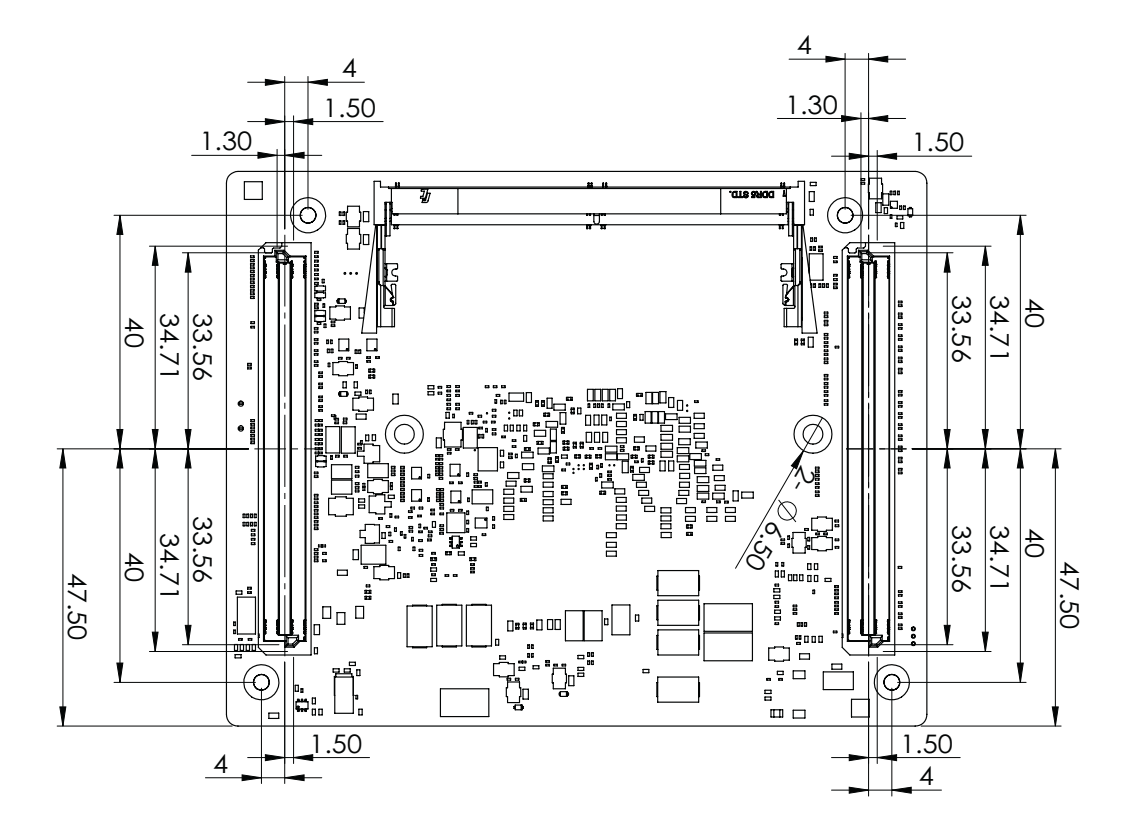

Figure 2.4 Board Mechanical Diagram – Rear

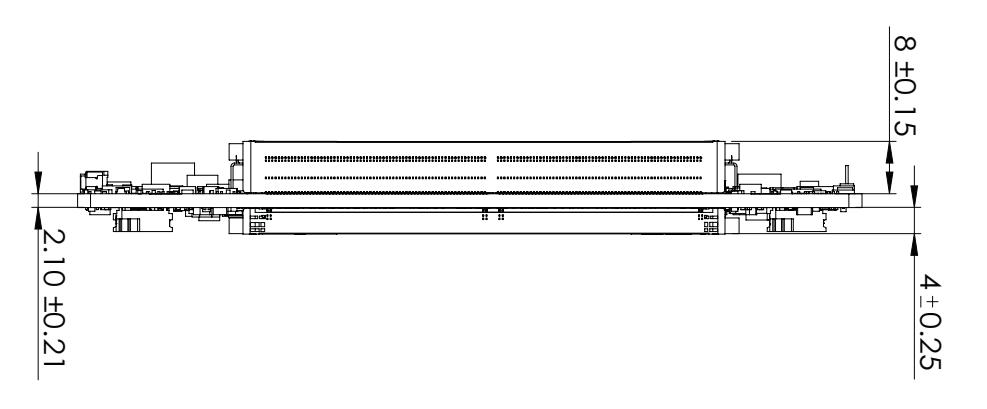

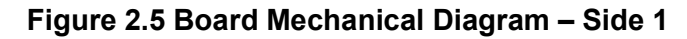

### 2.3 Assembly Diagram

These figures demonstrate the order of assembly needed when attaching the thermal module and COM module to the carrier board.

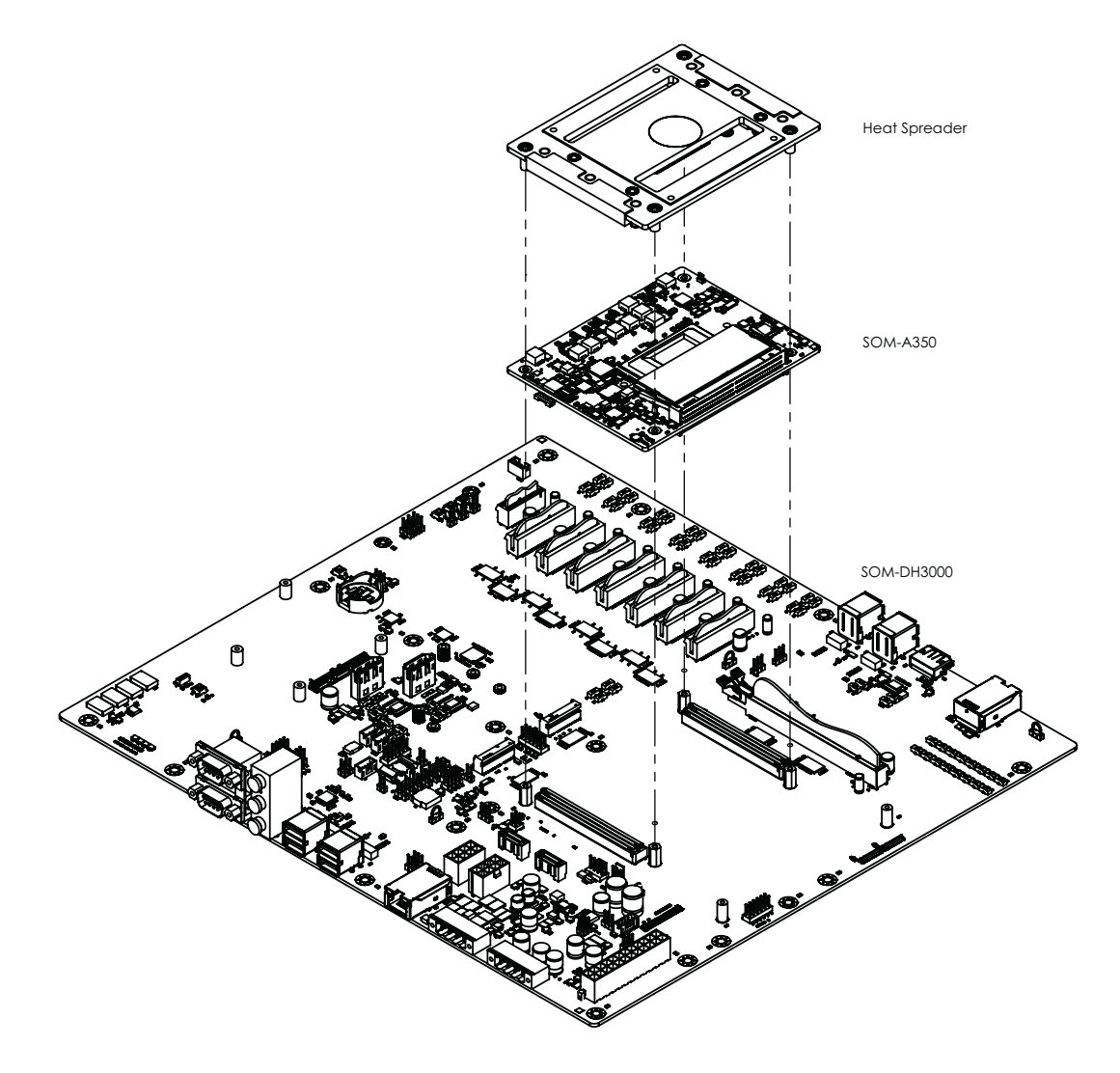

Figure 2.6 Assembly Diagram

There are 2 reserved screw holes for SOM-A350 to assemble the heat spreader.

### 2.4 Assembly Diagram

Since the COM-HPC board-to-board connector consists of 400 pins per connector, it is essential to vertically align the module and carrier board during assembly. Please adhere to the recommended orientation, as illustrated in the provided figures, to prevent any potential damage to the board-to-board connector.

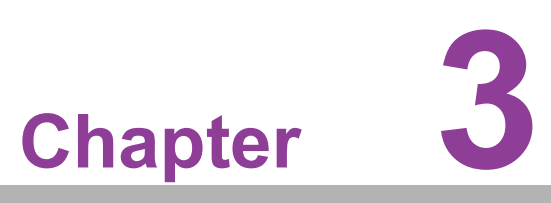

### **AMI BIOS**

This chapter details BIOS setup information for the SOM-A350 CPU computer-on module.

- Sections include:
- Introduction
- Entering Setup
- Hot/Operation Key
- Exit BIOS Setup Utility

### 3.1 Introduction

AMI BIOS has been integrated into many motherboards for over a decade. The AMI BIOS Setup Utility enables users to modify the BIOS settings and control various system features. This chapter describes the basic navigation of the BIOS Setup Utility.

| Main Advanced Chipset S                                                                                                 | Aptio Setup – AMI<br>ecurity Boot Save & Exit MEBx                                                                      |                                                                                                    |
|----------------------------------------------------------------------------------------------------|----------------------------------------------------------------------------------------------------|----------------------------------------------------------------------------------------------------|
| BIOS Information<br>BIOS Vendor<br>Core Version<br>Compliancy<br>Project Version<br>Build Date and Time<br>Access Level | American Megatrends<br>5.0.3.2 0.06 x64<br>UEFI 2.9.0; PI 1.7<br>A350000060X020<br>05/13/2024 14:02:32<br>Administrator | Set the Date. Use Tab to<br>switch between Date elements.<br>Default Ranges:<br>Year: 1998–9999<br>Months: 1–12<br>Days: Dependent on month<br>Range of Years may vary. |
| Memory Information<br>Total Memory<br>Memory Frequency                                                                  | 32768 MB<br>5600 MT/s                                                                                                   |                                                                                                    |
| System Date<br>System Time                                                                                              | [Thu 04/12/2300]<br>[17:56:16]                                                                                          | <pre>++: Select Screen 14: Select Item Enter: Select +/-: Change Opt. F1: General Help F2: Previous Values F3: Optimized Defaults F4: Save &amp; Exit ESC: Exit</pre>   |
|                                                                                                    | Version 2.22.1293 Convright (C) 202                                                                                     | 24 AMI                                                                                                    |

Figure 3.1 Setup Program Initial Screen

AMI's BIOS ROM has a built-in setup program that allows users to modify the basic system configuration. This information is stored in flash ROM so it retains the Setup information when the power is turned off.

### 3.2 Entering Setup

Turn on the computer and then press <DEL> or <ESC> to enter the Setup menu.

### 3.3 Main Setup

When users first enter the BIOS Setup Utility, users will see the Main setup screen.

Users can always return to the Main setup screen by selecting the Main tab. There are two Main Setup options. They are described in this section. The Main BIOS Setup screen is shown below.

| BIDS Information       American Megatrends         Data and Time       5.0.3.2       0.06 x64         Compliancy       UEFI 2.9.0; PI 1.7       Suitch between Date elements.         Project Version       A3500000060X020       Months: 1-12         Build Date and Time       05/13/2024 14:02:32       Months: 1-12         Access Level       Administrator       Mage of Years may vary.         Memory Information       32768 MB         Total Memory       32768 MB         Memory Frequency       5600 MT/s         System Date       [Thu 04/12/2300]         System Time       [17:56:16]         **: Select Screen         ti: Select Item         Enter: Select         */-: Change Opt.         F1: General Help         F2: Previous Values         F3: Optimized Defaults         F4: Save & Exit         ESC: Exit | Main Advanced Chipset Security                                                                                          | Aptio Setup – AMI<br>Boot Save & Exit MEBx                                                                              |                                                                                                    |
|----------------------------------------------------------------------------------------------------|----------------------------------------------------------------------------------------------------|----------------------------------------------------------------------------------------------------|----------------------------------------------------------------------------------------------------|
| Memory Information       32768 MB         Memory Frequency       5600 MT/s         System Date       [Thu 04/12/2300]         System Time       [17:56:16]         Hencer Select       +/-: Change Opt.         F1: General Help       F2: Previous Values         F3: Optimized Defaults       F4: Save & Exit         ESC: Exit       Exit                                                                                                    | BIOS Information<br>BIOS Vendor<br>Core Version<br>Compliancy<br>Project Version<br>Build Date and Time<br>Access Level | American Megatrends<br>5.0.3.2 0.06 x64<br>UEFI 2.9.0; PI 1.7<br>A350000060X020<br>05/13/2024 14:02:32<br>Administrator | Set the Date. Use Tab to<br>switch between Date elements.<br>Default Ranges:<br>Year: 1998–9999<br>Months: 1–12<br>Days: Dependent on month<br>Range of Years may vary. |
| System Date[Thu 04/12/2300]#: Select ScreenSystem Time[17:56:16]11: Select ItemEnter: Select+/-: Change Opt.F1: General HelpF2: Previous ValuesF3: Optimized DefaultsF4: Save & ExitESC: Exit                                                                                                    | Memory Information<br>Total Memory<br>Memory Frequency                                                                  | 32768 MB<br>5600 MT/s                                                                                                   |                                                                                                    |
|                                                                                                    | System Date<br>System Time                                                                                              | [Thu 04/12/2300]<br>[17:56:16]                                                                                          | <pre>++: Select Screen 14: Select Item Enter: Select +/-: Change Opt. F1: General Help F2: Previous Values F3: Optimized Defaults F4: Save &amp; Exit ESC: Exit</pre>   |

Figure 3.2 Main Setup Screen

The Main BIOS setup screen has two main frames. The left frame displays all the options that can be configured. Grayed-out options cannot be configured; options in blue can. The right frame displays the key legend.

Above the key legend is an area reserved for a text message. When an option is selected in the left frame, it is highlighted in white. Often a text message will accompany it.

#### System time/System date

Use this option to change the system time and date. Highlight System Time or System Date using the <Arrow> keys. Enter new values through the keyboard. Press the <Tab> key or the <Arrow> keys to move between fields. The date must be entered in MM/DD/YY format. The time must be entered in HH:MM:SS format.

### 3.4 Advanced BIOS Features Setup

Select the Advanced tab from the SOM-A350 setup screen to enter the Advanced BIOS Setup screen. Users can select any item in the left frame of the screen, such as CPU Configuration, to go to the sub menu for that item. Users can display an Advanced BIOS Setup option by highlighting it using the <Arrow> keys. All Advanced BIOS Setup options are described in this section. The Advanced BIOS Setup screens are shown below. The sub menus are described on the following pages.

| Aptio Setup – AMI<br>Main Advanced Chipset Security Boot Save & Exit MEBx                                                                                                    |                                                                                                    |
|----------------------------------------------------------------------------------------------------|----------------------------------------------------------------------------------------------------|
| RC ACPI Settings CPU Configuration Power & Performance PCH-FW Configuration ACPI D3Cold settings AMT Configuration Trusted Computing ACPI Settings SMART Settings Embedded Controller Serial Port Console Redirection PCI Subsystem Settings USB Configuration Network Stack Configuration NVME Configuration Platform Erase Intel(R) Ethernet Controller I226-IT - 74:FE:48:7C:09:98 Intel(R) Ethernet Controller I226-IT - 74:FE:48:7C:09:96 | System ACPI Parameters.<br>++: Select Screen<br>14: Select Item<br>Enter: Select<br>+/-: Change Opt.<br>F1: General Help<br>F2: Previous Values<br>F3: Optimized Defaults<br>F4: Save & Exit<br>ESC: Exit |
| Version 2.22.1293 Copyright (C) 20                                                                                                    | 024 AMI                                                                                                    |

Figure 3.3 Advanced BIOS Features Setup Screen

| RC ACPI Settings                                            |
|-------------------------------------------------------------|
| System ACPI Parameters.                                     |
| CPU Configuration                                           |
| CPU Configuration Parameters.                               |
| Power & Performance                                         |
| Power & Performance Options.                                |
| PCH-FW Configuration                                        |
| Configure Management Engine Technology Parameters.          |
| AMT Configuration                                           |
| Configure Intel(R) Active Management Technology Parameters. |
| Trusted Computing                                           |
| Trusted Computing Settings.                                 |
| ACPI Settings                                               |
| ACPI Sleep State.                                           |
| SMART Settings                                              |
| System SMART Settings.                                      |
| Embedded Controller                                         |
| Embedded Controller Parameters.                             |
|                                                             |
|                                                             |

- Serial Port Console Redirection Console Redirection Settings.
- PCI Subsystem Settings PCI Subsystem Settings
- USB Configuration
   USB Configuration Parameters.
- Network Stack Configuration Network Stack Settings.
- NVMe Configuration
   NVMe Device Options Settings.
- Dual BIOS Configuration
   Dual BIOS configuration. (If 2 flashes be equipped on module.)
- Platform Erase
   Platform Erase
- Intel® Ethernet Controller I226-LMvP Configure Gigabit Ethernet device parameters.

### 3.4.1 RC ACPI Settings

| Advanced                                                                                                    | Aptio Setup – AMI                                                                                                    |                                                                                                    |
|----------------------------------------------------------------------------------------------------|----------------------------------------------------------------------------------------------------|----------------------------------------------------------------------------------------------------|
| Advanced<br>RC ACPI Settings<br>PTID Support<br>PECI Access Method<br>Native PCIE Enable<br>Native ASPM<br>BDAT ACPI Table Support<br>Wake System from S5 via RTC<br>ACPI Debug<br>D3 Setting for Storage<br>Low Power S0 Idle Capability<br>PUIS Enable<br>PCI Delay Optimization<br>MSI enabled<br>PCIe delay between _OFF _ON | [Enabled]<br>[Direct I/0]<br>[Enabled]<br>[Auto]<br>[Disabled]<br>[Disabled]<br>[Disabled]<br>[Disabled]<br>[Disabled]<br>[Disabled]<br>[Enabled]<br>200 | <pre>PTID Support will be loaded if<br/>enabled.<br/>**: Select Screen<br/>14: Select Item<br/>Enter: Select<br/>*/-: Change Opt.<br/>F1: General Help<br/>F2: Previous Values<br/>F3: Optimized Defaults<br/>F4: Save &amp; Exit<br/>ESC: Exit</pre> |
| Versic                                                                                                    | n 2.22.1293 Copyright (C)                                                                                                    | 2024 AMI                                                                                                    |

Figure 3.4 RC ACPI Settings

- PTID Support
- PTID Support will be loaded if enabled.
   PCIE Access Method
  - PCIE Access Method is Direct I/O or ACPI.
- Native PCIE Enable
   Bit-PCIe Native\*control
   0-~Hot Plug

- 1- SHPC Native Hot Plug control
- 2- 2-~Power Management Events
- 3- 3-PCIe Advanced Error Reporting control
- 4- 4-PCIe Capability Structure control
- 5- Latency Tolerance Reporting control

#### Native ASPM

Enabled-OS Controlled ASPM, Disabled-BIOS Controlled ASPM.

#### BDAT ACPI Table Support

Enables support for the BDAT ACPI table.

#### Wake System from S5 via RTC

Enable or disable System wake on alarm event. When enabled, System will wake on the hr::min::sec specified.

#### ACPI Debug

Open a memory buffer for storing debug strings. Reenter SETUP after enabling to see the buffer address. Use method ADBG to write strings to buffer.

#### D3 Setting for Storage

RTD3 support for Storage. PCIE storage PEP constraint needs to be set as D0/ F1 (Intel Advanced->ACPI Settings->PEP PCIe Storage) when this setup is disabled/D3Hot.

#### Low Power S0 Idle Capability

This variable determines if we enable ACPI Lower Power S0 Idle Capability (Mutually exclusive with Smart connect). While this is enabled, it also disables 8524 timer for SLP\_S0 support.

#### PCI Delay Optimization

Experimental ACPI additions for FW latency optimizations.

#### MSI enabled

When disabled, MSI support is disabled in FADT.

#### PCIe delay between\_OFF\_ON

PCIe delay between \_OFF \_ON.

### 3.4.2 CPU Configuration

| Advanced                                                                                                    | Aptio Setup – AMI                                                              |                                                                                                    |
|----------------------------------------------------------------------------------------------------|--------------------------------------------------------------------------------|----------------------------------------------------------------------------------------------------|
| CPU Configuration                                                                                                    |                                                                                | Displays the E-core Information                                                                                       |
| <ul> <li>Efficient-core Information</li> <li>Performance-core</li> <li>ID<br/>Brand String</li> <li>VMX</li> </ul>                                                                                                 | 0xA06A4<br>Intel(R) Core(TM) Ultra<br>5 125H<br>Supported                      |                                                                                                    |
| SMX/TXT<br>TXT Crash Code<br>TXT SPAD<br>Boot Guard Status                                                                                                    | Supported<br>0x00000000<br>0x0000000000000000<br>0x0000000                     |                                                                                                    |
| Boot Guard ACM Policy Status<br>Boot Guard SACM Information                                                                                                    | 0x00000000000000000<br>0x0000000000000000                                      | ↔: Select Screen<br>↑↓: Select Item<br>Enter: Select                                                                  |
| CPU Flex Ratio Override<br>CPU Flex Ratio Settings<br>Intel (VMX) Virtualization<br>Technology<br>AVX<br>Active Performance-cores<br>Active Efficient-cores<br>Active SOC-North Efficient-cores<br>Hyper-Threading | [Disabled]<br>30<br>[Enabled]<br>[A11]<br>[A11]<br>[A11]<br>[A11]<br>[Enabled] | +/−: Change Opt.<br>F1: General Help<br>F2: Previous Values<br>F3: Optimized Defaults<br>F4: Save & Exit<br>ESC: Exit |
|                                                                                                    |                                                                                |                                                                                                    |

#### Figure 3.5 CPU Configuration

Copyright (C) 202

|                                    | Aptio Setup – AMI                       |                               |
|------------------------------------|-----------------------------------------|-------------------------------|
| Advanced                           |                                         |                               |
| TVT SPAD                           | 0~000000000000000                       | When enabled Pressing the     |
| Boot Guard Status                  | 0x0000000000000000000000000000000000000 | scroll lock key will toggle   |
| Boot Guard ACM Policy Status       | 0×000000000                             | the Efficient_cores between   |
| Boot Guard SACM Information        | 0x0000000000000000                      | heing narked when Scroll Lock |
| boot daard onon interior mation    |                                         | LED is on and un-parked when  |
| CPU Flex Ratio Override            | [Disabled]                              | LED is off.                   |
| CPU Flex Ratio Settings            | 30                                      |                               |
| Intel (VMX) Virtualization         | [Enabled]                               |                               |
| Technology                         |                                         |                               |
| AVX                                | [Enabled]                               |                               |
| Active Performance-cores           | [A11]                                   |                               |
| Active Efficient-cores             | [A11]                                   |                               |
| Active SOC–North Efficient–cores   | [A11]                                   |                               |
| Hyper-Threading                    | [Enabled]                               | ++: Select Screen             |
| BIST                               | [Disabled]                              | T∔: Select Item               |
| AP threads Idle Manner             | [MWAIT Loop]                            | Enter: Select                 |
| AES                                | [Enabled]                               | +/-: Change Opt.              |
| MachineCheck                       | [Enabled]                               | F1: General Help              |
| MonitorMWait                       | [Enabled]                               | F2: Previous Values           |
| Intel Trusted Execution Technology | [Disabled]                              | F3: Optimized Defaults        |
| DPR Memory Size (MR)               |                                         | F4: Save & EXIL               |
| Reset AUX Content                  | 4<br>[No]                               | ESC. EXIL                     |
| X2APIC Enable                      | [Fnah]ed]                               |                               |
| Legacu Game Compatibilitu Mode     | [Disabled]                              |                               |
|                                    | [01040104]                              |                               |
|                                    |                                         |                               |

Figure 3.6 CPU Configuration

- Efficient-core Information
   Displays the E-core Information
- Performance-core
   Displays the P-core Information.
- CPU Flex Ratio Override

Enable or Disable CPU Flex Ratio Programming.

#### Intel (VMX) Virtualization Technology

When enabled, a VMM can utilize the additional hardware capabilities provided by Vanderpool Technology.

#### AVX

Enable/Disable the AVX and AVX2 Instructions.

#### Active Performance-cores

Number of P-cores to enable in each processor package, Note: Number of Cores and E-cores are looked at together. When both are  $\{0,0\}$ , Pcode will enable all cores.

#### Active Efficient-cores

Number of E-cores to enable in each processor package, Note: Number of Cores and E-cores are looked at together. When both are  $\{0,0\}$ , Pcode will enable all cores.

#### Active SOC-North Efficient-cores

Number of SOC-North Efficient-cores to enable in SOC North.

#### Hyper-Threading

Enable or Disable Hyper-Threading Technology.

#### BIST

Enable/Disable BIST (Built-In Self Test) on reset.

#### AP threads Idle Manner

AP threads Idle Manner for waiting signal to run.

AES

Enable/Disable AES (Advanced Encryption Standard).

#### MachineCheck

Enable/Disable Machine Check.

#### MonitorMWait

Enable/Disable MonitorMwait, if Disable MonitorMwait, the AP threads Idle Manner should not set in MWAIT Loop.

#### Intel Trusted Execution Technology

Enables utilization of additional hardware capabilities provided by Intel (R)

Trusted Execution Technology. Changes require a full power cycle to take effect.

#### X2APIC Enable

Enable/Disable X2APIC Operating Mode. When this option is configured as 'Enabled', 'VT-d' option must be 'Enabled' and 'X2APIC' Opt Out 'option must be 'Disabled' as well. This option will be grayed out when 'VT-d' option is configured as 'Disabled'.

#### Legacy Game Compatibility Mode

When enabled, Pressing the scroll lock key will toggle the Efficient-cores between being parked when Scroll Lock LED is on and un-parked when LED is off.
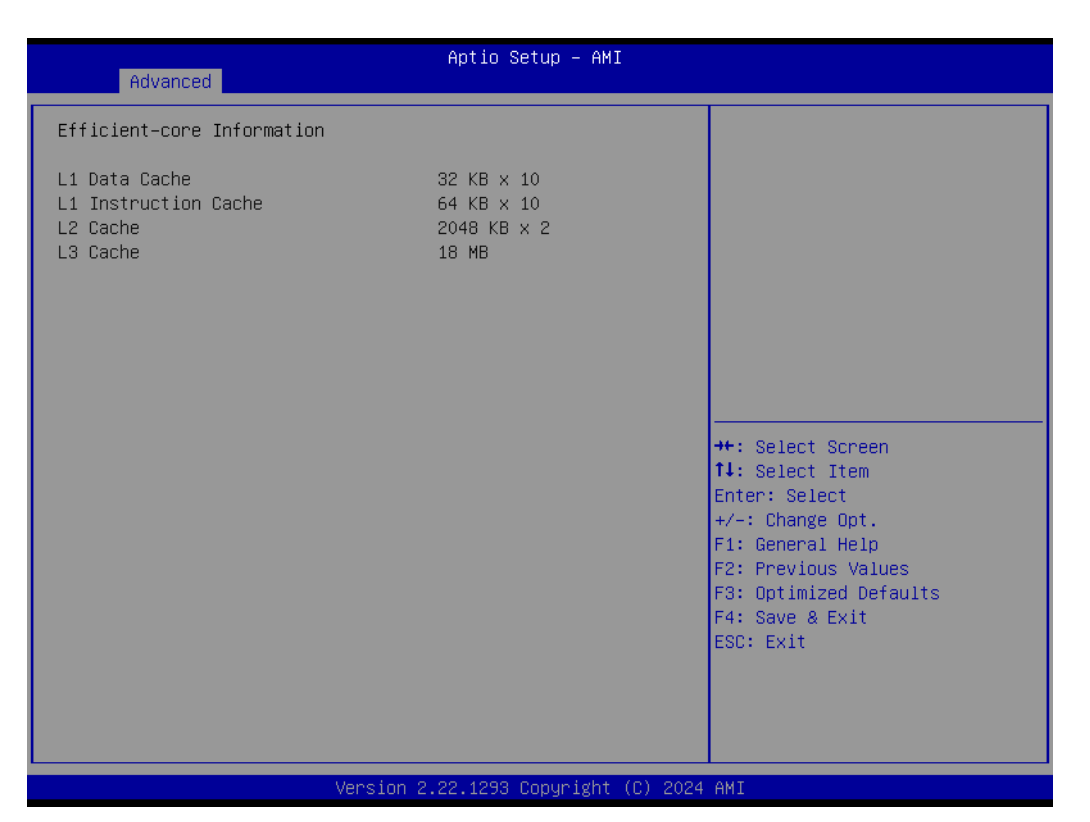

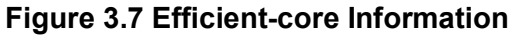

| Advanced                                                                                      | Aptio Setup — AMI                              |                                                                                                    |
|-----------------------------------------------------------------------------------------------|------------------------------------------------|----------------------------------------------------------------------------------------------------|
| Advanced<br>Performance-core<br>L1 Data Cache<br>L1 Instruction Cache<br>L2 Cache<br>L3 Cache | 48 KB x 4<br>64 KB x 4<br>2048 KB x 4<br>18 MB |                                                                                                    |
|                                                                                               |                                                | ++: Select Screen<br>14: Select Item<br>Enter: Select<br>+/-: Change Opt.<br>F1: General Help<br>F2: Previous Values<br>F3: Optimized Defaults<br>F4: Save & Exit<br>F50: Evit |
| Version                                                                                       | 2.22.1293 Copyright (C) 2024                   | AMI                                                                                                    |

Figure 3.8 Performance-core

# 3.4.3 Power & Performance

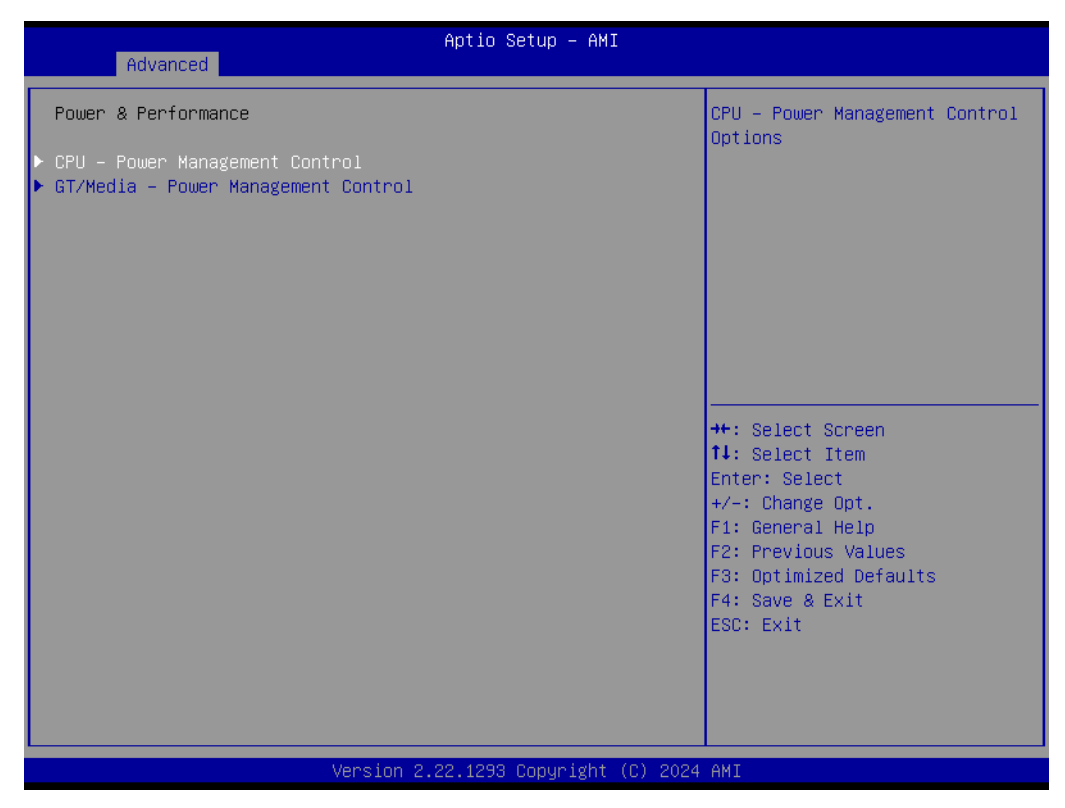

Figure 3.9 Power & Performance

- CPU Power Management Control
   CPU Power Management Control Options.
- GT/Media Power Management Control
   GT/Media Power Management Control Options.

#### 3.4.3.1 CPU - Power Management Control

|                                                  | Aptio Setup – AMI             |                             |
|--------------------------------------------------|-------------------------------|-----------------------------|
| Advanced                                         |                               |                             |
|                                                  |                               |                             |
| CPU – Power Management Control                   |                               | Enable/Disable Boot Maximum |
|                                                  |                               | Frequency in CPU strap.     |
| Boot Max Frequency                               | [Enabled]                     |                             |
| Boot performance mode                            | [Turbo Performance]           |                             |
| Intel(R) SpeedStep(tm)                           | [Enabled]                     |                             |
| Race To Halt (RTH)                               | [Enabled]                     |                             |
| Intel(R) Speed Shift Technology                  | [Enabled]                     |                             |
| Per Core P State OS control mode                 | [Enabled]                     |                             |
| HwP Autonomous Per Core P State                  | [Enabled]                     |                             |
| HwP Autonomous EPP Grouping                      | [Disabled]                    |                             |
| HwP Lock                                         | [Enabled]                     |                             |
| Turbo Mode                                       | [Enabled]                     |                             |
| <ul> <li>View/Configure Turbo Options</li> </ul> |                               |                             |
| <ul> <li>Contig TDP Contigurations</li> </ul>    |                               | **: Select Screen           |
| C states                                         | [Enabled]                     | T4: Select Item             |
| Enhanced C-states                                | [Enabled]                     | Enter: Select               |
| C-State Auto Demotion                            | [[[]]                         | +/-: Change Opt.            |
| C-State Un-demotion                              |                               | F1: General Help            |
| Package C-State Demotion                         | [Enabled]                     | F2: Previous Values         |
| Package C-State Un-demotion                      | [Enabled]                     | F3: Uptimized Defaults      |
| UState Pre-Wake                                  | [Enabled]                     | F4: Save & Exit             |
| IO MWAIT Redirection                             | [Disabled]                    | ESC: Exit                   |
| Package C State Limit                            | [Auto]                        |                             |
|                                                  |                               |                             |
|                                                  |                               |                             |
|                                                  |                               |                             |
| Version                                          | 2.22.1293 Copyright (C) 202   | 4 AMT                       |
| 1012101                                          | 202212230 00pgr 28/10 (0) 202 |                             |

Figure 3.10 CPU-Power Management Control

Boot Max Frequency

Enable/Disable Boot Maximum Frequency in CPU strap.

Boot performance mode

Select the performance state that the BIOS will set starting from reset vector.

Intel(R) SpeedStep(tm)

Allows more than two frequency ranges to be supported.

#### Race To Halt(RTH)

Enable/Disable Race To Halt feature. RTH will dynamically increase CPU frequency in order to enter pkg C-State faster to reduce overall power.

#### Intel(R) Speed Shift Technology

Enable/Disable Intel(R) Speed Shift Technology support. Enabling will expose the CPPC v2 interface to allow for hardware controlled P-states.

#### Per Core P State OS control mode

Enable/Disable Per Core state OS control mode. When set, ,the highetst core request is used for all other core requests.

#### HwP Autonomous Per Core P State

Disable Autonomous PCPS Autonomous will request the same value for all cores all the time.

#### HwP Autonomous EPP Grouping

Enable EPP grouping Autonomous will request the same values for all cores with same EPP. Disable EPP grouping autonomous will not necessarily request same values for all cores with same EPP.

#### HwP Lock

Enable/Disable HWP Lock support in Misc Power Management MSR.

Turbo Mode

Enable/Disable processor Turbo Mode.

- View/Configure Turbo Options View/Configure Turbo Options.
- Config TDP Configurations cTDP (Assured Power) Configurations.
- C states Enable/Disable CPU Power Management. Allows CPU to go to C states when it's not 100% utilized.
- Enhanced C-states Enable/Disable C1E. When enabled, CPU will switch to minimum speed when all cores enter C-State.
- C-State Auto Demotion
   Configure C-State Auto Demotion
- C-State Un-demotion Configure C-State Un-demotion.
- Package C-State Demotion Package C-State Demotion.
- Package C-State Un-demotion Package C-State Un-demotion.
- CState Pre-Wake
   Disable to 1 to disable the Osta

Disable-to 1 to disable the Cstate Pre-Wake.

#### IO MWAIT Redirection

When set. Will map IO\_read instuctions sent to IO registers PMG\_IO\_BASE\_ADDRBASE+offset to MWAIT(offset).

#### Package C State Limit

Maximum Package C State Limit Setting. Cpu Default: Leaves to Factory default value. Auto: Initializes to deepest available Package C State Limit.

| Advanced                                                                                                    | Aptio Setup – AMI                       |                                                                                                    |
|----------------------------------------------------------------------------------------------------|-----------------------------------------|----------------------------------------------------------------------------------------------------|
| Current Turbo Settings                                                                                            |                                         | View/Configure Turbo Ratio                                                                                                    |
| Max Turbo Power Limit<br>Min Turbo Power Limit<br>Package TDP Limit<br>Power Limit 1<br>Power Limit 2             | 4095.875<br>0.0<br>28.0<br>45.0<br>64.0 | Limit options                                                                                                    |
| ▶ Turbo Ratio Limit Options<br>Energy Efficient P-state<br>Package Power Limit MSR Lock<br>Energy Efficient Turbo | [Enabled]<br>[Disabled]<br>[Disabled]   |                                                                                                    |
|                                                                                                    |                                         | <pre>++: Select Screen 14: Select Item Enter: Select +/-: Change Opt. F1: General Help F2: Previous Values F3: Optimized Defaults F4: Save &amp; Exit ESC: Exit</pre> |
| Version                                                                                                    | 2.22.1293 Copyright (C) 2024            | AMI                                                                                                    |

Figure 3.11 Current Turbo Settings

#### Turbo Ratio Limit Options

View/Configure Turbo Ratio Limit Options.

#### Energy Efficient P-state

Enable/Disable Enerfy Efficient P-state feature. When set to 0. will disable access to ENERGY\_PERFORMANCE\_BIAS MSR and CPUID Function will read 0 indicating no support for Energy Efficient policy setting. When set to 1 will enable access to ENERGY\_PERFORMANCE\_BIAS MSR and CPUID Function will read 1 indicating Energy Efficient policy setting is supported.

#### Package Power Limit MSR Lock

Enable/Disable locking of Package Power Limit settings. When enabled, PACK-AGE\_POWER\_LIMIT MSR will be locked and a reset will be required to unlock the register.

#### ?Energy Efficient Turbo

Enable/Disable Energy Efficient Turbo Feature. This feature will opportunistically lower the turbo frequency to increase efficiency. Recommended only to disable in overclocking situations where turbo frequency must remain constant. Otherwise, leave enabled.

| Advanced                                  | Aptio Setup – AMI           |                                                           |
|-------------------------------------------|-----------------------------|-----------------------------------------------------------|
| Current Turbo Ratio Limit Settings        | 1                           | Performance-core Turbo Ratio                              |
| P-core Turbo Ratio Limit Core0<br>(TRLC)  | 1                           | range, the turbo ratio is<br>defined in Turbo Ratio Limit |
| P-core Turbo Ratio Limit Core1<br>(TRLC)  | 2                           | RatioO. If value is zero, this<br>entry is ignored.       |
| P–core Turbo Ratio Limit Core2<br>(TRLC)  | 3                           |                                                           |
| P–core Turbo Ratio Limit Core3<br>(TRLC)  | 4                           |                                                           |
| P-core Turbo Ratio Limit Core4<br>(TRLC)  | 5                           |                                                           |
| P-core Turbo Ratio Limit Core5<br>(TRLC)  | 6                           | →+: Select Screen                                         |
| P-core Turbo Ratio Limit Core6<br>(TRLC)  | 7                           | t↓: Select Item<br>Enter: Select                          |
| P–core Turbo Ratio Limit Core7<br>(TRLC)  | 8                           | +/−: Change Opt.<br>F1: General Help                      |
| P-core Turbo Ratio Limit Ratio0<br>(TRLR) | 45                          | F2: Previous Values<br>F3: Optimized Defaults             |
| P–core Turbo Ratio Limit Ratio1<br>(TRLR) | 45                          | F4: Save & Exit<br>ESC: Exit                              |
| P-core Turbo Ratio Limit Ratio2<br>(TRLR) | 43                          |                                                           |
| Version 2                                 | .22.1293 Convright (C) 2024 | AMT                                                       |

Figure 3.12 Current Turbo Ratio Limit Settings

|                                                                                                    | Aptio Setup – AMI                                                                                          |                                                                                                    |
|----------------------------------------------------------------------------------------------------|----------------------------------------------------------------------------------------------------|----------------------------------------------------------------------------------------------------|
| Advanced                                                                                                    | inpero coccup init                                                                                         |                                                                                                    |
| Config TDP Configurations                                                                                                    |                                                                                                    | Applies cTDP (Assured Power)                                                                                                    |
| Enable Configurable TDP<br>Configurable TDP Boot Mode<br>Configurable TDP Lock<br>ConfigTDP Levels<br>ConfigTDP Turbo Activation Ratio<br>Power Limit 1<br>Power Limit 2 | [Applies to cTDP]<br>[Nominal]<br>[Disabled]<br>3<br>11 (Unlocked)<br>45.0W (MSR:45.0)<br>64.0W (MSR:64.0) | on non-cTDP (Assured Power) or<br>cTDP (Assured Power). Default<br>is 1: Applies to cTDP (Assured<br>Power); if 0 then applies<br>non-cTDP (Assured Power) and<br>BIOS will bypass cTDP (Assured<br>Power) initialzation flow |
| Custom Settings Nominal<br>ConfigTDP Nominal                                                                                                    | Ratio:12 TAR:11<br>PL1:28.0W                                                                               |                                                                                                    |
| Power Limit 1<br>Power Limit 2                                                                                                    | 45000<br>64000                                                                                             | ↔: Select Screen<br>↑↓: Select Item                                                                                                    |
| Power Limit 1 Time Window<br>ConfigTDP Turbo Activation Ratio                                                                                                    | [0]<br>0                                                                                                   | Enter: Select<br>+/-: Change Opt.<br>F1: General Heln                                                                                                    |
| Custom Settings Level1<br>ConfigTDP Level1<br>Power Limit 1                                                                                                    | Ratio:10 TAR:9 PL1:20.0W                                                                                   | F2: Previous Values<br>F3: Optimized Defaults<br>F4: Save & Evit                                                                                                    |
| Power Limit 2                                                                                                    | 0                                                                                                    | ESC: Exit                                                                                                    |
| ConfigTDP Turbo Activation Ratio                                                                                                    | 0                                                                                                    | ▼                                                                                                    |
|                                                                                                    | 2 22 1293 Copupight (C) 202                                                                                | 4 AMT                                                                                                    |
| VELSIUI                                                                                                    | -2.22.1200 Copyright (C) 202                                                                               | 4 NUT                                                                                                    |

Figure 3.13 Config TDP Configurations

#### Enable Configurable TDP

Applies cTDP (Assured Power) initialization settings based on non-cTDP (Assured Power) or cTDP (Assured Power). Default is 1: Applies to cTDP (Assured Power)?if 0 then applies non-cTDP (Assured Power) and BIOS will bypass cTDP (Assured Power) initialization flow.

#### Configurable TDP Boot Mode

cTDP (Assured Power) Mode as Nominal/Level1/Level2/Deactivate TDP (Base Power) selection. Deactivate option will set MSR to Nominal and MMIO to Zero.

#### Configurable TDP Lock

cTDP (Assured Power) Mode Lock sets the Lock bits on TURBO\_ACTIVA-TION\_RATIO and CONFIG\_TDP\_CONTROL. Note: When cTDP (Assured Power) Lock is enabled Custom ConfigTDP Count will be forced to 1 and Custom ConfigTDP Boot Index will be forced to 0.

#### Power Limit 1

Power Limit 1 in Milli Watts. BIOS will round to the nearest 1/8W when programming. 0=no custom override. For 12.50W, enter 12500. Overlocking SKU: Value must be between Max and Min Power Limits. Other SKUs: This value must be between Min Power Limit and Processor Base (TDP) Limit.

#### Power Limit 2

Power Limit 2 in Milli Watts. BIOS will round to the nearest 1/8W when programming. 0=no custom override. For 12.50W, enter 12500. Processor applies control policies such that the package power does not exceed this limit.

#### Power Limit 1 Time Window

Power Limit 1 Time Window value in seconds. The value may vary from 0 to 128. 0=default value (28 sec for Mobile and 8 sec for Desktop). Defines time window which Processor Base Power (TDP) value should be maintained.

#### ConfigTDP Turbo Activation Ratio

Custom value for Turbo Activation Ratio. Needs to be configured with valid values from LFM to Max Turbo. 0 means don't use custom value.

#### Power Limit 1

Power Limit 1 in Milli Watts. BIOS will round to the nearest 1/8W when programming. 0=no custom override. For 12.50W, enter 12500. Overlocking SKU: Value must be between Max and Min Power Limits. Other SKUs: This value must be between Min Power Limit and Processor Base (TDP) Limit.

#### Power Limit 2

Power Limit 2 in Milli Watts. BIOS will round to the nearest 1/8W when programming. 0=no custom override. For 12.50W, enter 12500. Processor applies control policies such that the package power does not exceed this limit.

#### Power Limit 1 Time Window

Power Limit 1 Time Window value in seconds. The value may vary from 0 to 128. 0=default value (28 sec for Mobile and 8 sec for Desktop). Defines time window which Processor Base Power (TDP) value should be maintained.

#### ConfigTDP Turbo Activation Ratio

Custom value for Turbo Activation Ratio. Needs to be configured with valid values from LFM to Max Turbo. 0 means don't use custom value.

#### 3.4.3.2 GT/Media-Power Management Control

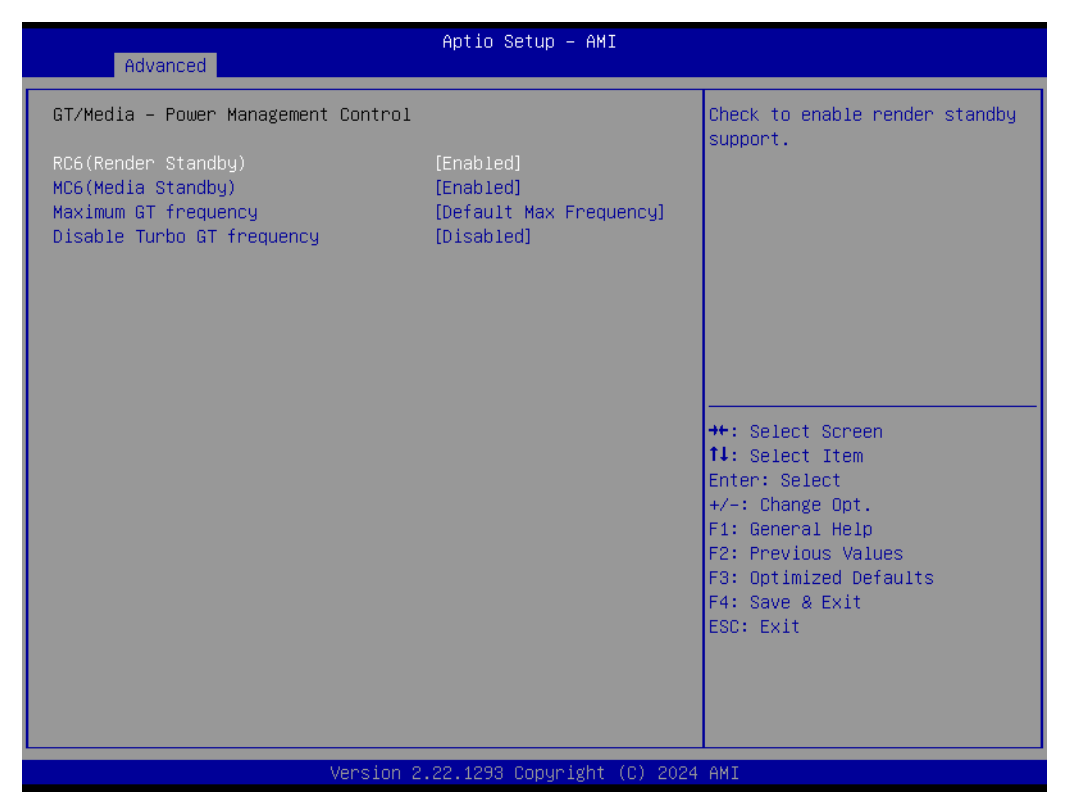

Figure 3.14 GT/Media-Power Management Control

#### RC6(Render Standby)

Check to enable render standby support.

#### MC6(Media Standby)

Check to enable Media standby support.

#### Maximum GT frequency

Maximum GT frequency limited by the user. Choose between 2400MHx(RPN) and 6900MHz(RP0). Value beyond the range will be clipped to min/max supported by SKU.

#### Disable Turbo GT frequency

Enabled: Disable Turbo GT frequency. Disabled: GT frequency is not limited.

# 3.4.4 PCH-FW Configuration

| Configure Intel(R) Active<br>Management Technology<br>Parameters                                                                                                    |
|----------------------------------------------------------------------------------------------------|
| <pre>++: Select Screen 1↓: Select Item Enter: Select +/-: Change Opt. F1: General Help F2: Previous Values F3: Optimized Defaults F4: Save &amp; Exit ESC: Exit</pre> |
| C)                                                                                                    |

Figure 3.15 PCH-FW Configuration

 AMT Configuration Configure Intel(R) Active Management Technology Parameters.
 ME Unconfig on RTC Clear

When Disabled ME will not be unconfigured on RTC clear.

- Core Bios Done Message Enable/Disabled Core Bios Done message sent to ME.
- CSE Data Resilience Support Enable/Disable CSE Data Resilience Support.
- FD0 Shipment State Override Enable/Disable FD0 Shipment State Override. BIOS will override soft strap setting when enabled.
- Firmware Update Configuration Configure Intel(R) Active Management Technology Parameters.
   Extend CSME Measurement to TPM-PCR
- Extend CSME Measurement to TPM-PCR Enable/Disable Extend CSME Measurement to TPM-PCR[0] and AMT Config to TPM-PCR[1].

# 3.4.5 ACPI D3Cold settings

| Advanced                          | Aptio Setup – AMI            |                                                 |
|-----------------------------------|------------------------------|-------------------------------------------------|
| ACPI D3Cold settings              |                              | Enable/Disable ACPI D3Cold                      |
| ACPI D3Cold Support               | [Enabled]                    | entry and exit<br>Note: Disable it would affect |
| VR Ramp up delay                  | 16                           | the Storage D3 setting                          |
| PCIE Slot 5 Device Power-on delay | 100                          |                                                 |
| in ms                             |                              |                                                 |
| Audio Delay                       | 200                          |                                                 |
| SensorHub                         | 68                           |                                                 |
| TouchPad                          | 68                           |                                                 |
| TouchPane1                        | 68                           |                                                 |
| P—state Capping                   | [Disabled]                   |                                                 |
| USB Port 1                        | [Disabled]                   |                                                 |
| USB Port 2                        | [Disabled]                   | ++: Select Screen                               |
| ZPODD                             | [Disabled]                   | ↑↓: Select Item                                 |
| WWAN                              | [D3/L2]                      | Enter: Select                                   |
| Sata Port O                       | [Disabled]                   | +/-: Change Opt.                                |
| Sata Port 1                       | [Disabled]                   | F1: General Help                                |
| PCIe Remapped CR1                 | [Disabled]                   | F2: Previous Values                             |
| PCIe Remapped CR2                 | [Disabled]                   | F3: Optimized Defaults                          |
| PCIe Remapped CR3                 | [Disabled]                   | F4: Save & Exit                                 |
| RTD3 Support for PCIE Rootports   | [Enabled]                    | ESC: Exit                                       |
|                                   |                              |                                                 |
|                                   |                              |                                                 |
|                                   |                              |                                                 |
|                                   |                              |                                                 |
| Version (                         | 2.22.1293 Copyright (C) 2024 | AMI                                             |

Figure 3.16 ACPI D3Cold settings

#### ACPI D3Cold Support

Enable/Disable ACPI D3Cold support to be executed on D3 entry and exit. Note: Disable it would affect the storage D3 setting.

#### VR Ramp up to delay

Delay between subsequent VR ramp up if they are all Turn ON at the same time.

#### PCIE Slot 5 Device Power-on delay

Delay between applying core power and Deasserting PERST#

#### Audio Delay

Delay after applying power to HD Audio(Realtek) codec device.

#### SensorHub

Delay after applying power to SensorHub device.

#### TouchPad

Delay after applying power to Touchpad device.

#### TouchPanel

Delay in PR-ON after applying power to TouchPanel device.

#### P-state Capping

Set \_PPC and send ACPI notification.

#### USB Port 1

USB RTD3 support. Super Speed: USB3.0 devices will be exposed as RTD3 capable. High Speed: USB2.0 devices will be exposed as RTD3 capable. Disabled: USB RTD3 support disabled. For SawtoothPeak USB Port1(Below) is Superspeed and Port2(Top) is HighSpeed. Check respective board configuration to know about USB port position.

#### USB Port 2

USB RTD3 support. Super Speed: USB3.0 devices will be exposed as RTD3 capable. High Speed: USB2.0 devices will be exposed as RTD3 capable. Disabled: USB RTD3 support disabled. For SawtoothPeak USB Port1(Below) is Superspeed and Port2(Top) is HighSpeed. Check respective board configuration to know about USB port position.

#### ZPODD

Zero Power ODD option is applicable only for the board with ZPODD support.

Sata Port 0

Setup option to control the SATA port RTD3 functionality.

- Sata Port 1 Setup option to control the SATA port RTD3 functionality.
- PCIe Remapped CR1 PCIe RTD3 setup conflicts with SATA RTD3. Platform specific.
- PCIe Remapped CR2 PCIe RTD3 setup conflicts with SATA RTD3. Platform specific.
- PCIe Remapped CR3 PCIe RTD3 setup conflicts with SATA RTD3. Platform specific.
- RTD3 Support for PCIE Rootports Enable/Disable PCIE RTD3 Support.

# 3.4.6 AMT Configuration

| navanood                                                                                                    |                                                                                                    |
|----------------------------------------------------------------------------------------------------|----------------------------------------------------------------------------------------------------|
| USB Provisioning of AMT [Disabl<br>MAC Pass Through [Disabl<br>Dynamic Lan Switch [As def<br>Activate Remote Assistance Process [Disabl<br>Unconfigure ME [Disabl<br>ASF Configuration<br>Secure Erase Configuration<br>One Click Recovery(OCR) Configuration | I Enable/Disable of AMT USB<br>Provisioning.<br>ed in FIT]<br>]<br>++: Select Screen<br>11: Select Item<br>Enter: Select<br>+/-: Change Opt.<br>F1: General Help<br>F2: Previous Values<br>F3: Optimized Defaults<br>F4: Save & Exit<br>ESC: Exit |
| Version 2.22.1293                                                                                                    | opyright (C) 2024 AMI                                                                                                    |

Figure 3.17 AMT Configuration

- USB Provisioning of AMT
   Enable/Disable of AMT USB Provisioning.
- MAC Pass Through

Enable/Disable MAC Pass Through function.

- Activate Remote Assistance Process
   Tiger CIRA boot Note: Network Access must be activated first from MEBx Setup.
- Unconfigure ME
   Unconfigure ME with resetting MEBx password to default on next boot.
- ASF Configuration
   Configure Alert Standard Format parameters.
- Secure Erase Configuration
   Secure Erase configuration menu.
- One Click Recovery(OCR) Configuration

Configuration setting for One Click Recovery. This allows access for AMT to boot a recovery IS application.

|                                                                         | autic octure aut                                |                                                                                                    |
|-------------------------------------------------------------------------|-------------------------------------------------|----------------------------------------------------------------------------------------------------|
| Advanced                                                                | Aptio Setup – AMI                               |                                                                                                    |
| Havaneca                                                                |                                                 |                                                                                                    |
| PET Progress<br>WatchDog<br>OS Timer<br>BIOS Timer<br>ASF Sensors Table | [Enabled]<br>[Disabled]<br>0<br>0<br>[Disabled] | Enable/Disable PET Events<br>Progress to receive PET Events.<br>++: Select Screen<br>11: Select Item<br>Enter: Select<br>+/-: Change Opt.<br>F1: General Help<br>F2: Previous Values<br>F3: Optimized Defaults<br>F4: Save & Exit<br>ESC: Exit |
|                                                                         |                                                 |                                                                                                    |
|                                                                         |                                                 |                                                                                                    |
|                                                                         |                                                 |                                                                                                    |
|                                                                         | Version 2.22.1293 Copyright (C)                 | 2024 AMI                                                                                                    |

Figure 3.18 ASF Configuration

PET Process

Enable/Disable PET Events Progress to receive PET Events.

- WatchDog
   Enable/Disable WatchDog Timer.
- ASF Sensors Table
   Adds ASF Sensor Table into ASF! ACPI Table.

| Advanced                                | Aptio Setup – AMI           |                                                                                                    |
|-----------------------------------------|-----------------------------|----------------------------------------------------------------------------------------------------|
| Secure Erase mode<br>Force Secure Erase | [Simulated]<br>[Disabled]   | Change Secure Erase module<br>behavior:<br>Simulated: Performs SE flow<br>without erasing SSD<br>Real: Erase SSD.<br>++: Select Screen<br>fl: Select Item<br>Enter: Select<br>+/-: Change Opt.<br>F1: General Help<br>F2: Previous Values<br>F3: Optimized Defaults<br>F4: Save & Exit<br>ESC: Exit |
| Ve                                      | rsion 2.22.1293 Copyright ( | C) 2024 AMI                                                                                                    |

Figure 3.19 Secure Erase Configuration

Secure Erase mode

Change Secure Erase module behavior: Simulated: Performs SE flow without erasing SSD Real: Erase SSD.

Force Secure Erase
 Force Secure Erase on next boot.

| Advanced                                                                               | Aptio Setup – AMI                                |                                                                                                    |
|----------------------------------------------------------------------------------------|--------------------------------------------------|----------------------------------------------------------------------------------------------------|
| OCR Https Boot<br>OCR PBA Boot<br>OCR Windows Recovery Boot<br>OCR Disable Secure Boot | [Enabled]<br>[Enabled]<br>[Enabled]<br>[Enabled] | Enable/Disable One Click<br>Recovery Https Boot                                                                                                    |
|                                                                                        |                                                  | <pre>++: Select Screen 11: Select Item Enter: Select +/-: Change Opt. F1: General Help F2: Previous Values F3: Optimized Defaults F4: Save &amp; Exit ESC: Exit</pre> |
| Versi                                                                                  | ion 2.22.1293 Copyright (C)                      | ) 2024 AMI                                                                                                    |

Figure 3.20 One Click Recovery(OCR) Configuration

OCR Https Boot

Enable/Disable One Click Recovery Https Boot.

- OCR PBA Boot Enable/Disable One Click Recovery PBA Boot.
- OCR Windows Recovery Boot Enable/Disable One Click Recovery Windows Recovery Boot.
- OCR Disable Secure Boot Allows CSME to request SecureBoot to be disabled for One Click Recovery.

# Chapter 3 AMI BIO

# 3.4.7 Trusted Computing

| Advanced                                                                                                    | Aptio Setup — AMI                                                                                                    |                                                                                                    |
|----------------------------------------------------------------------------------------------------|----------------------------------------------------------------------------------------------------|----------------------------------------------------------------------------------------------------|
| TPM 2.0 Device Found<br>Firmware Version:<br>Vendor:<br>Security Device Support<br>Active PCR banks<br>Available PCR banks<br>SHA256 PCR Bank<br>SHA384 PCR Bank<br>Pending operation<br>Platform Hierarchy<br>Storage Hierarchy<br>Endorsement Hierarchy<br>Physical Presence Spec Version<br>TPM 2.0 InterfaceType<br>Device Select | 7.2<br>NTC<br>[Enable]<br>SHA256<br>SHA256,SHA384<br>[Enabled]<br>[Disabled]<br>[Enabled]<br>[Enabled]<br>[Enabled]<br>[Enabled]<br>[1.3]<br>[TIS]<br>[Auto] | Enables or Disables BIOS<br>support for security device.<br>O.S. will not show Security<br>Device. TCG EFI protocol and<br>INT1A interface will not be<br>available.<br>++: Select Screen<br>14: Select Item<br>Enter: Select<br>+/-: Change Opt.<br>F1: General Help<br>F2: Previous Values<br>F3: Optimized Defaults<br>F4: Save & Exit<br>ESC: Exit |
| Version 2.22.1293 Copyright (C) 2024 AMI                                                                                                    |                                                                                                    |                                                                                                    |

Figure 3.21 Trusted Computing

#### Security Device Support

Enables or Disables BIOS support for security device. O.S. will not show Security Device. TCG EFI protocol and INT1A interface will not be available.

## SHA256 PCR Bank

Enable or Disable SHA256 PCR Bank.

#### SHA384 PCR Bank

Enable or Disable SHA384 PCR Bank.

#### Pending operation

Schedule an Operation for the Security Device. NOTE: Your Computer will reboot during restart in order to change State of Security Device.

Platform Hierarchy

Enable or Disable Platform Hierarchy.

Storage Hierarchy

Enable or Disable Storage Hierarchy.

Endorsement Hierarchy

Enable or Disable Endorsement Hierarchy.

Physical Presence Spec Version

Select to Tell O.S. to support PPI Spec Version 1.2 or 1.3. Note some HCK tests might not support 1.3.

Device Select

TPM 1.2 will restrict support to TPM 1.2 devices, TPM 2.0 will restrict support to TPM 2.0 devices, Auto will support both with default set to TPM 2.0 devices if not found, TPM 1.2 devices will be enumerated.

# 3.4.8 ACPI Settings

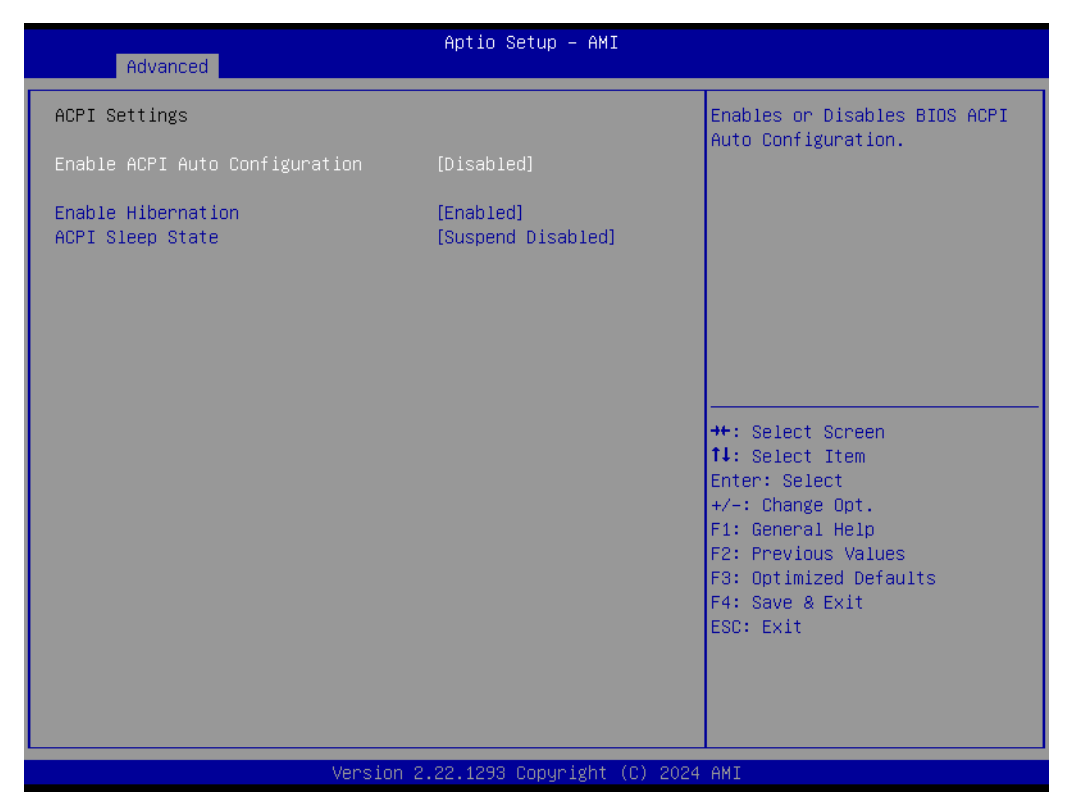

Figure 3.22 ACPI Settings

- Enable ACPI Auto Configuration Enable or Disable BIOS ACPI Auto Configuration.
- Enable Hibernation
- ACPI Sleep State

# 3.4.9 SMART Settings

| Advanced        | Aptio Setup – AMI              |                                           |
|-----------------|--------------------------------|-------------------------------------------|
| SMART Settings  |                                | Run SMART Self Test on all                |
| SMART Self Test | [Disabled]                     | HDDS DUFIING FUSI.                        |
|                 |                                |                                           |
|                 |                                |                                           |
|                 |                                |                                           |
|                 |                                | ++: Select Screen                         |
|                 |                                | ↑↓: Select Item<br>Enter: Select          |
|                 |                                | +/−: Change Opt.<br>F1: General Help      |
|                 |                                | F3: Optimized Defaults<br>F4: Save & Exit |
|                 |                                | ESC: Exit                                 |
|                 |                                |                                           |
|                 |                                |                                           |
| V               | ersion 2.22.1293 Copyright (C) | 2024 AMI                                  |

Figure 3.23 SMART Settings

SMART Self Test

Run SMART Self Test on all HDDs during POST.

# 3.4.10 Embedded Controller

| Advanced                                                                                                    | Aptio Setup – AMI                                                          |                                                                                              |
|----------------------------------------------------------------------------------------------------|----------------------------------------------------------------------------|----------------------------------------------------------------------------------------------|
| Embedded Controller                                                                                                    |                                                                            | CPU Shutdown Temperature                                                                     |
| Embedded Controller<br>Firmware Version                                                                                                    | EIO-211<br>X00034367                                                       |                                                                                              |
| CPU Shutdown Temperature<br>Smart Fan – COM Module<br>Smart Fan – Carrier Board<br>Backlight Enable Polarity<br>Backlight Mode Selection<br>Brightness PWM Polarity<br>Power Saving Mode | [Disable]<br>[Auto]<br>[Auto]<br>[Native]<br>[PWM]<br>[Native]<br>[Normal] |                                                                                              |
| <ul> <li>Serial Port 1 Configuration</li> <li>Serial Port 2 Configuration</li> <li>Hardware Monitor</li> <li>ACPI Report Method Configuration</li> </ul>                                 |                                                                            | <pre>++: Select Screen f↓: Select Item Enter: Select +/-: Change Opt. F1: General Help</pre> |
| CANO Control<br>I2CO Control<br>SMBusO Control                                                                                                    | [Disabled]<br>[Enabled]<br>[Enabled]                                       | F2: Previous Values<br>F3: Optimized Defaults<br>F4: Save & Exit<br>ESC: Exit                |
| Version                                                                                                    | 2.22.1293 Copyright (C) 2024                                               | AMI                                                                                          |

Figure 3.24 Embedded controller

**CPU Shutdown Temperature** CPU Shutdown Temperature. **Smart Fan - COM Module** Control COM Module Smart FAN function. **Smart Fan - Carrier Board** Control Carrier Board Smart FAN function. Get value from EC and only set value when Save Changes. Backlight Enable Polarity Switch Backlight Enable Polarity for Native or Invert. **Backlight Mode Selection** Switch Backlight Control to PWM or DC mode. **Brightness PWM Polarity** Backlight Control Brightness PWM Polarity for Native or Invert. **Power Saving Mode** Select Power Saving Mode. **Serial Port 1 Configuration** Set Parameters of Serial Port 1 (COMA). **Serial Port 2 Configuration** Set Parameters of Serial Port 2 (COMB). **Hardware Monitor** Monitor hardware status. **ACPI Report Method Configuration** Select ACPI Reporting Method for EC Devices. CAN0 Control 

Enable/Disable CAN0 controller on RDC-IS200.

- I2C0 Control Enable/Disable I2C0 controller on RDC-IS200.
- SMBus0 Control

# 3.4.11 Serial Port Console Redirection

#### 3.4.11.1 Serial Port 1 Configuration

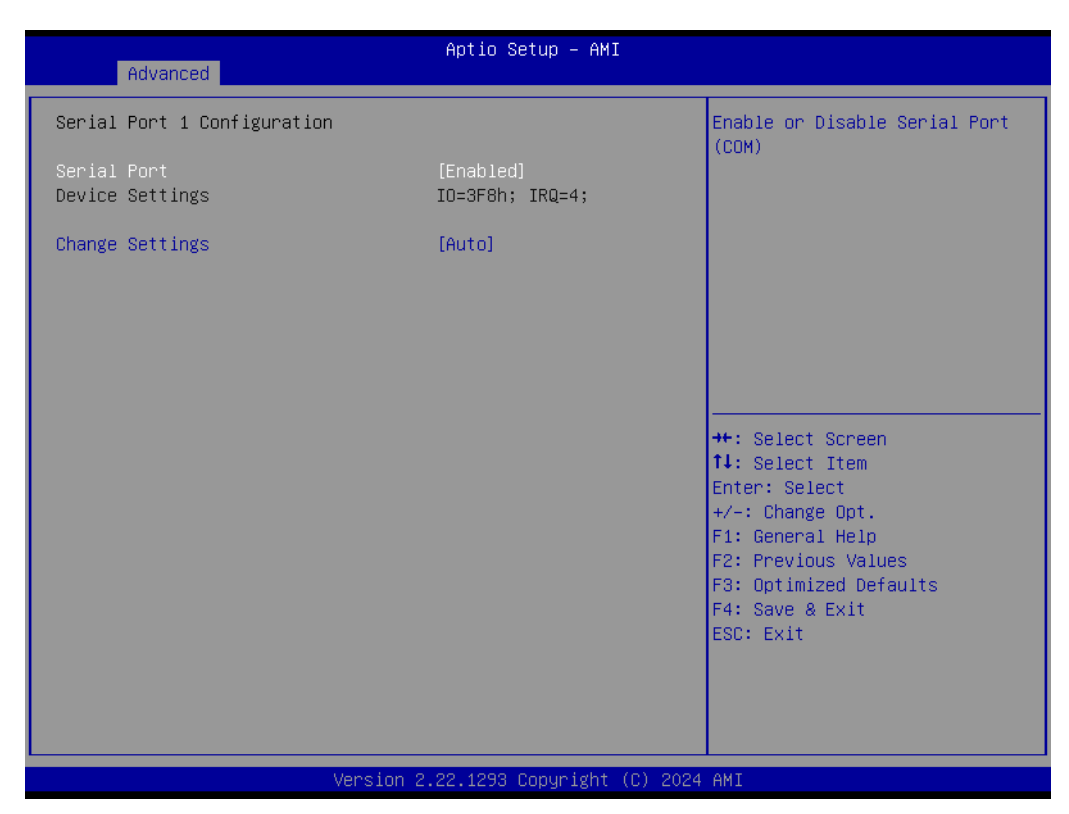

#### Figure 3.25 Serial Port 1 Configuration

#### Serial Port

Enable or Disable Serial Port (COM).

#### Change Settings

Select an optimal settings for Super IO Device.

#### 3.4.11.2 Serial Port 2 Configuration

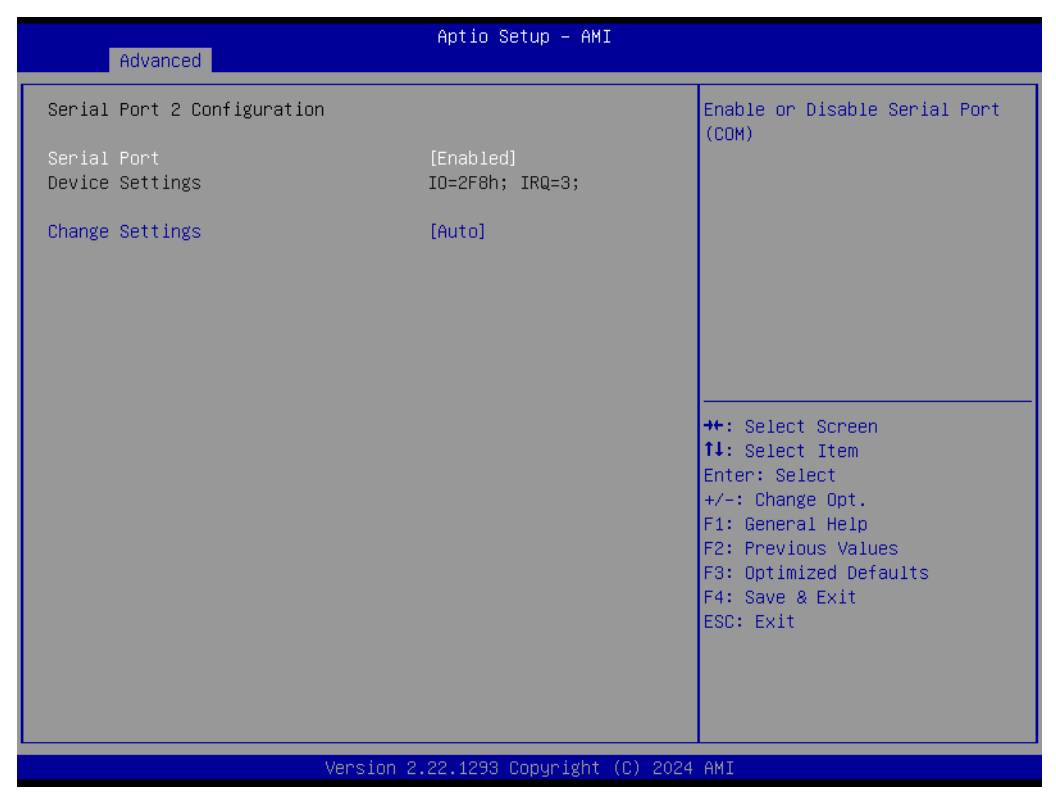

Figure 3.26 Serial Port 1 Configuration

Serial Port

Enable or Disable Serial Port (COM).

Change Settings
 Select an optimal settings for Super IO Device.

| Advanced                                                                                                    | Aptio Setup - AMI                    |                                                                                                    |
|----------------------------------------------------------------------------------------------------|--------------------------------------|----------------------------------------------------------------------------------------------------|
| COM1 (Disabled)<br>Console Redirection<br>COM2 (Disabled)<br>Console Redirection                                                        | Port Is Disabled<br>Port Is Disabled | Console Redirection Enable or<br>Disable.                                                                                                    |
| Serial Port for Out-of-Band Manageme<br>Windows Emergency Management Service<br>Console Redirection EMS<br>Console Redirection Settings | nt/<br>s (EMS)<br>[Disabled]         | <pre>++: Select Screen 11: Select Item Enter: Select +/-: Change Opt. F1: General Help F2: Previous Values F3: Optimized Defaults F4: Save &amp; Exit ESC: Exit</pre> |
| Version 2.22.1293 Copyright (C) 2024 AMI                                                                                                |                                      |                                                                                                    |

#### Figure 3.27 Serial Port Console Redirection

- COM1 Console Redirection
   Console Redirection Enable or Disable.
- COM2 Console Redirection
   Console Redirection Enable or Disable.
- Console Redirection EMS
   Console Redirection Enable or Disable.

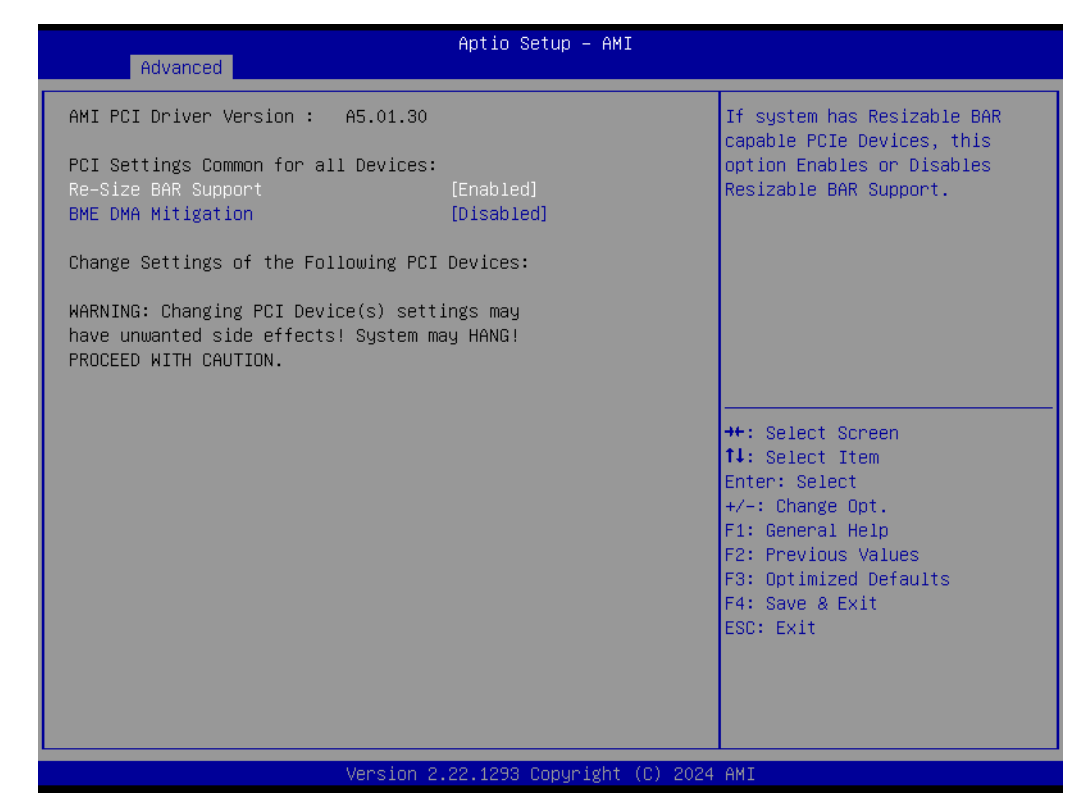

Figure 3.28 Console Redirection Settings

# 3.4.12 PCI Subsystem Settings

#### 3.4.12.1 ACPI Report Method Configuration

| Advanced                                                                                                    | Aptio Setup – AMI                                           |                                                                                                    |
|----------------------------------------------------------------------------------------------------|-------------------------------------------------------------|----------------------------------------------------------------------------------------------------|
| ACPI Report Method Configurati<br>ACPI Report Method for CAN Bus<br>ACPI Report Method for I2C Bus<br>ACPI Report Method for SMBus<br>ACPI Report Method for GPIO | ion<br>s [PNPOCO2]<br>s [PNPOCO2]<br>[PNPOCO2]<br>[PNPOCO2] | Select the ACPI reporting<br>method for EC CAN Bus.<br>PNPOCO2 -> Reported as<br>reserved motherboard resource.<br>Otherwise -> Reported vendor<br>_HID. (Driver installation is<br>necessary.) |
|                                                                                                    | — ACPI Report Method for C<br>NPOCO2<br>HCO512              | AN Bus<br>elect Screen<br>elect Item<br>Enter: Select<br>+/-: Change Opt.<br>F1: General Help<br>F2: Previous Values<br>F3: Optimized Defaults<br>F4: Save & Exit<br>ESC: Exit                  |
| Ver                                                                                                    | rsion 2.22.1293 Copyright (                                 | C) 2024 AMI                                                                                                    |

Figure 3.29 ACPI Report Method Configuration

#### **ACPI Report Method for CAN Bus** Select the ACPI reporting method for EC CAN Bus. PNP0C02 -> Reported as reserved motherboard resource. Otherwise -> Reported vendor HID. (Driver installation is necessary.) **ACPI Report Method for I2C Bus** Select the ACPI reporting method for EC I2C Bus. PNP0C02 -> Reported as reserved motherboard resource. Otherwise -> Reported vendor HID. (Driver installation is necessary.) **ACPI Report Method for SMBus** Select the ACPI reporting method for EC SMBus. PNP0C02 -> Reported as reserved motherboard resource. Otherwise -> Reported vendor HID. (Driver installation is necessary.) **ACPI Report Method for GPIO** Select the ACPI reporting method for EC GPIO.

PNP0C02 -> Reported as reserved motherboard resource.

Otherwise -> Reported vendor \_HID. (Driver installation is necessary.)

# 3.4.13 USB Configuration

| Advanced                                     | Aptio Setup – AMI            |                                                        |
|----------------------------------------------|------------------------------|--------------------------------------------------------|
| USB Configuration                            |                              | This is a workaround for OSes                          |
| USB Module Version                           | 35                           | The XHCI ownership change<br>should be claimed by XHCI |
| USB Controllers:<br>2 XHCIs                  |                              | driver.                                                |
| USB Devices:<br>1 Drive, 1 Keyboard, 1 Mouse |                              |                                                        |
| XHCI Hand–off                                | [Enabled]                    |                                                        |
| USB Mass Storage Driver Support              | [Enabled]                    |                                                        |
| USB hardware delays and time–outs:           |                              |                                                        |
| USB transfer time-out                        | [20 sec]                     | ↔+: Select Screen                                      |
| Device reset time—out                        | [20 sec]                     | †↓: Select Item                                        |
| Device power-up delay                        | [Auto]                       | Enter: Select                                          |
| Mass Storage Devices:                        |                              | F1: General Help                                       |
| Sony Storage Media 0100                      | [Auto]                       | F2: Previous Values                                    |
|                                              |                              | F3: Optimized Defaults                                 |
|                                              |                              | F4: Save & Exit                                        |
|                                              |                              | ESC: Exit                                              |
|                                              |                              |                                                        |
|                                              |                              |                                                        |
|                                              |                              |                                                        |
| Version 2                                    | 2.22.1293 Conuright (C) 2024 | АМТ.                                                   |
| 101010112                                    | 12211200 0000 18/10 (0) 2021 | 1 TT T als                                             |

Figure 3.30 USB Configuration

#### XHCI Hand-off

This is a workaround for OS without XHCI hand-off support. The XHCI ownership change should be claimed by XHCI driver.

 USB Mass Storage Driver Support Enable/Disable USB Mass Storage Driver Support.

# USB transfer time-out The time-out value for Control, Bulk, and Interrupt transfers.

#### Device reset time-out

USB mass storage device Start Unit command time-out.

#### Device power-up delay

Maximum time the device will take before it properly reports itself to the Host Controller. 'Auto' uses default value: for a Root port it is 100 ms, for a Hub port the delay is taken from Hub descriptor.

### 3.4.14 Network Stack Configuration

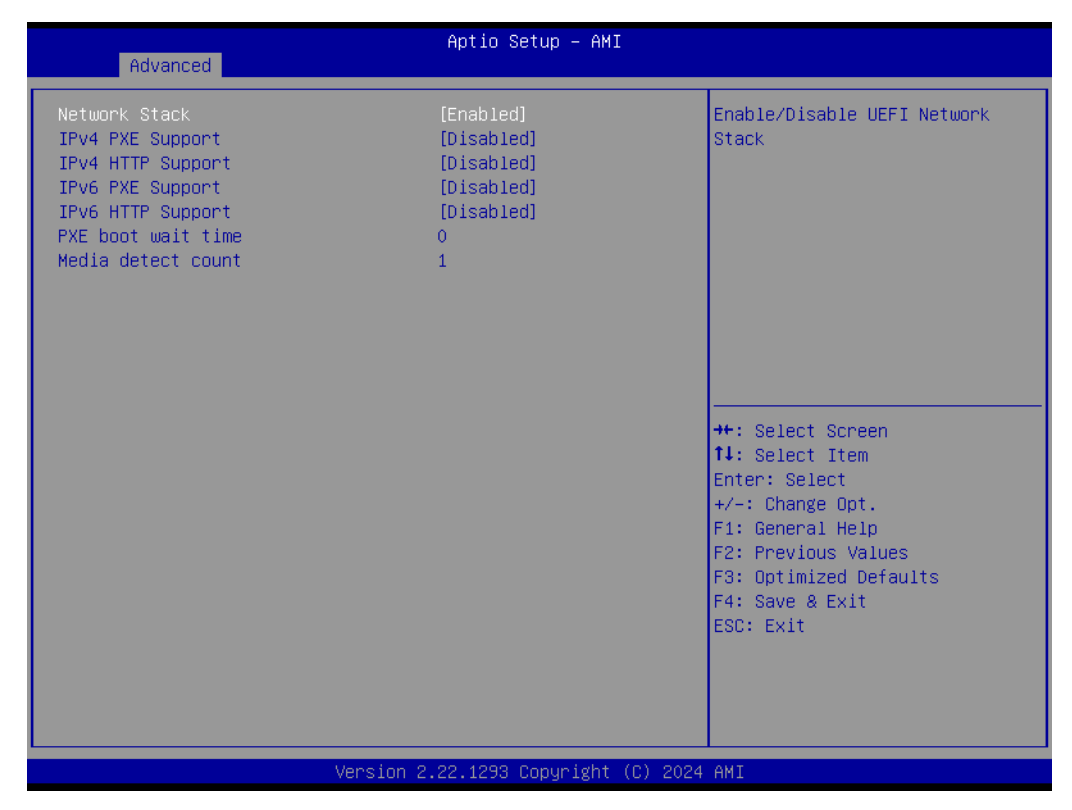

Figure 3.31 Network Stack Configuration

#### Network Stack

Enable/Disable UEFI Network Stack.

#### IPv4 PXE support

Enable/Disable IPv4 PXE boot support. If disabled, IPv4 PXE boot support will not be available.

#### IPv4 HTTP Support

Enable/Disable IPv4 HTTP boot support. If disabled, IPv4 HTTP boot support will not be available.

#### IPv6 PXE Support

Enable/Disable IPv6 PXE boot support. If disabled, IPv6 PXE boot support will not be available.

#### IPv6 HTTP Support

Enable/Disable IPv6 HTTP boot support. If disabled, IPv6 HTTP boot support will not be available.

#### PXE boot wait time

Wait time in seconds to press ESC key to abort the PXE boot. Use either +/- or numeric keys to set the value.

Media detect count

Number of times presence of media will be checked. Use either +/- or numeric keys to set the value.

# 3.4.15 NVMe Configuration

| Aptio Setup – AMI<br>Advanced        |                                                |
|--------------------------------------|------------------------------------------------|
| NVMe Configuration                   |                                                |
| No NVME Device Found                 |                                                |
|                                      |                                                |
|                                      |                                                |
|                                      |                                                |
|                                      |                                                |
|                                      | ++: Select Screen                              |
|                                      | Fis Select<br>Enter: Select<br>≠/-: Change Ont |
|                                      | F1: General Help<br>F2: Previous Values        |
|                                      | F3: Optimized Defaults<br>F4: Save & Exit      |
|                                      | ESC: Exit                                      |
|                                      |                                                |
|                                      | 0117                                           |
| version 2.22.1293 copyright (C) 2024 | HMI                                            |

Figure 3.32 NVMe Configuration

# 3.4.16 Dual BIOS Configuration

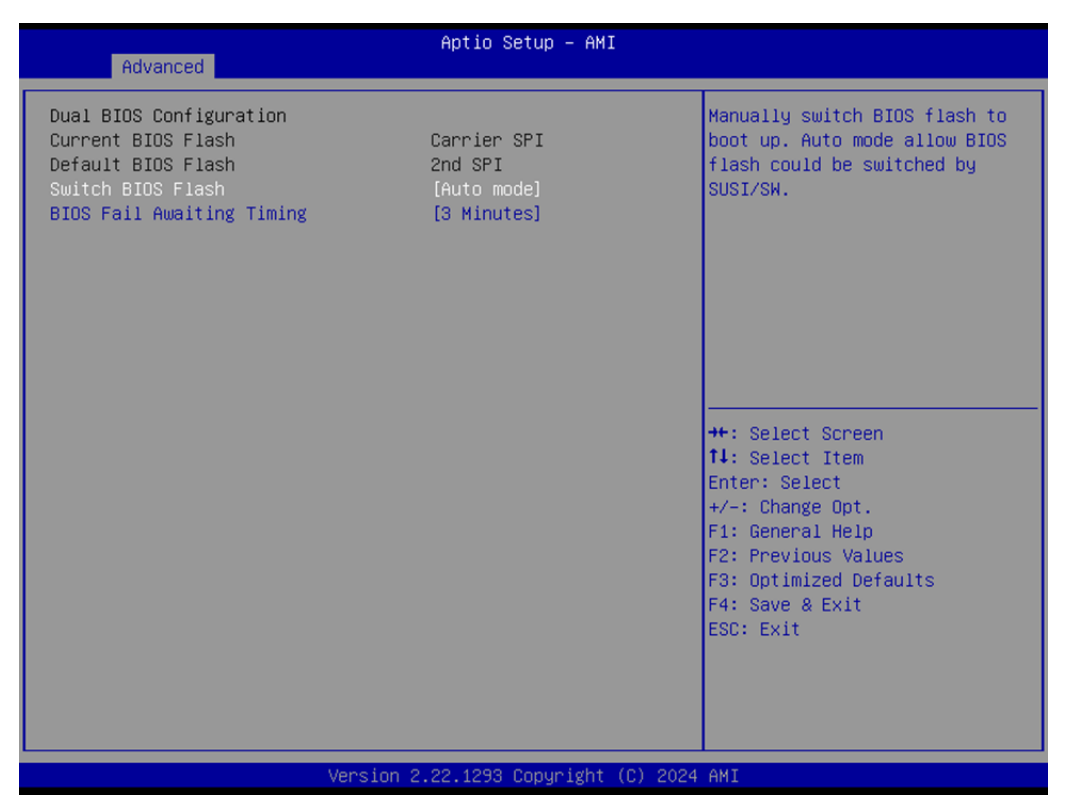

Figure 3.33 Dual BIOS Configuration

#### Switch BIOS Flash

Manually switch BIOS flash to boot up. Auto mode allow BIOS flash could be switched by SUSI/SW.

#### BIOS Fail Awaiting Timing

Determine specific timing to monitor if BIOS hadn't boot up successfully yet, then BIOS will be switched to another one.

# 3.4.17 Intel® Ethernet Controller I226-LMvP

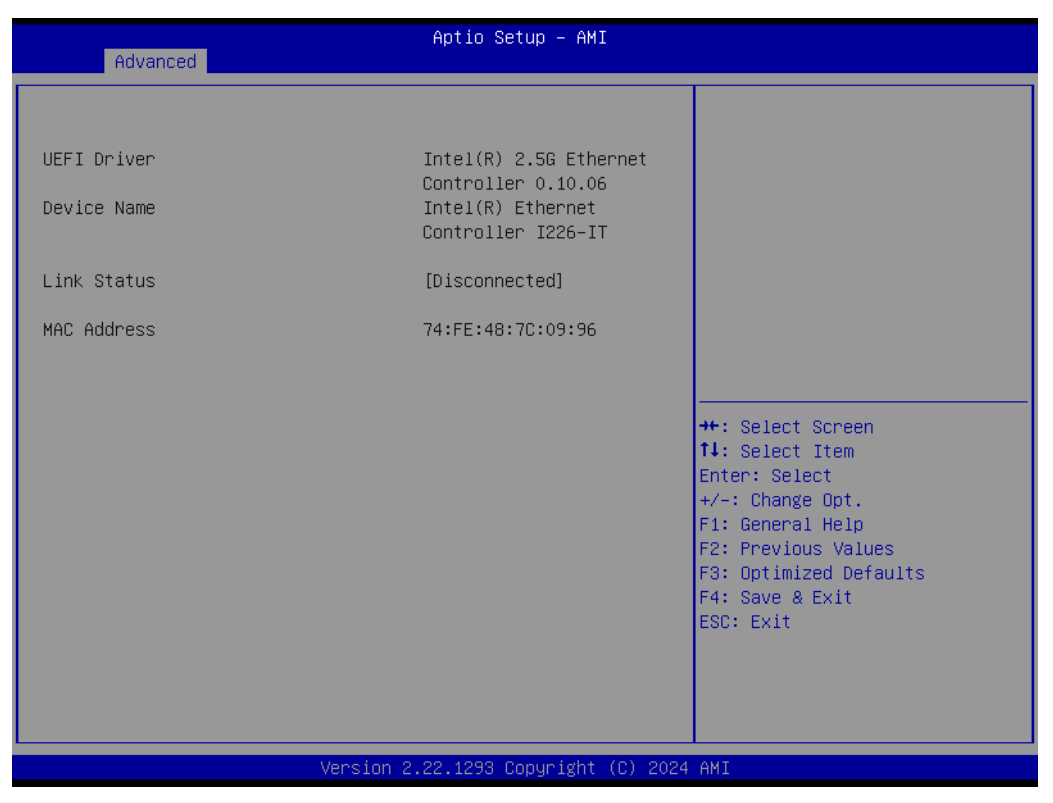

Figure 3.34 Intel® Ethernet Controller I226-LMvP

# 3.5 Chipset Setup

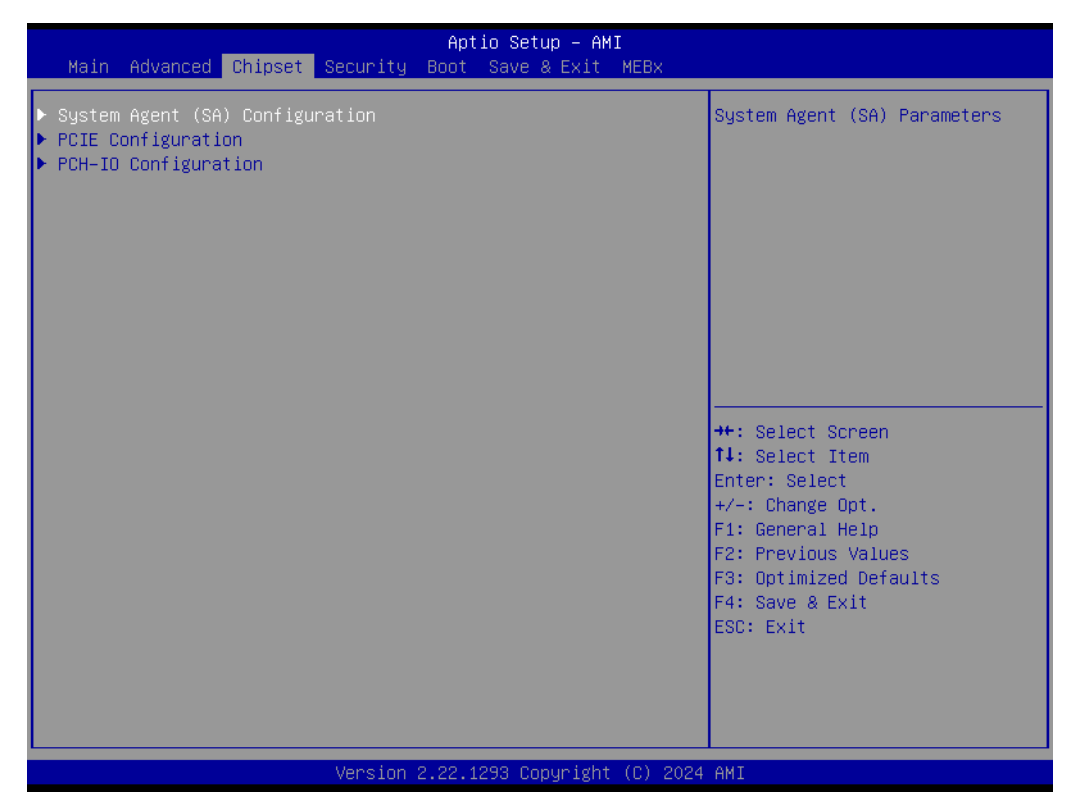

Figure 3.35 Chipset Setup

- System Agent (SA)Configuration System Agent Parameters
- PCIE Configuration
   PCIE Parameters.
- PCH-IO Configuration
   PCH Parameters.

# 3.5.1 System Agent (SA) Configuration

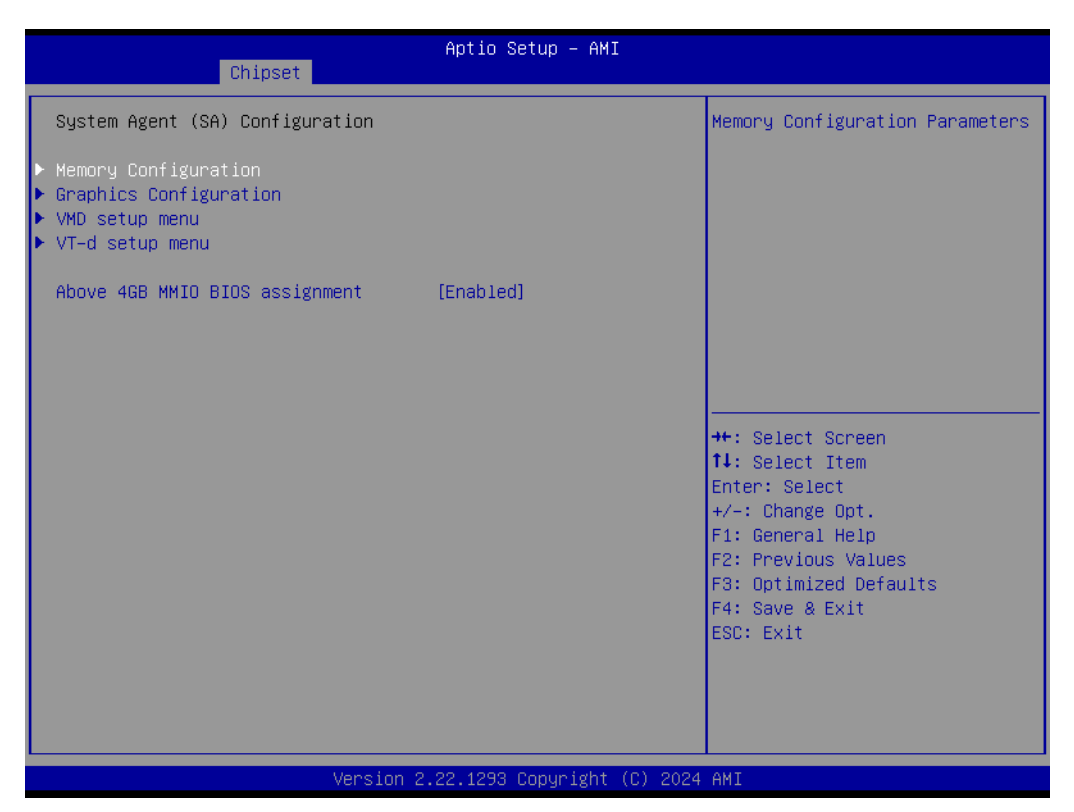

Figure 3.36 System Agent (SA) Configuration

Memory Configuration

Memory Configuration Parameters.

- Graphic Configuration
- VMD setup menu

VMD Configuration.

VT-d

VT-d capability.

#### Above 4GB MMIO BIOS assignment

Enable/Disable above 4GB memory mapped IO BIOS assignment. This is enabled automatically when aperture size is set to 2048MB.

#### 3.5.1.1 Memory Configuration

| Chipset                                                                                                    | Aptio Setup – AMI                                                                                                    |                                                                                                    |
|----------------------------------------------------------------------------------------------------|----------------------------------------------------------------------------------------------------|----------------------------------------------------------------------------------------------------|
| <ul> <li>Memory Thermal Configuration</li> <li>Memory Configuration</li> </ul>                                                                                                    | Î                                                                                                    | Memory Thermal Configuration<br>Options                                                                                                    |
| Memory RC Version<br>Memory Frequency<br>tCL-tRCD-tRP-tRAS<br>MC 0 Ch 0 DIMM 0<br>Size<br>Number of Ranks<br>Manufacturer<br>MC 0 Ch 0 DIMM 1<br>MC 1 Ch 0 DIMM 0                                                                                                    | 1.2.4.9<br>5600 MT/s<br>46-45-45-90<br>Populated & Enabled<br>32768 MB (DDR5)<br>2<br>Advantech Co Ltd<br>Not Populated / Disabled<br>Not Populated / Disabled |                                                                                                    |
| Maximum Memory Frequency<br>HOB Buffer Size<br>Max TOLUD<br>Controller 0, Channel 0 Control<br>Controller 0, Channel 1 Control<br>Controller 0, Channel 2 Control<br>Controller 0, Channel 3 Control<br>Controller 1, Channel 0 Control<br>Controller 1, Channel 1 Control<br>Controller 1, Channel 2 Control<br>Controller 1, Channel 3 Control<br>Force Single Rank | [Auto]<br>[Auto]<br>[Dynamic]<br>[Enabled]<br>[Enabled]<br>[Enabled]<br>[Enabled]<br>[Enabled]<br>[Enabled]<br>[Enabled]<br>[Disabled]                         | <pre> ++: Select Screen  11: Select Item Enter: Select +/-: Change Opt. F1: General Help F2: Previous Values F3: Optimized Defaults F4: Save &amp; Exit ESC: Exit</pre> |
| Version 2                                                                                                    | 2.22.1293 Copyright (C) 2024                                                                                                    | AMI                                                                                                    |

Figure 3.37 Memory Configuration

#### Maximum Memory Frequency

Maximum Memory Frequency Selections in Mhz.

#### HOB Buffer Size

Size to set HOB Buffer.

#### Max TOLUD

Maximum value of TOLUD. Dynamic assignment would adjust TOLUD automatically based on the largest MMIO length of installed graphic controller.

#### Fast Boot

Enable/Disable fast path thru the MRC.

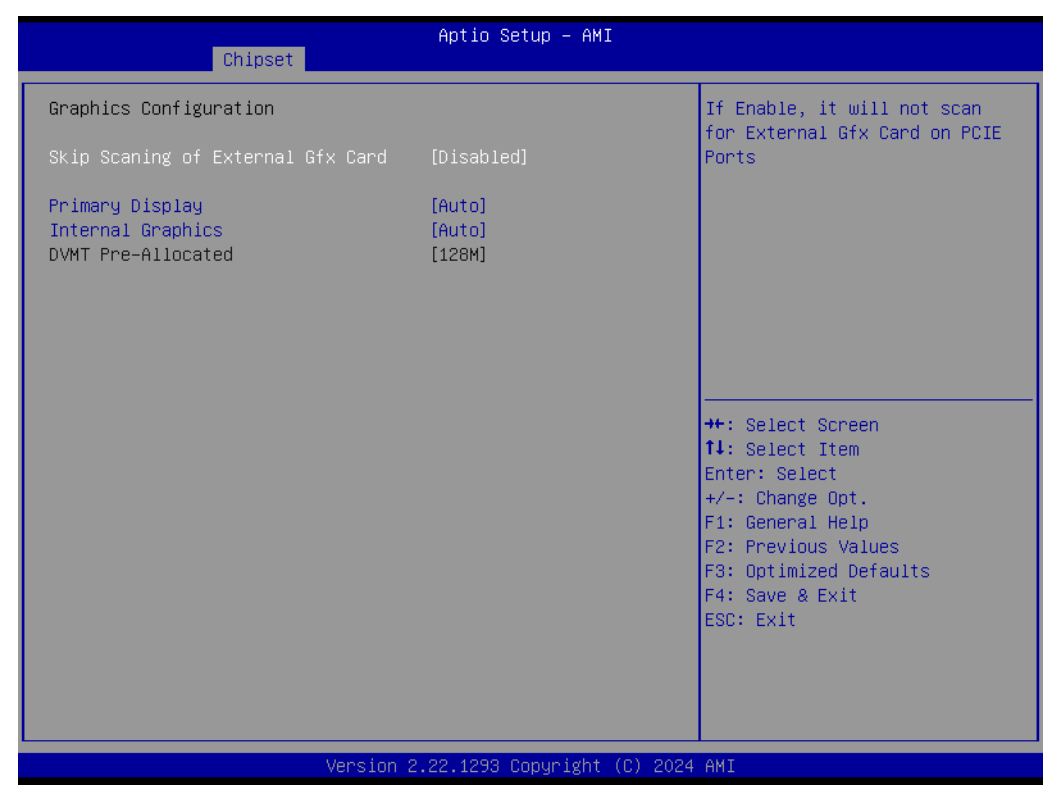

Figure 3.38 Graphics Configuration

 Skip Scaning of External Gfx Card If Enable, it will not scan for External Gfx Card on PEG and PCH PCIE Ports.
 Primary Display Select which of IGFX/PEG/PCI Graphics device should be Primary Display Or select HG for Hybrid Gfx.
 Internal Graphics Keep IGFX enabled base on the setup options.

#### DVMT Pre-Allocated

Select DVMT5.0 pre-allocated(fixed) Graphics Memory size is used by the internal graphics device.

| Chipset                                                                                                    | Aptio Setup — AMI                                                                       |                                                                                                    |
|----------------------------------------------------------------------------------------------------|-----------------------------------------------------------------------------------------|----------------------------------------------------------------------------------------------------|
| VMD Configuration                                                                                                    |                                                                                         | Enable/Disable to VMD                                                                                                    |
| Enable VMD controller                                                                                                    | [Enabled]                                                                               |                                                                                                    |
| Enable VMD Global Mapping                                                                                                    | [Disabled]                                                                              |                                                                                                    |
| Map SOC SATA Controller Under VMD                                                                                                    | [Disabled]                                                                              |                                                                                                    |
| RAIDO<br>RAID1<br>RAID5<br>RAID10<br>Intel Rapid Recovery Technology<br>RRT volumes can span internal and<br>eSATA drives<br>Intel(R) Optane(TM) Memory | [Enabled]<br>[Enabled]<br>[Enabled]<br>[Enabled]<br>[Enabled]<br>[Enabled]<br>[Enabled] | <pre>++: Select Screen t4: Select Item Enter: Select +/-: Change Opt. F1: General Help F2: Previous Values F3: Optimized Defaults F4: Save &amp; Exit ESC: Exit</pre> |
| Version 2                                                                                                    | .22.1293 Copyright (C) 2024                                                             | AMI                                                                                                    |

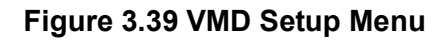

- Enable VMD controller Enable/Disable to VMD controller.
- Enable VMD Global Mapping Enable/Disable to VMD Global Mapping.
- Map SOC SATA Controller Under VMD
- RAID0

Enable/Disable RAID0 feature.

- RAID1 Enable/Disable RAID1 feature.
- RAID5 Enable/Disable RAID5 feature.
- RAID10 Enable/Disable RAID10 feature.
- Intel Rapid Recovery Technology RRT volumes can span internal and eSATA drivers
- Intel(R) Optane(TM) Memory
   Enable/Disable System Acceleration with Intel(R) Optane(TM) Memory feature.

# 3.5.2 PCI Express Configuration

| Chipset                                                                                                    | Aptio Setup — AMI                                                          |                                                                                                   |
|----------------------------------------------------------------------------------------------------|----------------------------------------------------------------------------|---------------------------------------------------------------------------------------------------|
| Port8xh Decode<br>Compliance Test Mode<br>▶ PCIE clocks                                                                                                    | [Disabled]<br>[Disabled]                                                   | PCI Express Port8xh Decode<br>Enable/Disable.                                                     |
| SOC Configuration<br>PCI Express Root Port PXPA1<br>PCI Express Root Port PXPA2<br>PCI Express Root Port PXPA3                                                                                                    | Lane configured as<br>USB/SATA/UFS<br>Lane configured as<br>USB/SATA/UFS   |                                                                                                   |
| <ul> <li>PCI Express Root Port PXPA4</li> <li>PCI Express Root Port PXPB1<br/>PCI Express Root Port PXPB2<br/>PCI Express Root Port PXPB3<br/>PCI Express Root Port PXPB4</li> <li>PCI Express Root Port PXPC</li> </ul> | Shadowed by x2/x4 port<br>Shadowed by x2/x4 port<br>Shadowed by x2/x4 port | ++: Select Screen<br>11: Select Item<br>Enter: Select<br>+/-: Change Ont                          |
| IOE Configuration<br>> PCI Express Root Port PXPD<br>> PCI Express Root Port PXPE<br>> PCI Express Root Port PXPF                                                                                                    |                                                                            | F1: General Help<br>F2: Previous Values<br>F3: Optimized Defaults<br>F4: Save & Exit<br>ESC: Exit |
| Ve                                                                                                    | rsion 2.22.1293 Copyright (C) 20                                           | 024 AMI                                                                                           |

Figure 3.40 PCI Express Configuration

- PCIE Power Gating
   PCIe Express Power Gating Enable/Disable for all port.
- PCI Express Root Port PXPA3
- PCI Express Root Port PXPA4
- PCI Express Root Port PXPB1
- PCI Express Root Port PXPC
- PCI Express Root Port PXPD
- PCI Express Root Port PXPE
- PCI Express Root Port PXPF

| Chipset                                                                                                    | Aptio Setup – AMI                                                                                                    |                                                                                                    |
|----------------------------------------------------------------------------------------------------|----------------------------------------------------------------------------------------------------|----------------------------------------------------------------------------------------------------|
| SOC/IOE clocks<br>ClockO assignment<br>ClkReq for ClockO<br>Clock1 assignment<br>ClkReq for Clock1<br>Clock2 assignment<br>ClkReq for Clock2<br>Clock3 assignment<br>ClkReq for Clock3<br>Clock4 assignment<br>ClkReq for Clock4<br>Clock5 assignment<br>ClkReq for Clock5<br>Clock6 assignment<br>ClkReq for Clock6<br>Clock7 assignment<br>ClkReq for Clock7<br>Clock8 assignment<br>ClkReq for Clock8 | [Platform-POR]<br>[Platform-POR]<br>[Platform-POR] | <pre>Platform-POR = clock is<br/>assigned to PCIe port or LAN<br/>according to board layout.<br/>Enabled = keep clock<br/>enabledeven if unused.<br/>Disabled = Disable clock.</pre> ++: Select Screen<br>11: Select Item<br>Enter: Select<br>+/-: Change Opt.<br>F1: General Help<br>F2: Previous Values<br>F3: Optimized Defaults<br>F4: Save & Exit<br>ESC: Exit |
|                                                                                                    | Version 2.22.1293 Copyright (C)                                                                                                    | ) 2024 AMI                                                                                                    |

Figure 3.41 PCIE clocks

#### Clock0 assignment

Platform-POR = clock is assigned to PCIe port or LAN according to board layout. Enabled=keep clock enabled even if unused. Disabled=Disable clock.

# ClkReq for Clock0 Platform-POR = CLKREQ signal is assigned to CLKSRC according to board layout. Disabled = CLKREQ will not be used

Clock1 assignment Platform-POR = clock is assigned to PCIe port or LAN according to bo

Platform-POR = clock is assigned to PCIe port or LAN according to board layout. Enabled=keep clock enabled even if unused. Disabled=Disable clock.

#### ClkReq for Clock1

Platform-POR = CLKREQ signal is assigned to CLKSRC according to board layout. Disabled = CLKREQ will not be used

#### Clock2 assignment

Platform-POR = clock is assigned to PCIe port or LAN according to board layout. Enabled=keep clock enabled even if unused. Disabled=Disable clock.

- ClkReq for Clock2 Platform-POR = CLKREQ signal is assigned to CLKSRC according to board layout. Disabled = CLKREQ will not be used
- Clock3 assignment

Platform-POR = clock is assigned to PCIe port or LAN according to board layout. Enabled=keep clock enabled even if unused. Disabled=Disable clock.

- ClkReq for Clock3
   Platform-POR = CLKREQ signal is assigned to CLKSRC according to board layout. Disabled = CLKREQ will not be used
- Clock4 assignment

Platform-POR = clock is assigned to PCIe port or LAN according to board layout. Enabled=keep clock enabled even if unused. Disabled=Disable clock.

#### ClkReq for Clock4

Platform-POR = CLKREQ signal is assigned to CLKSRC according to board layout. Disabled = CLKREQ will not be used

#### Clock5 assignment

Platform-POR = clock is assigned to PCIe port or LAN according to board layout. Enabled=keep clock enabled even if unused. Disabled=Disable clock.

#### ClkReq for Clock5

Platform-POR = CLKREQ signal is assigned to CLKSRC according to board layout. Disabled = CLKREQ will not be used

#### Clock6 assignment

Platform-POR = clock is assigned to PCIe port or LAN according to board layout. Enabled=keep clock enabled even if unused. Disabled=Disable clock.

#### ClkReq for Clock6

Platform-POR = CLKREQ signal is assigned to CLKSRC according to board layout. Disabled = CLKREQ will not be used

#### Clock7 assignment

Platform-POR = clock is assigned to PCIe port or LAN according to board layout. Enabled=keep clock enabled even if unused. Disabled=Disable clock.

#### ClkReq for Clock7

Platform-POR = CLKREQ signal is assigned to CLKSRC according to board layout. Disabled = CLKREQ will not be used

#### Clock8 assignment

Platform-POR = clock is assigned to PCIe port or LAN according to board layout. Enabled=keep clock enabled even if unused. Disabled=Disable clock.

#### ClkReq for Clock8

Platform-POR = CLKREQ signal is assigned to CLKSRC according to board layout. Disabled = CLKREQ will not be used.

| Chiroct                                                                                                    | Aptio Setup – AMI                                                                                                    |                                                                                                    |
|----------------------------------------------------------------------------------------------------|----------------------------------------------------------------------------------------------------|----------------------------------------------------------------------------------------------------|
| Chipset                                                                                                    |                                                                                                    |                                                                                                    |
| PCI Express Root Port PXPA3<br>Connection Type<br>ASPM<br>L1 Substates<br>ACS<br>PTM<br>FOM Scoreboard Control Policy<br>URR<br>FER<br>NFER<br>CER<br>SEFE<br>SENFE<br>SECE<br>PME SCI<br>Hot Plug<br>PCIe Speed | [Enabled]<br>[Slot]<br>[Disabled]<br>[Disabled]<br>[Enabled]<br>[Enabled]<br>[Enabled]<br>[Enabled]<br>[Enabled]<br>[Enabled]<br>[Disabled]<br>[Disabled]<br>[Disabled]<br>[Disabled]<br>[Disabled]<br>[Disabled]<br>[Disabled]<br>[Disabled]<br>[Disabled]<br>[Disabled] | <ul> <li>Control the PCI Express Root<br/>Port.<br/>COM-HPC PCIE [10]<br/>SOM-DH3000:PCIEX4_3 slot</li> <li>++: Select Screen<br/>14: Select Item<br/>Enter: Select<br/>+/-: Change Opt.</li> </ul> |
| Petect Timeout<br>Assertion on Link Down GPIOs<br>PCH PCIe LTR Configuration<br>LTR<br>Snoop Latency Override                                                                                                    | 0<br>[Enabled]<br>[Enabled]<br>[Auto]                                                                                                    | F1: General Help<br>F2: Previous Values<br>F3: Optimized Defaults<br>F4: Save & Exit<br>ESC: Exit                                                                                                   |
| Non Snoop Latency Override                                                                                                    | [Auto]                                                                                                    |                                                                                                    |

Figure 3.42 PCIE Root Port

#### PCI Express Root Port PXPA3 Control the PCI Express Root Port.

#### 3.5.2.1 SATA Configuratioin

| Chipset                                                                                                    | Aptio Setup – AMI                                                                                                    |                                                                                                    |
|----------------------------------------------------------------------------------------------------|----------------------------------------------------------------------------------------------------|----------------------------------------------------------------------------------------------------|
| SATA Configuration                                                                                                    |                                                                                                    | ▲ SATASW #1.                                                                                                    |
| SATASW #1<br>SATASW #2<br>SATA Controller Speed<br>SATA Controller(s)<br>SATA Mode Selection<br>SATA Test Mode<br>Aggressive LPM Support<br>Serial ATA Port 0<br>Software Preserve                 | [SATA1]<br>[SATA2]<br>[Default]<br>[Enabled]<br>[AHC1]<br>[Disabled]<br>[Enabled]<br>Empty<br>Unknown                                           |                                                                                                    |
| Port 0<br>Hot Plug<br>Configured as eSATA<br>External<br>Spin Up Device<br>SATA Device Type<br>Topology<br>SATA Port 0 DevSlp<br>DITO Configuration<br>DITO Value<br>DM Value<br>Serial ATA Port 1 | [Enabled]<br>[Disabled]<br>Hot Plug supported<br>[Disabled]<br>[Hard Disk Drive]<br>[Unknown]<br>[Disabled]<br>[Disabled]<br>625<br>15<br>Empty | <pre>++: Select Screen 11: Select Item Enter: Select +/-: Change Opt. F1: General Help F2: Previous Values F3: Optimized Defaults F4: Save &amp; Exit ESC: Exit</pre> |
| Ver                                                                                                    | sion 2.22.1293 Copyright (C)                                                                                                    | 2024 AMI                                                                                                    |

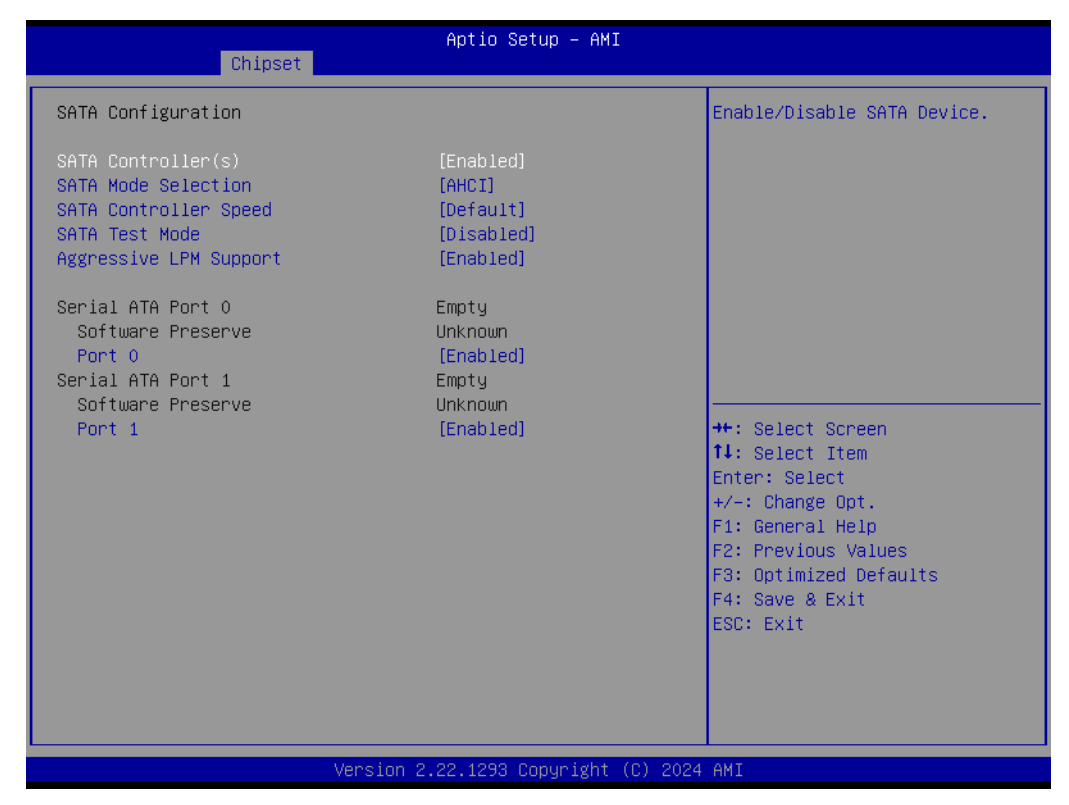

Figure 3.43 SATA Drives

- SATA Controller(s)
   Enable/Disable SATA Device.
   SATA Mode Selection
  - Determines how SATA controller(s) operate.
- SATA Test Mode Test Mode Enable/Disable (Loop Back).
- Aggressive LPM Support

Enable PCH to aggressively enter link power state.

SATA Controller Speed

Indicates the maximum speed the SATA controller can support.

Port 0

Enable or Disable SATA Port.

Port 1

Enable or Disable SATA Port.
# Chapter 3 AMI BIOS

#### 3.5.2.2 USB Configuration

**xDCI** Support

| Chipset                                                                                                    | Aptio Setup – AMI                                             |                                                       |
|----------------------------------------------------------------------------------------------------|---------------------------------------------------------------|-------------------------------------------------------|
| USB Configuration                                                                                          |                                                               | ▲ Enable/Disable xDCI (USB OTG                        |
| xDCI Support                                                                                               | [Disabled]                                                    | Device).                                              |
| USB PDO Programming<br>USB Overcurrent<br>USB Overcurrent Lock<br>USB Audio Offload<br>Enable HSII on xHCI | [Enabled]<br>[Enabled]<br>[Enabled]<br>[Enabled]<br>[Enabled] |                                                       |
| USB3.1 Port O Speed Selection<br>USB3.1 Port 1 Speed Selection                                             | [Gen 2]<br>[Gen 2]                                            |                                                       |
| USB Port Disable Override                                                                                  | [Disable]                                                     | ++: Select Screen<br>11: Select Item<br>Enter: Select |
| USB SW Device Mode Port #0                                                                                 | [Disabled]                                                    | +/-: Change Opt.                                      |
| USB SW Device Mode Port #1                                                                                 | [Disabled]                                                    | F1: General Help                                      |
| USB SW Device Mode Port #2                                                                                 | [Disabled]                                                    | F2: Previous Values                                   |
| USB SW Device Mode Port #3                                                                                 | [Disabled]                                                    | F3: Optimized Defaults                                |
| USB SW Device Mode Port #4                                                                                 | [Disabled]                                                    | F4: Save & Exit                                       |
| USB SW Device Mode Port #5                                                                                 | [Disabled]                                                    | ESC: Exit                                             |
| USB SW Device Mode Port #6                                                                                 | [Disabled]                                                    | 88                                                    |
| USB SW Device Mode Port #7                                                                                 | [Disabled]                                                    |                                                       |
| USB SW Device Mode Port #8                                                                                 | [Dísabled]                                                    |                                                       |
| Versio                                                                                                    | n 2.22.1293 Copyright (C)                                     | 2024 AMI                                              |

Figure 3.44 USB Configuration

| Enable/Disable xDCI (US OTG Device).                                                                                                 |
|----------------------------------------------------------------------------------------------------|
| USB PD0 Programming                                                                                                    |
| Select 'Enable' if Port Disable Override functionality is used.                                                                      |
| USB Overcurrent                                                                                                    |
| Select 'Disabled' for pin-based debug. If pin-based debug is enabled bit USB overcurrent is not disabled, USB Dbc does not work.     |
| USB Overcurrent Lock                                                                                                    |
| Select 'Enabled' if Overcurrent functionality is used. Enabling this will make xHCl controller consume the Overcurrent mapping data. |
| USB Audio offload                                                                                                    |
| Enable/Disable USB Audio Offlaid functionality.                                                                                      |
| Enable HSII on xHCI                                                                                                    |
| Enable/Disable HSII feature. It may lead to increased power consumption.                                                             |
| USB3.1 Port 0 Speed Selection                                                                                                    |
| USB3.1 Speed selection; Gen1 or Gen2.                                                                                                |
| USB3.1 Port 1 Speed Selection                                                                                                    |
| USB3.1 Speed selection; Gen1 or Gen2.                                                                                                |
| USB Port Disable Override                                                                                                    |
| Selectively Enable/Disable the corresponding USB port from reporting a Device                                                        |
| Connection to the controller                                                                                                    |
| USB SW Device Mode Port #0                                                                                                    |
| Enable Connector Event for device subscription.                                                                                      |
| USB SW Device Mode Port #1                                                                                                    |

#### SOM-A350 User Manual

Enable Connector Event for device subscription.

- USB SW Device Mode Port #2 Enable Connector Event for device subscription.
- USB SW Device Mode Port #3
   Enable Connector Event for device subscription.
- USB SW Device Mode Port #4 Enable Connector Event for device subscription.
- USB SW Device Mode Port #5
   Enable Connector Event for device subscription.
- USB SW Device Mode Port #6 Enable Connector Event for device subscription.
- USB SW Device Mode Port #7
   Enable Connector Event for device subscription.
- USB SW Device Mode Port #8 Enable Connector Event for device subscription.
- USB SW Device Mode Port #9 Enable Connector Event for device subscription.

#### 3.5.2.3 Security Configuration

| Chipset                                                                                 | Aptio Setup – AMI                     |                                                                                                    |
|-----------------------------------------------------------------------------------------|---------------------------------------|----------------------------------------------------------------------------------------------------|
| Security Configuration<br>RTC Memory Lock<br>BIOS Lock<br>Force unlock on all GPIO pads | [Enabled]<br>[Disabled]<br>[Disabled] | Enable will lock bytes 38h–3Fh<br>in the lower∕upper 128–byte<br>bank of RTC RAM                                                                                      |
|                                                                                         |                                       | <pre>++: Select Screen fl: Select Item Enter: Select +/-: Change Opt. F1: General Help F2: Previous Values F3: Optimized Defaults F4: Save &amp; Exit ESC: Exit</pre> |
| Version                                                                                 | 2.22.1293 Copyright (C) 2024          | AMI                                                                                                    |

Figure 3.45 Security Configuration

#### RTC Memory Lock

Enable will lock bytes 38h-3Fh in the lower/upper 126 –byte bank of RTC RAM.

- BIOS Lock Enable/Disable the PCH BIOS lock enable feature. Required to be enabled to ensure SMM protection of flash.
- Force unlock on all GPIO pads

Chapter 3 AMI BIOS

If Enabled BIOS will force all GPIO pads to be in unlocked state.

#### 3.5.2.4 HD Audio Subsystem Configuration Settings

| Chipset                          | Aptio Setup – AMI              |                                                                                                    |
|----------------------------------|--------------------------------|----------------------------------------------------------------------------------------------------|
| HD Audio Subsystem Configuration | Settings                       | Control Detection of the                                                                                                    |
| HD Audio<br>Audio DSP            | [Enabled]<br>[Enabled]         | Disabled = HDA will be<br>unconditionally disabled<br>Enabled = HDA will be<br>unconditionally enabled.                                                               |
|                                  |                                | <pre>++: Select Screen 14: Select Item Enter: Select +/-: Change Opt. F1: General Help F2: Previous Values F3: Optimized Defaults F4: Save &amp; Exit ESC: Exit</pre> |
| Versio                           | on 2.22.1293 Copyright (C) 202 | 24 AMI                                                                                                    |

Figure 3.46 HD Audio Subsystem Configuration Settings

HD Audio

Control Detection of the HD-Audio device. Disabled=HDA will be unconditionally disabled. Enabled=HDA will be unconditionally enabled.

Audio DSP Enable/Disable Audio DSP.

#### 3.5.3 PCH-IO Configuration

| Chipset                                                                                                    | Aptio Setup — AMI                                                                                                   |                                                                                                    |
|----------------------------------------------------------------------------------------------------|----------------------------------------------------------------------------------------------------|----------------------------------------------------------------------------------------------------|
| PCH-IO Configuration<br>> SATA Configuration<br>> USB Configuration<br>> Security Configuration<br>> HD Audio Configuration                                                                                                    |                                                                                                    | SATA Device Options Settings                                                                                                    |
| Wake on LAN Support<br>State After G3<br>Legacy IO Low Latency<br>Enable TCO Timer<br>IOAPIC 24-119 Entries<br>Enable 8254 Clock Gate<br>Lock PCH Sideband Access<br>Flash Protection Range Registers<br>(FPRR)<br>SPD Write Disable<br>LGMR | [Enabled]<br>[S5 State]<br>[Disabled]<br>[Disabled]<br>[Enabled]<br>[Enabled]<br>[Disabled]<br>[TRUE]<br>[Disabled] | <pre>++: Select Screen fl: Select Item Enter: Select +/-: Change Opt. F1: General Help F2: Previous Values F3: Optimized Defaults F4: Save &amp; Exit ESC: Exit</pre> |
| Version 2                                                                                                    | 2.22.1293 Copyright (C) 2024                                                                                        | AMI                                                                                                    |

Figure 3.47 PCH-IO Configuration

- SATA Configuration
   SATA device option settings.
- USB Configuration
   USB Configuration settings.
- Security Configuration Security Configuration settings.
- HD Audio Configuration
   HD audio subsystem configuration settings.
- Wake on LAN Support Seriallo configuration settings.
- State After G3 Specify what state to go to when power is re-applied after a power failure (G3 state).
- Legacy IO Low Latency
- Enable TC0 Timer PCle Ref.5%.
- I0APIC 24-119 Entries
- Enable 8254 Clock Gate
- Lock PCH Sideband Access
- Flash Protection Range Registers(FPRR)

#### SPD Write Disable

Enable/Disable setting SPD Write Disable. For security recommendations, SPD write disable bit must be set.

LGMR

# Chapter 3 AMI BIOS

# 3.6 Security Chipset

| Main Advanced Chipset                                                                                                    | Aptio Setup – AMI<br>Security Boot Save & Exit                                                                               | I<br>MEBx                                                                                                |
|----------------------------------------------------------------------------------------------------|----------------------------------------------------------------------------------------------------|----------------------------------------------------------------------------------------------------|
| Password Description                                                                                                    |                                                                                                    | Set Administrator Password                                                                               |
| If ONLY the Administrator'<br>then this only limits acce<br>only asked for when enteri<br>If ONLY the User's passwor<br>is a power on password and<br>boot or enter Setup. In Se<br>have Administrator rights.<br>The password length must b<br>in the following range: | s password is set,<br>ss to Setup and is<br>ng Setup.<br>d is set, then this<br>must be entered to<br>tup the User will<br>e |                                                                                                    |
| Maximum length                                                                                                    | 20                                                                                                    | ++: Select Screen                                                                                        |
| Ŭ                                                                                                    |                                                                                                    | ↑↓: Select Item                                                                                          |
| Administrator Password                                                                                                    |                                                                                                    | Enter: Select                                                                                            |
| User Password                                                                                                    |                                                                                                    | +/-: Change Opt.<br>F1: General Help<br>F2: Previous Values<br>F3: Optimized Defaults<br>F4: Save & Exit |
| ▶ Secure Boot                                                                                                    |                                                                                                    | ESC: Exit                                                                                                |
|                                                                                                    | Version 2.22.1293 Copyright                                                                                                  | (C) 2024 AMI                                                                                             |

Figure 3.48 Security Chipset

- Administrator Password Set Setup Administrator Password.
- User Password Set User Password.
- Secure Boot Secure Boot Configuration.

#### 3.6.1 Secure Boot

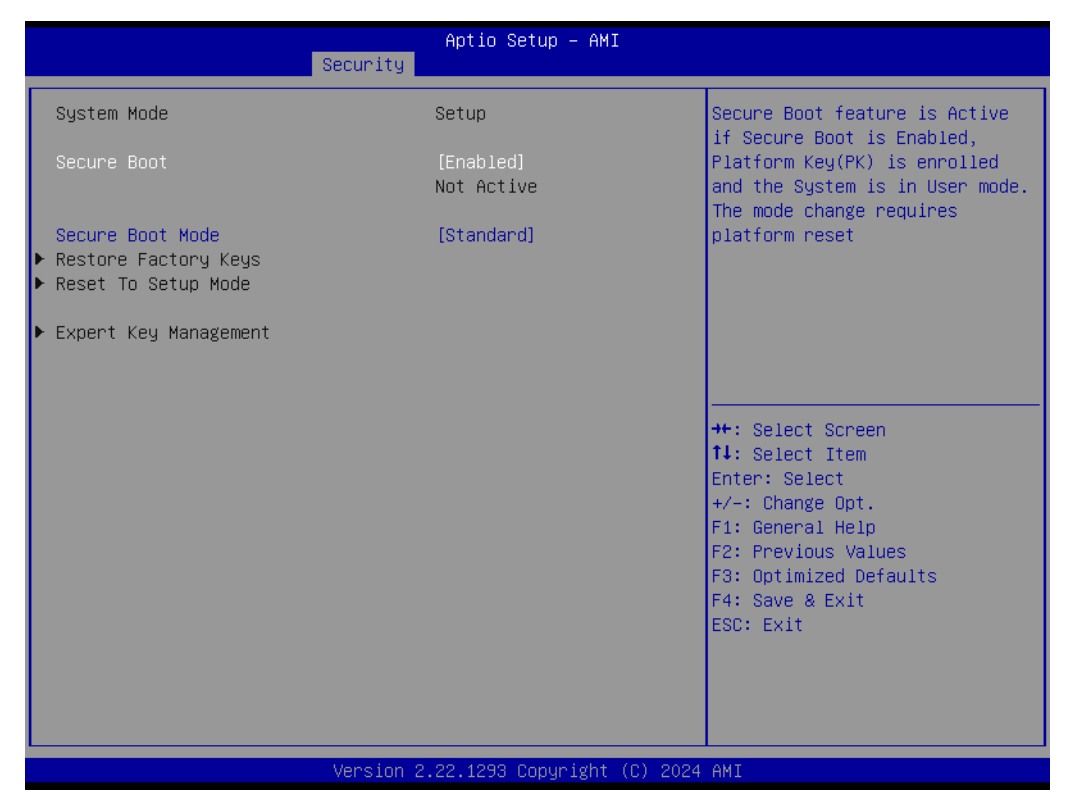

Figure 3.49 Secure Boot

#### Secure Boot

Secure Boot feature is Active if Secure Boot is Enabled, Platform Key(PK) is enrolled and the System is in User mode. The mode change requires platform reset.

#### Secure Boot Mode

Secure Boot mode options:

Standard or Custom.

In Custom mode, Secure Boot Policy variables can be configured by a physically present user without full authentication.

#### 3.6.2 Boot Setup

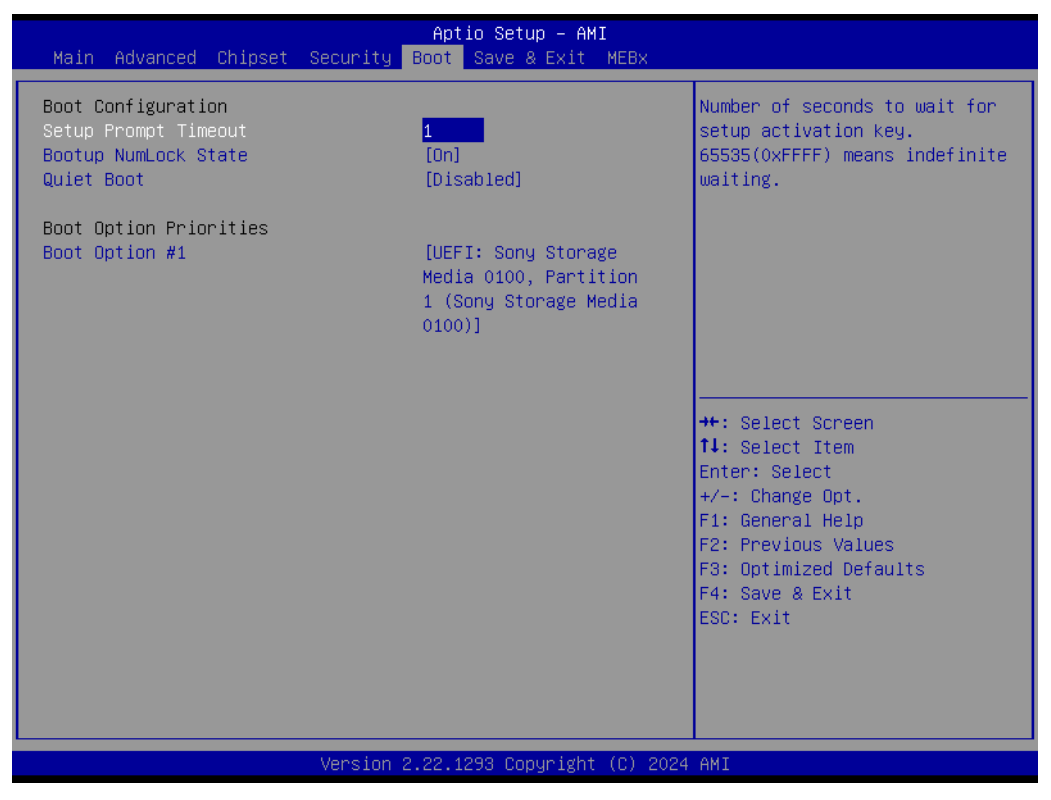

Figure 3.50 Boot Setup

- Setup Prompt Timeout Number of seconds to wait for setup activation key. 65535(0xFFFF) means indefinite waiting.
- Bootup NumLock State Select the keyboard NumLock state.
- Quiet Boot Enables or disables Quiet Boot option.
- Boot Option #1

Sets the system boot order.

# 3.7 Save & Exit

| Aptio Setup – AMI<br>Main Advanced Chipset Security Boot Save & Exit MEBx                                                                                                    |                                                                                                    |
|----------------------------------------------------------------------------------------------------|----------------------------------------------------------------------------------------------------|
| Save Options<br>Save Changes and Exit<br>Discard Changes and Exit<br>Save Changes and Reset<br>Discard Changes<br>Discard Changes<br>Default Options<br>Restore Defaults<br>Save as User Defaults<br>Restore User Defaults<br>Boot Override<br>UEFI: Sony Storage Media 0100, Partition 1 (Sony Storage<br>Media 0100) | Exit system setup after saving<br>the changes.<br>++: Select Screen<br>fl: Select Item<br>Enter: Select<br>+/-: Change Opt.<br>F1: General Help<br>F2: Previous Values<br>F3: Optimized Defaults<br>F4: Save & Exit<br>ESC: Exit |
| Version 2.22.1293 Copyright (C) 2024                                                                                                    | AMI                                                                                                    |

Figure 3.51 Save & Exit

| Save Changes and Exit                                           |
|-----------------------------------------------------------------|
| Exit system setup after saving the changes.                     |
| Discard Changes and Exit                                        |
| Exit system setup without saving any changes.                   |
| Save Changes and Reset                                          |
| Reset the system after saving the changes.                      |
| Discard Changes and Reset                                       |
| Reset system setup without saving any changes.                  |
| Save Changes                                                    |
| Save Changes done so far to any of the setup options.           |
| Discard Changes                                                 |
| (005B) Discard Changes done so far to any of the setup options. |
| Restore Defaults                                                |
| Restore/Load Default values for all the setup options.          |
| Save as User Defaults                                           |
| Save the changes done so far as User Defaults.                  |
| Restore User Defaults                                           |
| Restore the User Defaults to all the setup options.             |
| Boot Override                                                   |

# 3.8 MEBx

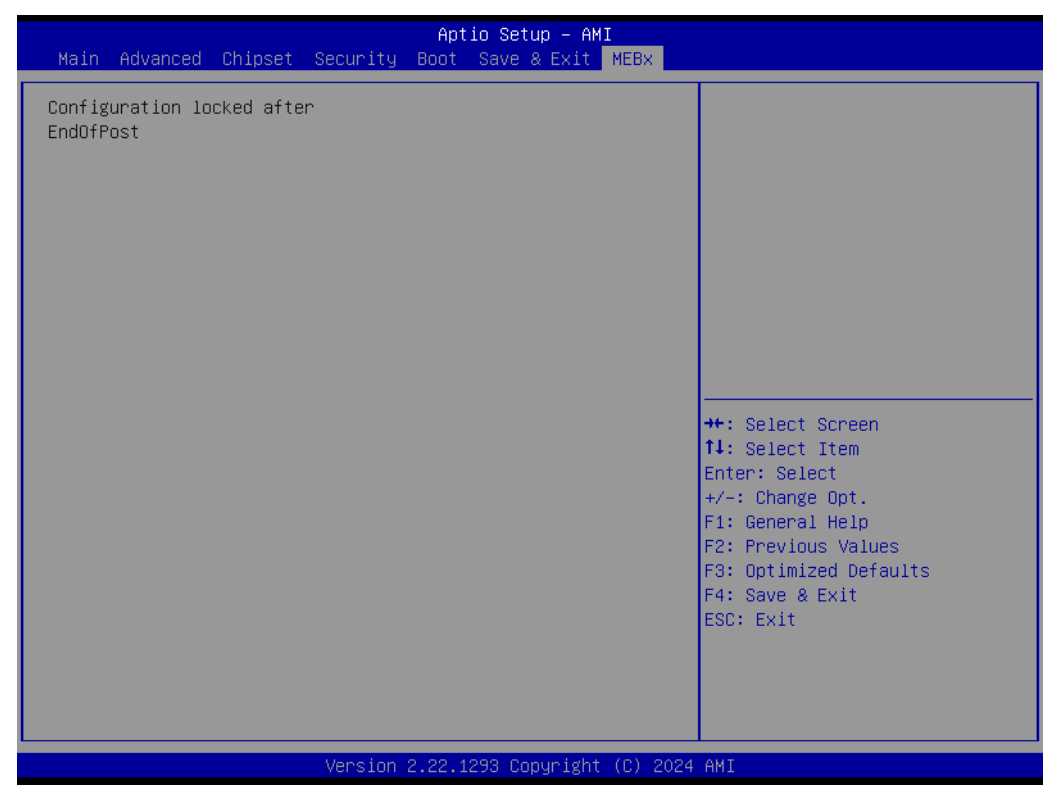

Figure 3.52 MEBx

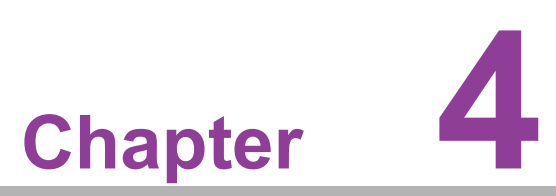

# S/W Introduction & Installation

Sections include: S/W Introduction Driver Installation Advantech iManager

## 4.1 S/W Introduction

The mission of Advantech Embedded Software Services is to "Enhance quality of life with Advantech platforms and Microsoft Windows embedded technology". We enable Windows Embedded software products on Advantech platforms to more effectively support the embedded computing community. Customers are freed from the hassle of dealing with multiple vendors (Hardware suppliers, System integrators, Embedded OS distributors) for projects. Our goal is to make Windows Embedded Software solutions easily and widely available to the embedded computing community.

### 4.2 Driver Installation

The Intel Chipset Software Installation (CSI) utility installs the Windows INF files that explain how chipset components are configured to the operating system.

#### 4.2.1 Windows Driver Setup

To install the drivers on a windows-based operation system, please connect to internet and browse the website http://support.advantech.com.tw. Next, download the drivers that you want to install. Then follow the Driver Setup instructions to complete the installation.

#### 4.2.2 Other OS

Linux Ubuntu

### 4.3 Advantech iManager

Advantech's platforms come equipped with iManager, a micro controller that provides embedded features for system integrators. Embedded features have been moved from the OS/BIOS level to the board level, to increase reliability and simplify integration. iManager runs whether the operating system is running or not; it can count the boot times and running hours of the device, monitor device health, and provide an advanced watchdog to handle errors just as they happen. iManager also comes with a secure & encrypted EEPROM for storing important security key or other customer define information. All the embedded functions are configured through API and provide corresponding utilities to demonstrate. These APIs comply with PICMG EAPI (Embedded Application Programmable Interface) specification and unify in the same structures. It makes these embedded features easier to integrate, speed up developing schedule, and provide the customer's software continuity while upgrade hardware. More detail of how to use the APIs and utilities, please refer to Advantech iManager2.0 Software API User Manual.

#### 4.3.1 Control

**GPIO** 

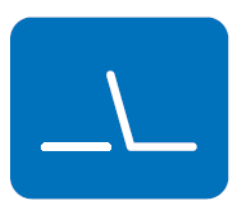

**SMBus** 

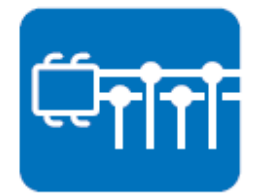

General Purpose Input/Output is a flexible parallel interface that allows a variety of custom connections. It allows users to monitor the level of signal input or set the output status to switch on/off the device. Our API also provides Programmable GPIO, which allows developers to dynamically set the GPIO input or output status.

SMBus is the System Management Bus defined by Intel Corporation in 1995. It is used in personal computers and servers for low-speed system management communications. The SMBus API allows a developer to interface a embedded system environment and transfer serial messages using the SMBus protocols, allowing multiple simultaneous device control.

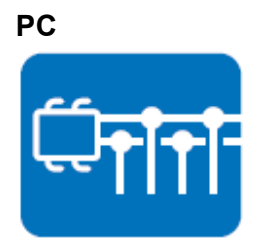

#### 4.3.1.1 Display

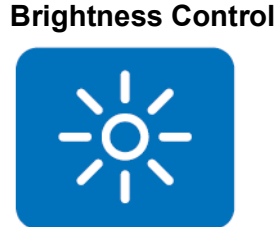

PC is a bi-directional two wire bus that was developed by Phillips for use in their televisions in the 1980s.The PC API allows a developer to interface with an embedded system environment and transfer serial messages using the PC pro-

tocols, allowing multiple simultaneous device contol.

The Brightness Control API allows a developer to access embedded devices and easily control brightness.

#### Backlight

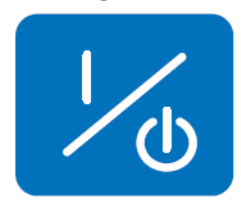

The Backlight API allows a developer to control the backlight (screen) on/off in embedded devices.

#### 4.3.1.2 Monitor

#### Watchdog

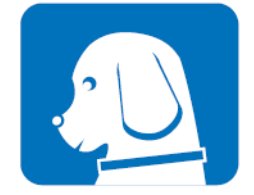

A watchdog timer (WDT) is a device that performs a specific operation after a certain period of time if something goes wrong and the system does not recover on its own. A watchdog timer can be programmed to perform a warm boot (restarting the system) after a certain number of seconds.

#### **Hardware Monitor**

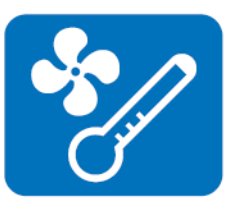

The Hardware Monitor (HWM) API is a system health supervision API that inspects certain condition indexes, such as fan speed, temperature and voltage.

#### Hardware Control

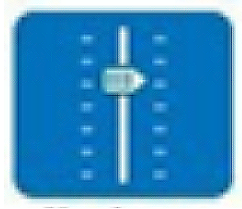

The Hardware Control API allows developers to set the PWM (Pulse Width Modulation) value to adjust fan speed or other devices. It can also be used to adjust the LCD brightness.

#### 4.3.1.3 Power Saving

#### **CPU Speed**

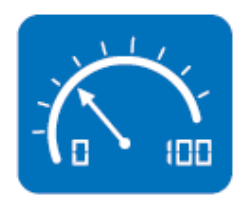

Makes use of Intel SpeedStep technology to save power consumption. The system will automatically adjust the CPU speed depending on the system loading.

#### **System Throttling**

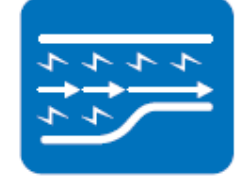

Refers to a series of methods for reducing power consumption in computers by lowering the clock frequency. This API allows the user to adjust the clock from 87.5% to 12.5%.

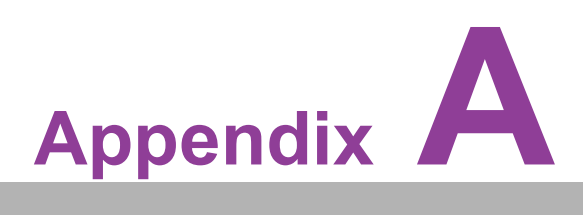

# **Pin Assignment**

This appendix gives you the information about the hardware pin assignment of the SOM-A350 CPU System on Module. Sections include:

■ SOM-A350 Type 6 Pin Assignment

# A.1 SOM-A350 Pin Assignment

This section provides the pin assignment for SOM-A350 on the COM HPC connector, in accordance with the COM-HPC Revision 1.2 Client Type pin-out definitions. For comprehensive information on how to utilize these pins, and to access design guidance, checklists, reference schematics, and additional hardware/software support, please reach out to Advantech for more details.

| Table A.1: J1 Connector Rows A and B |                   |                        |        |                                   |                        |  |
|--------------------------------------|-------------------|------------------------|--------|-----------------------------------|------------------------|--|
| Pin#                                 | Row A Description | SOM-A350<br>Difference | Pin#   | Row B Description                 | SOM-A350<br>Difference |  |
| J1.A1                                | VCC               |                        | J1.B1  | VCC                               |                        |  |
| J1.A2                                | VCC               |                        | J1.B2  | PWRBTN#                           |                        |  |
| J1.A3                                | VCC               |                        | J1.B3  | VCC                               |                        |  |
| J1.A4                                | VCC               |                        | J1.B4  | THERMTRIP#                        |                        |  |
| J1.A5                                | VCC               |                        | J1.B5  | VCC                               |                        |  |
| J1.A6                                | VCC               |                        | J1.B6  | TAMPER#                           |                        |  |
| J1.A7                                | VCC               |                        | J1.B7  | VCC                               |                        |  |
| J1.A8                                | VCC               |                        | J1.B8  | SUS_S3#                           |                        |  |
| J1.A9                                | VCC               |                        | J1.B9  | VCC                               |                        |  |
| J1.A10                               | GND               |                        | J1.B10 | WD_STROBE#                        |                        |  |
| J1.A11                               | BATLOW#           |                        | J1.B11 | WD_OUT                            |                        |  |
| J1.A12                               | PLTRST#           |                        | J1.B12 | GND                               |                        |  |
| J1.A13                               | GND               |                        | J1.B13 | USB5-                             |                        |  |
| J1.A14                               | USB7-             |                        | J1.B14 | USB5+                             |                        |  |
| J1.A15                               | USB7+             |                        | J1.B15 | GND                               |                        |  |
| J1.A16                               | GND               |                        | J1.B16 | USB4-                             |                        |  |
| J1.A17                               | USB6-             |                        | J1.B17 | USB4+                             |                        |  |
| J1.A18                               | USB6+             |                        | J1.B18 | GND                               |                        |  |
| J1.A20                               | DDI1_SDA_AUX-     |                        | J1.B20 | I2S_DOUT / SNDW<br>DAT3 / HDA_SDO |                        |  |
| J1.A21                               | DDI1_SCL_AUX+     |                        | J1.B21 | I2S_MCLK /<br>HDA_RST             |                        |  |
| J1.A22                               | GND               |                        | J1.B22 | I2S_DIN / SNDW<br>DAT2 / HDA_SDI  |                        |  |
| J1.A23                               | DDI1_PAIR0-       |                        | J1.B23 | I2S_CLK / SNDW<br>CLK2 / HDA_BCLK |                        |  |
| J1.A24                               | DDI1_PAIR0+       |                        | J1.B24 | VCC_5V_SBY                        |                        |  |
| J1.A25                               | GND               |                        | J1.B25 | USB67_OC#                         |                        |  |
| J1.A26                               | DDI1_PAIR1-       |                        | J1.B26 | USB45_OC#                         |                        |  |
| J1.A27                               | DDI1_PAIR1+       |                        | J1.B27 | USB23_OC#                         |                        |  |
| J1.A28                               | GND               |                        | J1.B28 | USB01_OC#                         |                        |  |
| J1.A29                               | DDI1_PAIR2-       |                        | J1.B29 | SML1_CLK                          |                        |  |
| J1.A30                               | DDI1_PAIR2+       |                        | J1.B30 | SML1_DAT                          |                        |  |
| J1.A31                               | GND               |                        | J1.B31 | PMCALERT#                         |                        |  |
| J1.A32                               | DDI1_PAIR3-       |                        | J1.B32 | SML0_CLK                          |                        |  |
| J1.A33                               | DDI1_PAIR3+       |                        | J1.B33 | SML0_DAT                          |                        |  |

| -             |
|---------------|
|               |
|               |
|               |
| $\bigcirc$    |
| _             |
|               |
|               |
|               |
|               |
|               |
|               |
|               |
|               |
|               |
|               |
|               |
|               |
|               |
|               |
|               |
|               |
|               |
|               |
|               |
|               |
|               |
|               |
|               |
|               |
| Ţ             |
| <b>T</b>      |
| in            |
| in            |
| in /          |
| in A          |
| in A          |
| in As         |
| in As         |
| in As:        |
| in Ass        |
| in Ass        |
| in Assi       |
| in Assi       |
| in Assig      |
| in Assig      |
| in Assign     |
| in Assign     |
| in Assigni    |
| in Assignn    |
| in Assignm    |
| in Assignm    |
| in Assignme   |
| in Assignme   |
| in Assignme   |
| in Assignmer  |
| in Assignmen  |
| in Assignment |

| Pin#         Row A Description         SOM-A350<br>Difference         Pin#         Row B Description         SOM-A350<br>Difference           J1.A34         GND         J1.B34         USB_PD_ALERT#         J1.B35         USB_PD_2C_CLK           J1.A35         eDP_AUX+/DSI_TX0+         J1.B36         USB_PD_12C_DAT         J1.A37           J1.A35         eDP_TX0+/DSI_TX0+         J1.B36         USB_PD_12C_DAT         J1.A37           J1.A36         eDP_TX0+/DSI_TX1+         J1.B38         USB_LSRX         NA           J1.A37         GND         J1.B39         USB_LSRX         NA           J1.A37         eDP_TX0+/DSI_TX1+         J1.B39         USB0_LSRX         NA           J1.A41         eDP_TX1+/DSI_TX2+         J1.B41         USB0_LSRX         NA           J1.A42         eDP_TX1+/DSI_TX2+         J1.B41         USB0_AUX+         NA           J1.A43         GND         J1.B43         USB_AUX+         NA           J1.A44         eDP_TX2+/DSI_CLK+         J1.B44         USB_AUX+         NA           J1.A45         eDP_TX2+/DSI_CLK+         J1.B48         BOOT_SPICS#         J1.A44           J1.A46         GND         J1.B48         BOOT_SPICS#         J1.A50           J1.A50                                                                                                    | Table A.2: J1 Connector Rows A and E |                     |                        |        |                   |                        |
|----------------------------------------------------------------------------------------------------|--------------------------------------|---------------------|------------------------|--------|-------------------|------------------------|
| J1.A34       GND       J1.B34       USB_PD_ALERT#         J1.A35       eDP_AUX+/DSI_TX0-       J1.B35       USB_PD_I2C_CLK         J1.A36       eDP_AUX+/DSI_TX0+       J1.B36       USB_PD_I2C_OAT         J1.A37       GND       J1.B37       USB_RT_ENA         J1.A38       eDP_TX0+/DSI_TX1-       J1.B38       USB1_LSTX       NA         J1.A39       eDP_TX0+/DSI_TX1+       J1.B39       USB1_LSTX       NA         J1.A40       GND       J1.B41       USB0_LSTX       NA         J1.A42       eDP_TX1+/DSI_TX2-       J1.B41       USB0_LSTX       NA         J1.A44       eDP_TX1+/DSI_TX2-       J1.B43       USB0_AUX-       NA         J1.A44       eDP_TX2+/DSI_CLK+       J1.B43       USB0_AUX+       NA         J1.A44       eDP_TX2+/DSI_CLK+       J1.B44       USD_AUX+       NA         J1.A45       eDP_TX2+/DSI_CLK+       J1.B46       SLEP#       J1.A47         J1.A46       GND       J1.B48       BOCT_SPI       J1.A48         J1.A49       GND       J1.B48       BOCT_SPI       J1.A49         J1.A46       SPI_IO0       J1.B48       BOCT_SPI       J1.A51         J1.A51       SSPI_LOC       J1.B50                                                                                                    | Pin#                                 | Row A Description   | SOM-A350<br>Difference | Pin#   | Row B Description | SOM-A350<br>Difference |
| J1.A35       eDP_AUX / DSI_TX0-       J1.B35       USB_PD_I2C_CLK         J1.A36       eDP_AUX + / DSI_TX0+       J1.B36       USB_PD_I2C_DAT         J1.A37       GND       J1.B37       USB_RT_ENA         J1.A38       eDP_TX0- / DSI_TX1-       J1.B38       USB1_LSTX       NA         J1.A39       eDP_TX0+ / DSI_TX1+       J1.B39       USB1_LSTX       NA         J1.A40       GND       J1.B41       USB0_LSRX       NA         J1.A41       eDP_TX1+ / DSI_TX2-       J1.B41       USB0_LSTX       NA         J1.A42       eDP_TX1+ / DSI_TX2+       J1.B42       GND       J1.A43         J1.A44       eDP_TX2- / DSI_CLK-       J1.B43       USB0_AUX+       NA         J1.A44       eDP_TX2- / DSI_CLK+       J1.B44       USB0_AUX+       NA         J1.A45       eDP_TX2- / DSI_CLK+       J1.B47       VCC_BOOT_SPI       J1.A44         eDP_TX3- / DSI_TX3-       J1.B48       BOOT_SPI_CS#       J1.A51       J1.A51         J1.A46       GND       J1.B48       BOCT_SPI_CS#       J1.A51       J1.A51       SEL1       J1.A51         J1.A51       eSPI_IO0       J1.B50       BSEL1       J1.A51       J1.A51       J1.A51       J1.A51       J1.A51                                                                                                    | J1.A34                               | GND                 |                        | J1.B34 | USB_PD_ALERT#     |                        |
| J1.A36       eDP_AUX+ / DSI_TX0+       J1.B36       USB_PD_I2C_DAT         J1.A37       GND       J1.B37       USB_RT_ENA         J1.A38       eDP_TX0- / DSI_TX1-       J1.B38       USB1_LSTX       NA         J1.A39       eDP_TX0+ / DSI_TX1+       J1.B39       USB1_LSTX       NA         J1.A41       eDP_TX1- / DSI_TX2-       J1.B41       USB0_LSRX       NA         J1.A41       eDP_TX1+ / DSI_TX2+       J1.B41       USB0_LSRX       NA         J1.A42       eDP_TX1+ / DSI_TX2+       J1.B43       USB0_AUX-       NA         J1.A43       GND       J1.B43       USB0_AUX-       NA         J1.A44       eDP_TX2+ / DSI_CLK-       J1.B44       USB0_AUX-       NA         J1.A44       eDP_TX2+ / DSI_CLK+       J1.B45       LID#       J1.A44         J1.A46       GND       J1.B47       VCC_BOOT_SPI       J1.A48         J1.A48       eDP_TX3+ / DSI_TX3-       J1.B47       VCC_BOOT_SPI       J1.A49         J1.A48       eDP_TX3+ / DSI_TX3+       J1.B48       BSCI0       J1.A51         J1.A48       eDP_TX3+ / DSI_TX3+       J1.B48       BSCI0       J1.A51         J1.A51       eSPI_IO0       J1.B53       eSPI_CS#       J1.A51                                                                                                    | J1.A35                               | eDP_AUX- / DSI_TX0- |                        | J1.B35 | USB_PD_I2C_CLK    |                        |
| J1.A37       GND       J1.B37       USB_RT_ENA         J1.A38       eDP_TX0-/DSI_TX1-       J1.B38       USB1_LSRX       NA         J1.A39       eDP_TX0+/DSI_TX1+       J1.B39       USB1_LSRX       NA         J1.A40       GND       J1.B40       USB0_LSRX       NA         J1.A41       eDP_TX1+/DSI_TX2-       J1.B41       USB0_LSRX       NA         J1.A42       eDP_TX1+/DSI_TX2+       J1.B43       USB0_AUX-       NA         J1.A43       GND       J1.B43       USB0_AUX-       NA         J1.A44       eDP_TX2+/DSI_CLK-       J1.B44       USB0_AUX+       NA         J1.A45       eDP_TX3-/DSI_TX3-       J1.B46       SLEEP#       J1.A46         J1.A46       GND       J1.B47       VCC_BOOT_SPI       J1.A48         J1.A46       GND       J1.B48       BOOT_SPI_CS#       JJ.A48         J1.A46       GND       J1.B48       BOT_SPI_CS#       JJ.A50         J1.A50       eSPI_IO0       J1.B50       BSEL1       JJ.A51         J1.A51       eSPI_IO2       J1.B52       eSPI_ALERT0#         J1.A52       eSPI_IO2       J1.B53       eSPI_ALERT1#         J1.A54       eSPI_CLK       JJ.B56 <td< td=""><td>J1.A36</td><td>eDP_AUX+ / DSI_TX0+</td><td></td><td>J1.B36</td><td>USB_PD_I2C_DAT</td><td></td></td<>                                                                                                    | J1.A36                               | eDP_AUX+ / DSI_TX0+ |                        | J1.B36 | USB_PD_I2C_DAT    |                        |
| J1.A38         eDP_TX0-/DSI_TX1-         J1.B38         USB1_LSRX         NA           J1.A39         eDP_TX0+/DSI_TX1+         J1.B39         USB1_LSTX         NA           J1.A40         GND         J1.B40         USB0_LSRX         NA           J1.A41         eDP_TX1-/DSI_TX2-         J1.B41         USB0_LSRX         NA           J1.A42         eDP_TX1+/DSI_TX2+         J1.B42         GND         NA           J1.A44         eDP_TX2-/DSI_CLK-         J1.B44         USB0_AUX-         NA           J1.A44         eDP_TX2-/DSI_CLK-         J1.B44         USB0_AUX+         NA           J1.A46         GND         J1.B45         LID#            J1.A46         GND         J1.B46         SLEEP#            J1.A46         GND         J1.B48         BOOT_SPI            J1.A46         GND         J1.B49         BSEL0            J1.A50         eSPI_IO0         J1.B50         BSE11            J1.A51         eSPI_O1         J1.B53         eSPI_ALERT0#            J1.A52         eSPI_IO2         J1.B53         eSPI_CS0#            J1.A52         eSPI_IO3         J1.B54                                                                                                    | J1.A37                               | GND                 |                        | J1.B37 | USB_RT_ENA        |                        |
| J1.A39       eDP_TX0+ / DSI_TX1+       J1.B39       USB1_LSTX       NA         J1.A40       GND       J1.B40       USB0_LSRX       NA         J1.A41       eDP_TX1- / DSI_TX2-       J1.B41       USB0_LSRX       NA         J1.A42       eDP_TX1+ / DSI_TX2+       J1.B42       GND       II         J1.A43       GND       J1.B43       USB0_LXX-       NA         J1.A44       eDP_TX2- / DSI_CLK-       J1.B44       USB0_AUX-       NA         J1.A46       GND       J1.B43       USB0_AUX+       NA         J1.A46       GND       J1.B44       LID#       II         J1.A46       GND       J1.B46       SLEEP#       II         J1.A46       GND       J1.B46       SLEEP#       II         J1.A46       GND       J1.B47       VCC_BOOT_SPI       II         J1.A47       eDP_TX3+ / DSI_TX3+       J1.B48       BOOT_SPI_CS#       II         J1.A48       eDP_TX3+ / DSI_TX3+       J1.B48       BOOT_SPI_CS#       II         J1.A50       eSPI_IO1       J1.B50       BSEL0       II       II         J1.A51       eSPI_IO2       J1.B51       BSEL2       II       II         J1.A52                                                                                                    | J1.A38                               | eDP_TX0- / DSI_TX1- |                        | J1.B38 | USB1_LSRX         | NA                     |
| J1.A40       GND       J1.B40       USB0_LSRX       NA         J1.A41       eDP_TX1-/DSI_TX2-       J1.B41       USB0_LSTX       NA         J1.A42       eDP_TX1+/DSI_TX2+       J1.B43       USB0_AUX-       NA         J1.A43       GND       J1.B43       USB0_AUX-       NA         J1.A44       eDP_TX2-/DSI_CLK-       J1.B44       USB0_AUX+       NA         J1.A45       eDP_TX2+/DSI_CLK+       J1.B45       LID#       III         J1.A46       GND       J1.B45       LID#       III         J1.A46       GND       J1.B47       VCC_BOOT_SPI       JI         J1.A46       eDP_TX3+/DSI_TX3-       J1.B47       VCC_BOOT_SPI       JI         J1.A49       GND       J1.B48       BOOT_SPI_CS#       JI         J1.A49       GND       J1.B48       BOCT_SPI_CS#       JI         J1.A50       eSPI_IO0       J1.B50       BSEL0       JI       JI         J1.A51       eSPI_IO1       J1.B51       BSEL2       JI       JI       JI       JI       JI       JI       JI       JI       JI       JI       JI       JI       JI       JI       JI       JI       JI       JI       JI                                                                                                    | J1.A39                               | eDP_TX0+ / DSI_TX1+ |                        | J1.B39 | USB1_LSTX         | NA                     |
| J1.A41       eDP_TX1-/DSI_TX2-       J1.B41       USB0_LSTX       NA         J1.A42       eDP_TX1+/DSI_TX2+       J1.B42       GND       II         J1.A43       GND       J1.B43       USB0_AUX-       NA         J1.A44       eDP_TX2-/DSI_CLK-       J1.B44       USB0_AUX+       NA         J1.A44       eDP_TX2-/DSI_CLK+       J1.B45       LID#         J1.A44       eDP_TX2+/DSI_CLK+       J1.B46       SLEEP#         J1.A44       eDP_TX3-/DSI_TX3-       J1.B47       VCC_BOOT_SPI         J1.A44       eDP_TX3+/DSI_TX3-       J1.B47       VCC_BOOT_SPI         J1.A48       eDP_TX3+/DSI_TX3+       J1.B48       BOOT_SPI_CS#         J1.A49       GND       J1.B49       BSEL0         J1.A50       eSPI_IO0       J1.B50       BSEL1         J1.A51       eSPI_D101       J1.B51       BSEL2         J1.A52       eSPI_ALERT0#       J1.A53       eSPI_ALERT1#         J1.A54       eSPI_CLK       J1.B52       eSPI_ALERT1#         J1.A55       GND       J1.B56       eSPI_CS0#         J1.A56       PCIe_CLKREQ0_LO#       J1.B57       GND         J1.A57       PCIe_BMC_TX-       NA       J1.B57                                                                                                    | J1.A40                               | GND                 |                        | J1.B40 | USB0_LSRX         | NA                     |
| J1.A42       eDP_TX1+ / DSI_TX2+       J1.B42       GND         J1.A43       GND       J1.B43       USB0_AUX-       NA         J1.A43       GND       J1.B44       USB0_AUX+       NA         J1.A44       eDP_TX2- / DSI_CLK+       J1.B44       USB0_AUX+       NA         J1.A45       eDP_TX2+ / DSI_CLK+       J1.B45       LID#         J1.A46       GND       J1.B46       SLEEP#         J1.A47       eDP_TX3+ / DSI_TX3+       J1.B48       BOOT_SPI_CS#         J1.A48       eDP_TX3+ / DSI_TX3+       J1.B48       BOOT_SPI_CS#         J1.A49       GND       J1.B49       BSEL0       J1.50         J1.A51       eSPI_IO0       J1.B50       BSEL1       J1.51         J1.A52       eSPI_IO1       J1.B51       BSEL2       J1.A53         J1.A53       eSPI_CLK       J1.B53       eSPI_CS0#       J1.A55         J1.A55       GND       J1.B54       eSPI_CS1#       J1.A55         J1.A56       PCIe_CLKREQ0_LO#       J1.B58       PCIe_BMC_RX-       NA         J1.A57       PCIe_BMC_TX-       NA       J1.B59       PCIe_BMC_RX-       NA         J1.A58       GND       J1.B58       PCIe_BMC_RX-                                                                                                    | J1.A41                               | eDP_TX1- / DSI_TX2- |                        | J1.B41 | USB0_LSTX         | NA                     |
| J1.A43       GND       J1.B43       USB0_AUX-       NA         J1.A44       eDP_TX2-/DSI_CLK-       J1.B44       USB0_AUX+       NA         J1.A45       eDP_TX2+/DSI_CLK+       J1.B45       LID#         J1.A46       GND       J1.B45       LID#         J1.A47       eDP_TX3-/DSI_TX3-       J1.B47       VCC_BOOT_SPI         J1.A48       eDP_TX3+/DSI_TX3+       J1.B48       BOOT_SPI_CS#         J1.A49       GND       J1.B49       BSEL0         J1.A50       eSPI_IO0       J1.B50       BSEL1         J1.A51       eSPI_IO1       J1.B51       BSEL2         J1.A52       eSPI_IO2       J1.B52       eSPI_ALERT0#         J1.A53       eSPI_CLK       J1.B54       eSPI_CS0#         J1.A54       eSPI_CLK       J1.B54       eSPI_CS1#         J1.A55       GND       J1.B56       eSPI_RST#         J1.A56       PCIe_CLKREQ0_LO#       J1.B57       GND         J1.A57       PCIe_LCKREQ0_LO#       J1.B58       PCIe_BMC_RX-       NA         J1.A58       GND       J1.B59       PCIe_BMC_RX-       NA         J1.A59       PCIe_BMC_TX+       NA       J1.B59       PCIe_BMC_RX+       NA                                                                                                    | J1.A42                               | eDP_TX1+ / DSI_TX2+ |                        | J1.B42 | GND               |                        |
| J1.A44       eDP_TX2-/DSI_CLK-       J1.B44       USB0_AUX+       NA         J1.A45       eDP_TX2+/DSI_CLK+       J1.B45       LID#         J1.A46       GND       J1.B46       SLEEP#         J1.A47       eDP_TX3-/DSI_TX3-       J1.B47       VCC_BOOT_SPI         J1.A47       eDP_TX3+/DSI_TX3+       J1.B48       BOOT_SPI_CS#         J1.A49       GND       J1.B49       BSEL0         J1.A50       eSPI_IO0       J1.B50       BSEL1         J1.A51       eSPI_IO1       J1.B51       BSEL2         J1.A52       eSPI_IO2       J1.B52       eSPI_ALERT0#         J1.A53       eSPI_CCK       J1.B54       eSPI_CS0#         J1.A54       eSPI_CLK       J1.B54       eSPI_CS1#         J1.A55       GND       J1.B56       eSPI_RST#         J1.A56       PCIe_CLKREQ0_LO#       J1.B56       eSPI_RST#         J1.A57       PCIe_CLKREQ0_HI#       J1.B57       GND       J1.A58         GND       J1.B58       PCIe_BMC_RX-       NA         J1.A59       PCIe_BMC_TX-       NA       J1.B59       PCIe_BMC_RX-       NA         J1.A60       PCIe_BMC_TX+       NA       J1.B60       GND       J1.A61                                                                                                    | J1.A43                               | GND                 |                        | J1.B43 | USB0_AUX-         | NA                     |
| J1.A45       eDP_TX2+ / DSI_CLK+       J1.B45       LID#         J1.A46       GND       J1.B46       SLEEP#         J1.A47       eDP_TX3- / DSI_TX3-       J1.B47       VCC_BOOT_SPI         J1.A48       eDP_TX3+ / DSI_TX3+       J1.B48       BOOT_SPI_CS#         J1.A49       GND       J1.B49       BSEL0         J1.A50       eSPI_IO0       J1.B50       BSEL1         J1.A51       eSPI_IO1       J1.B51       BSEL2         J1.A52       eSPI_IO2       J1.B52       eSPI_ALERT0#         J1.A53       eSPI_CLK       J1.B53       eSPI_CS0#         J1.A54       eSPI_CLK       J1.B55       eSPI_CS1#         J1.A55       GND       J1.B56       eSPI_CS1#         J1.A57       PCIe_CLKREQ0_LO#       J1.B57       GND         J1.A58       GND       J1.B57       GND         J1.A59       PCIe_BMC_TX-       NA       J1.B59       PCIe_BMC_RX-       NA         J1.A59       PCIe_BMC_TX-       NA       J1.B59       PCIe_BMC_RX+       NA         J1.A60       PCIe_BMC_TX+       NA       J1.B60       GND       J1.A61       GND       J1.A62       PCIe08_TX-       J1.B61       PCIe08_RX+       J1.A6                                                                                                    | J1.A44                               | eDP_TX2- / DSI_CLK- |                        | J1.B44 | USB0_AUX+         | NA                     |
| J1.A46       GND       J1.B46       SLEEP#         J1.A47       eDP_TX3- / DSI_TX3-       J1.B47       VCC_BOOT_SPI         J1.A48       eDP_TX3+ / DSI_TX3+       J1.B48       BOOT_SPI_CS#         J1.A49       GND       J1.B49       BSEL0         J1.A50       eSPI_IO0       J1.B50       BSEL1         J1.A51       eSPI_IO1       J1.B51       BSEL2         J1.A52       eSPI_IO2       J1.B53       eSPI_ALERT0#         J1.A53       eSPI_CLK       J1.B54       eSPI_CS0#         J1.A55       GND       J1.B55       eSPI_CS1#         J1.A56       PCIe_CLKREQ0_LO#       J1.B56       eSPI_RST#         J1.A57       PCIe_CLKREQ0_HI#       J1.B57       GND         J1.A58       GND       J1.B59       PCIe_BMC_RX-       NA         J1.A59       PCIe_BMC_TX-       NA       J1.B59       PCIe_BMC_RX+       NA         J1.A60       PCIe_BMC_TX+       NA       J1.B60       GND       J1.A61       GND       J1.A61       PCIe0_BTX-       NA         J1.A62       PCIe08_TX-       J1.B61       PCIe08_RX-       J1.A62       PCIe08_TX+       J1.B63       GND         J1.A64       GND       J1.B64 <td>J1.A45</td> <td>eDP_TX2+ / DSI_CLK+</td> <td></td> <td>J1.B45</td> <td>LID#</td> <td></td>                                                                                                    | J1.A45                               | eDP_TX2+ / DSI_CLK+ |                        | J1.B45 | LID#              |                        |
| J1.A47       eDP_TX3-/DSI_TX3-       J1.B47       VCC_BOOT_SPI         J1.A48       eDP_TX3+/DSI_TX3+       J1.B48       BOOT_SPI_CS#         J1.A49       GND       J1.B49       BSEL0         J1.A50       eSPI_IO0       J1.B50       BSEL1         J1.A51       eSPI_IO1       J1.B51       BSEL2         J1.A52       eSPI_IO2       J1.B52       eSPI_ALERT0#         J1.A53       eSPI_CLK       J1.B54       eSPI_CS0#         J1.A55       GND       J1.B54       eSPI_CS0#         J1.A55       GND       J1.B55       eSPI_CS0#         J1.A56       PCIe_CLKREQ0_LO#       J1.B56       eSPI_RST#         J1.A57       PCIe_CLKREQ0_LI#       J1.B57       GND         J1.A58       GND       J1.B58       PCIe_BMC_RX-       NA         J1.A59       PCIe_BMC_TX-       NA       J1.B59       PCIe_BMC_RX+       NA         J1.A60       PCIe_BMC_TX+       NA       J1.B61       PCIe08_RX-       J1.A61         J1.A61       GND       J1.B61       PCIe08_RX-       J1.A62       PCIe08_RX+       J1.A63       GND       J1.A64       GND       J1.B63       GND       J1.A64       GND       J1.B64       PCIe09_RX-                                                                                                    | J1.A46                               | GND                 |                        | J1.B46 | SLEEP#            |                        |
| J1.A48       eDP_TX3+ / DSI_TX3+       J1.B48       BOOT_SPI_CS#         J1.A49       GND       J1.B49       BSEL0         J1.A50       eSPI_IO0       J1.B50       BSEL1         J1.A51       eSPI_IO1       J1.B51       BSEL2         J1.A52       eSPI_IO2       J1.B52       eSPI_ALERT0#         J1.A53       eSPI_CLK       J1.B53       eSPI_CS0#         J1.A55       GND       J1.B54       eSPI_CS0#         J1.A55       GND       J1.B55       eSPI_CS0#         J1.A56       PCIe_CLKREQ0_LO#       J1.B56       eSPI_RST#         J1.A57       PCIe_CLKREQ0_HI#       J1.B57       GND         J1.A58       GND       J1.B58       PCIe_BMC_RX-       NA         J1.A59       PCIe_BMC_TX-       NA       J1.B59       PCIe_BMC_RX+       NA         J1.A60       PCIe_BMC_TX+       NA       J1.B60       GND       J1.A61       GND       J1.A62       PCIe08_RX-       J1.B63       GND       J1.A63       PCIe08_RX+       J1.A63       PCIe08_TX-       J1.B63       GND       J1.A64       GND       J1.B64       PCIe09_RX-       J1.A65       PCIe09_TX-       J1.B65       PCIe09_RX+       J1.A66       PCIe09_TX-       J1.                                                                                                    | J1.A47                               | eDP_TX3- / DSI_TX3- |                        | J1.B47 | VCC_BOOT_SPI      |                        |
| J1.A49       GND       J1.B49       BSEL0         J1.A50       eSPI_IO0       J1.B50       BSEL1         J1.A51       eSPI_IO1       J1.B51       BSEL2         J1.A52       eSPI_IO2       J1.B51       BSEL2         J1.A53       eSPI_IO3       J1.B53       eSPI_ALERT0#         J1.A53       eSPI_CLK       J1.B54       eSPI_CS0#         J1.A55       GND       J1.B55       eSPI_CS1#         J1.A56       PCIe_CLKREQ0_LO#       J1.B56       eSPI_RST#         J1.A57       PCIe_CLKREQ0_HI#       J1.B57       GND         J1.A58       GND       J1.B58       PCIe_BMC_RX-       NA         J1.A59       PCIe_BMC_TX-       NA       J1.B59       PCIe_BMC_RX+       NA         J1.A60       PCIe_BMC_TX+       NA       J1.B60       GND       J1.A61       GND       J1.A62       PCIe08_TX-       J1.B61       PCIe08_RX-         J1.A61       GND       J1.B62       PCIe08_RX-       J1.A63       PCIe08_TX-       J1.B63       GND       J1.A64       GND       J1.B64       PCIe09_RX-       J1.A65       PCIe09_TX-       J1.B65       PCIe09_RX-       J1.A66       PCIe09_TX+       J1.B66       GND       J1.A67 <t< td=""><td>J1.A48</td><td>eDP_TX3+ / DSI_TX3+</td><td></td><td>J1.B48</td><td>BOOT_SPI_CS#</td><td></td></t<>                                                                                                    | J1.A48                               | eDP_TX3+ / DSI_TX3+ |                        | J1.B48 | BOOT_SPI_CS#      |                        |
| J1.A50       eSPI_IO0       J1.B50       BSEL1         J1.A51       eSPI_IO1       J1.B51       BSEL2         J1.A52       eSPI_IO2       J1.B51       eSPI_ALERT0#         J1.A53       eSPI_IO3       J1.B53       eSPI_ALERT1#         J1.A53       eSPI_CLK       J1.B54       eSPI_CS0#         J1.A55       GND       J1.B55       eSPI_CS1#         J1.A56       PCle_CLKREQ0_LO#       J1.B56       eSPI_RST#         J1.A57       PCle_CLKREQ0_HI#       J1.B57       GND         J1.A58       GND       J1.B57       GND         J1.A59       PCle_CLKREQ0_HI#       J1.B57       GND         J1.A58       GND       J1.B58       PCle_BMC_RX-       NA         J1.A59       PCle_BMC_TX-       NA       J1.B59       PCle_BMC_RX+       NA         J1.A60       PCle_BMC_TX+       NA       J1.B60       GND       J1.A61       GND       J1.A62       PCle08_TX-       J1.B63       GND       J1.A62       PCle08_TX-       J1.B63       GND       J1.A62       PCle08_TX-       J1.B63       GND       J1.A64       GND       J1.B64       PCle09_RX-       J1.A65       PCle09_TX-       J1.B66       GND       J1.A67       G                                                                                                    | J1.A49                               | GND                 |                        | J1.B49 | BSEL0             |                        |
| J1.A51       eSPI_IO1       J1.B51       BSEL2         J1.A52       eSPI_IO2       J1.B52       eSPI_ALERT0#         J1.A53       eSPI_IO3       J1.B53       eSPI_ALERT1#         J1.A54       eSPI_CLK       J1.B54       eSPI_CS0#         J1.A55       GND       J1.B55       eSPI_CS1#         J1.A56       PCle_CLKREQ0_LO#       J1.B56       eSPI_RST#         J1.A57       PCle_CLKREQ0_HI#       J1.B57       GND         J1.A58       GND       J1.B58       PCle_BMC_RX-       NA         J1.A59       PCle_BMC_TX-       NA       J1.B59       PCle_BMC_RX+       NA         J1.A60       PCle_BMC_TX+       NA       J1.B60       GND       J1.A61       GND       J1.A62       PCle08_TX+       NA         J1.A61       GND       J1.B61       PCle08_RX-       J1.A62       PCle08_TX+       J1.B62       PCle08_RX+       J1.A63       PCle08_TX+       J1.A63       GND       J1.A64       GND       J1.A64       GND       J1.B63       GND       J1.A64       GND       J1.A64       PCle09_TX+       J1.B66       GND       J1.A66       PCle09_TX+       J1.B66       GND       J1.A67       GND       J1.B67       PCle10_RX-       J                                                                                                    | J1.A50                               | eSPI_IO0            |                        | J1.B50 | BSEL1             |                        |
| J1.A52       eSPI_IO2       J1.B52       eSPI_ALERT0#         J1.A53       eSPI_IO3       J1.B53       eSPI_ALERT1#         J1.A53       eSPI_CLK       J1.B54       eSPI_CS0#         J1.A55       GND       J1.B55       eSPI_CS1#         J1.A56       PCIe_CLKREQ0_LO#       J1.B56       eSPI_RST#         J1.A57       PCle_CLKREQ0_HI#       J1.B57       GND         J1.A58       GND       J1.B58       PCIe_BMC_RX-       NA         J1.A59       PCle_BMC_TX-       NA       J1.B59       PCIe_BMC_RX+       NA         J1.A60       PCle_BMC_TX+       NA       J1.B60       GND       J1.A61       GND       J1.A62       PCle08_TX-       J1.B61       PCle08_RX-       J1.A62       PCle08_TX-       J1.B63       GND       J1.A63       PCle08_TX-       J1.B63       GND       J1.A64       GND       J1.B64       PCle09_RX-       J1.A64       GND       J1.B64       PCle09_RX-       J1.A65       PCle09_TX-       J1.B65       PCle09_RX-       J1.A66       GND       J1.A67       GND       J1.B67       PCle01_RX-       J1.A68       PCle010_TX+       J1.B68       PCle10_RX-       J1.A68       PCle010_TX+       J1.B68       PCle10_RX+       J1.A69       PCle0                                                                                                    | J1.A51                               | eSPI_IO1            |                        | J1.B51 | BSEL2             |                        |
| J1.A53       eSPI_IO3       J1.B53       eSPI_ALERT1#         J1.A54       eSPI_CLK       J1.B54       eSPI_CS0#         J1.A55       GND       J1.B55       eSPI_CS1#         J1.A56       PCIe_CLKREQ0_LO#       J1.B56       eSPI_RST#         J1.A57       PCIe_CLKREQ0_HI#       J1.B57       GND         J1.A58       GND       J1.B58       PCIe_BMC_RX-       NA         J1.A59       PCIe_BMC_TX-       NA       J1.B59       PCIe_BMC_RX+       NA         J1.A60       PCIe_BMC_TX+       NA       J1.B60       GND       J1.A61       GND       J1.A61       PCIe08_RX-       J1.A62       PCIe08_TX-       J1.B63       GND       J1.A62       PCIe08_TX+       J1.B63       GND       J1.A63       PCIe08_TX-       J1.B63       GND       J1.A63       PCIe08_TX-       J1.B63       GND       J1.A64       GND       J1.B63       GND       J1.A64       GND       J1.A65       PCIe09_TX-       J1.B65       PCIe09_RX-       J1.A65       PCIe09_TX+       J1.B66       GND       J1.A67       GND       J1.B67       PCIe10_RX-       J1.A68       PCIe010_TX-       J1.B68       PCIe10_RX+       J1.A69       PCIe010_TX+       J1.B69       GND       J1.A70       GND<                                                                                                    | J1.A52                               | eSPI_IO2            |                        | J1.B52 | eSPI_ALERT0#      |                        |
| J1.A54       eSPI_CLK       J1.B54       eSPI_CS0#         J1.A55       GND       J1.B55       eSPI_CS1#         J1.A56       PCle_CLKREQ0_LO#       J1.B56       eSPI_RST#         J1.A57       PCle_CLKREQ0_HI#       J1.B57       GND         J1.A58       GND       J1.B58       PCle_BMC_RX-       NA         J1.A59       PCle_BMC_TX-       NA       J1.B60       GND         J1.A60       PCle_BMC_TX+       NA       J1.B60       GND         J1.A61       GND       J1.B61       PCle08_RX-       J1.A62         J1.A62       PCle08_TX-       J1.B62       PCle08_RX+         J1.A63       PCle08_TX+       J1.B63       GND         J1.A63       PCle09_TX-       J1.B63       GND         J1.A64       GND       J1.B65       PCle09_RX-         J1.A65       PCle09_TX-       J1.B65       PCle09_RX-         J1.A66       PCle09_TX+       J1.B66       GND         J1.A67       GND       J1.B67       PCle10_RX-         J1.A68       PCle010_TX-       J1.B68       PCle10_RX+         J1.A69       PCle010_TX+       J1.B69       GND         J1.A70       GND       J1.B70                                                                                                    | J1.A53                               | eSPI_IO3            |                        | J1.B53 | eSPI_ALERT1#      |                        |
| J1.A55       GND       J1.B55       eSPI_CS1#         J1.A56       PCle_CLKREQ0_LO#       J1.B56       eSPI_RST#         J1.A57       PCle_CLKREQ0_HI#       J1.B57       GND         J1.A58       GND       J1.B58       PCle_BMC_RX-       NA         J1.A59       PCle_BMC_TX-       NA       J1.B59       PCle_BMC_RX+       NA         J1.A60       PCle_BMC_TX+       NA       J1.B60       GND       J1.A61         J1.A61       GND       J1.B61       PCle08_RX-       J1.A62       PCle08_TX-       J1.B62       PCle08_RX+       J1.A63       PCle08_TX+       J1.B63       GND       J1.A64       GND       J1.B64       PCle09_RX-       J1.A65       PCle09_TX-       J1.B65       PCle09_RX+       J1.A65       PCle09_RX+       J1.A66       GND       J1.A67       GND       J1.B67       PCle10_RX-       J1.A68       PCle010_TX-       J1.B68       PCle10_RX-       J1.A68       PCle010_TX+       J1.B69       GND       J1.A69       PCle010_TX+       J1.B69       GND       J1.A70       GND       J1.B70       PCle11_RX-       II       II       II       II       II       II       II       II       II       II       II       II       II       II </td <td>J1.A54</td> <td>eSPI_CLK</td> <td></td> <td>J1.B54</td> <td>eSPI_CS0#</td> <td></td>                                                                                                    | J1.A54                               | eSPI_CLK            |                        | J1.B54 | eSPI_CS0#         |                        |
| J1.A56       PCIe_CLKREQ0_LO#       J1.B56       eSPI_RST#         J1.A57       PCIe_CLKREQ0_HI#       J1.B57       GND         J1.A58       GND       J1.B58       PCIe_BMC_RX-       NA         J1.A59       PCIe_BMC_TX-       NA       J1.B59       PCIe_BMC_RX+       NA         J1.A60       PCIe_BMC_TX+       NA       J1.B60       GND       III.A61       GND         J1.A61       GND       J1.B61       PCIe08_RX-       III.A62       PCIe08_TX-       III.B62       PCIe08_RX+         J1.A62       PCIe08_TX+       J1.B62       PCIe08_RX+       III.A63       GND       III.A64       GND       III.A64       GND       III.B63       GND       III.A64       GND       III.A65       PCIe09_RX-       III.A65       PCIe09_RX-       III.A65       PCIe09_RX+       III.A66       GND       III.A66       GND       III.A67       GND       III.B66       GND       III.A67       GND       III.B67       PCIe10_RX-       III.A68       PCIe010_TX-       III.B68       PCIe10_RX+       III.A69       PCIe010_TX+       III.B69       GND       III.A70       GND       III.B70       PCIe11_RX-       III.A70       III.A70       GND       III.B70       PCIe11_RX-       III.B70                                                                                                    | J1.A55                               | GND                 |                        | J1.B55 | eSPI_CS1#         |                        |
| J1.A57       PCle_CLKREQ0_HI#       J1.B57       GND         J1.A58       GND       J1.B58       PCle_BMC_RX-       NA         J1.A59       PCle_BMC_TX-       NA       J1.B59       PCle_BMC_RX+       NA         J1.A60       PCle_BMC_TX+       NA       J1.B60       GND       III.A60       GND         J1.A61       GND       J1.B61       PCle08_RX-       III.A62       PCle08_TX-       J1.B62       PCle08_RX+         J1.A63       PCle08_TX+       J1.B62       PCle08_RX+       III.A63       GND       III.A64         J1.A63       PCle08_TX+       J1.B63       GND       III.A64       GND       III.B63       GND         J1.A64       GND       J1.B64       PCle09_RX-       III.A65       PCle09_TX-       J1.B65       PCle09_RX+         J1.A65       PCle09_TX+       J1.B65       PCle09_RX+       III.A66       GND       III.A67       GND       III.B67       PCle10_RX-         J1.A66       PCle010_TX-       J1.B67       PCle10_RX+       III.A69       PCle010_RX+       III.A69       GND       III.A70       GND       III.B70       PCle11_RX-                                                                                                    | J1.A56                               | PCIe_CLKREQ0_LO#    |                        | J1.B56 | eSPI_RST#         |                        |
| J1.A58       GND       J1.B58       PCle_BMC_RX-       NA         J1.A59       PCle_BMC_TX-       NA       J1.B59       PCle_BMC_RX+       NA         J1.A60       PCle_BMC_TX+       NA       J1.B60       GND       Image: Second Second                                                                      | J1.A57                               | PCIe_CLKREQ0_HI#    |                        | J1.B57 | GND               |                        |
| J1.A59         PCIe_BMC_TX-         NA         J1.B59         PCIe_BMC_RX+         NA           J1.A60         PCIe_BMC_TX+         NA         J1.B60         GND         Image: constraint of the state of the state of | J1.A58                               | GND                 |                        | J1.B58 | PCIe_BMC_RX-      | NA                     |
| J1.A60       PCIe_BMC_TX+       NA       J1.B60       GND         J1.A61       GND       J1.B61       PCIe08_RX-         J1.A62       PCIe08_TX-       J1.B62       PCIe08_RX+         J1.A63       PCIe08_TX+       J1.B63       GND         J1.A64       GND       J1.B63       GND         J1.A65       PCIe09_TX-       J1.B64       PCIe09_RX-         J1.A65       PCIe09_TX-       J1.B65       PCIe09_RX+         J1.A66       PCIe09_TX+       J1.B66       GND         J1.A67       GND       J1.B67       PCIe10_RX-         J1.A68       PCIe010_TX-       J1.B68       PCIe10_RX+         J1.A69       PCIe010_TX+       J1.B69       GND         J1.A70       GND       J1.B70       PCIe11_RX-                                                                                                    | J1.A59                               | PCIe_BMC_TX-        | NA                     | J1.B59 | PCIe_BMC_RX+      | NA                     |
| J1.A61       GND       J1.B61       PCle08_RX-         J1.A62       PCle08_TX-       J1.B62       PCle08_RX+         J1.A63       PCle08_TX+       J1.B63       GND         J1.A63       PCle08_TX+       J1.B63       GND         J1.A64       GND       J1.B63       GND         J1.A65       PCle09_TX-       J1.B65       PCle09_RX+         J1.A66       PCle09_TX+       J1.B66       GND         J1.A67       GND       J1.B67       PCle10_RX-         J1.A68       PCle010_TX-       J1.B68       PCle10_RX+         J1.A69       PCle010_TX+       J1.B69       GND         J1.A70       GND       J1.B70       PCle11_RX-                                                                                                    | J1.A60                               | PCIe_BMC_TX+        | NA                     | J1.B60 | GND               |                        |
| J1.A62       PCIe08_TX-       J1.B62       PCIe08_RX+         J1.A63       PCIe08_TX+       J1.B63       GND         J1.A64       GND       J1.B64       PCIe09_RX-         J1.A65       PCIe09_TX-       J1.B65       PCIe09_RX+         J1.A66       PCIe09_TX+       J1.B66       GND         J1.A67       GND       J1.B67       PCIe10_RX-         J1.A68       PCIe010_TX-       J1.B68       PCIe10_RX+         J1.A69       PCIe010_TX+       J1.B69       GND         J1.A70       GND       J1.B70       PCIe11_RX-                                                                                                    | J1.A61                               | GND                 |                        | J1.B61 | PCle08_RX-        |                        |
| J1.A63       PCIe08_TX+       J1.B63       GND         J1.A64       GND       J1.B64       PCIe09_RX-         J1.A65       PCIe09_TX-       J1.B65       PCIe09_RX+         J1.A66       PCIe09_TX+       J1.B66       GND         J1.A67       GND       J1.B67       PCIe10_RX-         J1.A68       PCIe010_TX-       J1.B68       PCIe10_RX+         J1.A69       PCIe010_TX+       J1.B69       GND         J1.A70       GND       J1.B70       PCIe11_RX-                                                                                                    | J1.A62                               | PCle08_TX-          |                        | J1.B62 | PCle08_RX+        |                        |
| J1.A64       GND       J1.B64       PCle09_RX-         J1.A65       PCle09_TX-       J1.B65       PCle09_RX+         J1.A66       PCle09_TX+       J1.B66       GND         J1.A67       GND       J1.B67       PCle10_RX-         J1.A68       PCle010_TX-       J1.B68       PCle10_RX+         J1.A69       PCle010_TX+       J1.B69       GND         J1.A70       GND       J1.B70       PCle11_RX-                                                                                                    | J1.A63                               | PCle08_TX+          |                        | J1.B63 | GND               |                        |
| J1.A65         PCIe09_TX-         J1.B65         PCIe09_RX+           J1.A66         PCIe09_TX+         J1.B66         GND           J1.A67         GND         J1.B67         PCIe10_RX-           J1.A68         PCIe010_TX-         J1.B68         PCIe10_RX+           J1.A69         PCIe010_TX+         J1.B69         GND           J1.A70         GND         J1.B70         PCIe11_RX-                                                                                                    | J1.A64                               | GND                 |                        | J1.B64 | PCle09_RX-        |                        |
| J1.A66         PCle09_TX+         J1.B66         GND           J1.A67         GND         J1.B67         PCle10_RX-           J1.A68         PCle010_TX-         J1.B68         PCle10_RX+           J1.A69         PCle010_TX+         J1.B69         GND           J1.A70         GND         J1.B70         PCle11_RX-                                                                                                    | J1.A65                               | PCle09_TX-          |                        | J1.B65 | PCle09_RX+        |                        |
| J1.A67         GND         J1.B67         PCle10_RX-           J1.A68         PCle010_TX-         J1.B68         PCle10_RX+           J1.A69         PCle010_TX+         J1.B69         GND           J1.A70         GND         J1.B70         PCle11_RX-                                                                                                    | J1.A66                               | PCle09_TX+          |                        | J1.B66 | GND               |                        |
| J1.A68         PCle010_TX-         J1.B68         PCle10_RX+           J1.A69         PCle010_TX+         J1.B69         GND           J1.A70         GND         J1.B70         PCle11_RX-                                                                                                    | J1.A67                               | GND                 |                        | J1.B67 | PCle10_RX-        |                        |
| J1.A69         PCle010_TX+         J1.B69         GND           J1.A70         GND         J1.B70         PCle11_RX-                                                                                                    | J1.A68                               | PCle010_TX-         |                        | J1.B68 | PCle10_RX+        |                        |
| J1.A70 GND J1.B70 PCIe11_RX-                                                                                                    | J1.A69                               | PCle010_TX+         |                        | J1.B69 | GND               |                        |
|                                                                                                    | J1.A70                               | GND                 |                        | J1.B70 | PCle11_RX-        |                        |

| Table A.3: J1 Connector Rows A and B |                   |                        |         |                   |                        |  |
|--------------------------------------|-------------------|------------------------|---------|-------------------|------------------------|--|
| Pin#                                 | Row A Description | SOM-A350<br>Difference | Pin#    | Row B Description | SOM-A350<br>Difference |  |
| J1.A71                               | PCle11_TX-        |                        | J1.B71  | PCle11_RX+        |                        |  |
| J1.A72                               | PCle11_TX+        |                        | J1.B72  | GND               |                        |  |
| J1.A73                               | GND               |                        | J1.B73  | PCle12_RX-        | NA                     |  |
| J1.A74                               | PCle12_TX-        | NA                     | J1.B74  | PCle12_RX+        | NA                     |  |
| J1.A75                               | PCle12_TX+        | NA                     | J1.B75  | GND               |                        |  |
| J1.A76                               | GND               |                        | J1.B76  | PCle13_RX-        | NA                     |  |
| J1.A77                               | PCle13_TX-        | NA                     | J1.B77  | PCle13_RX+        | NA                     |  |
| J1.A78                               | PCle13_TX+        | NA                     | J1.B78  | GND               |                        |  |
| J1.A79                               | GND               |                        | J1.B79  | PCle14_RX-        | NA                     |  |
| J1.A80                               | PCle14_TX-        | NA                     | J1.B80  | PCle14_RX+        | NA                     |  |
| J1.A81                               | PCle14_TX+        | NA                     | J1.B81  | GND               |                        |  |
| J1.A82                               | GND               |                        | J1.B82  | PCle15_RX-        | NA                     |  |
| J1.A83                               | PCle15_TX-        | NA                     | J1.B83  | PCle15_RX+        | NA                     |  |
| J1.A84                               | PCle15_TX+        | NA                     | J1.B84  | GND               |                        |  |
| J1.A85                               | GND               |                        | J1.B85  | TEST#             | PU 100k<br>ohm         |  |
| J1.A86                               | VCC_RTC           |                        | J1.B86  | RSMRST_OUT#       |                        |  |
| J1.A87                               | SUS_CLK           |                        | J1.B87  | UART1_TX          |                        |  |
| J1.A88                               | GPIO_00           |                        | J1.B88  | UART1_RX          |                        |  |
| J1.A89                               | GPIO_01           |                        | J1.B89  | UART1_RTS#        |                        |  |
| J1.A90                               | GPIO_02           |                        | J1.B90  | UART1_CTS#        |                        |  |
| J1.A91                               | GPIO_03           |                        | J1.B91  | IPMB_CLK          | NA                     |  |
| J1.A92                               | GPIO_04           |                        | J1.B92  | IPMB_DAT          | NA                     |  |
| J1.A93                               | GPIO_05           |                        | J1.B93  | GP_SPI_MOSI       |                        |  |
| J1.A94                               | GPIO_06           |                        | J1.B94  | GP_SPI_MISO       |                        |  |
| J1.A95                               | GPIO_07           |                        | J1.B95  | GP_SPI_CS0#       |                        |  |
| J1.A96                               | GPIO_08           |                        | J1.B96  | GP_SPI_CS1#       | NA                     |  |
| J1.A97                               | GPIO_09           |                        | J1.B97  | GP_SPI_CS2#       | NA                     |  |
| J1.A98                               | GPIO_10           |                        | J1.B98  | GP_SPI_CS3#       | NA                     |  |
| J1.A99                               | GPIO_11           |                        | J1.B99  | GP_SPI_CLK        |                        |  |
| J1.A100                              | TYPE0             | NC                     | J1.B100 | GP_SPI_ALERT#     |                        |  |

| σ                       |
|-------------------------|
| σ                       |
| Φ                       |
|                         |
| ō                       |
| <b>E</b>                |
|                         |
| $\triangleright$        |
|                         |
| τ                       |
| Ŧ                       |
|                         |
| $\triangleright$        |
| S                       |
| S                       |
| $\overline{\mathbf{O}}$ |
| Б                       |
| 5                       |
|                         |
| Φ                       |
|                         |
|                         |

| Pin#         Row C Description         SOM-A350<br>Difference         Pin#         Row D Description         SOM-A350<br>Difference           J1.C1         VCC         J1.D1         VCC         J1.D1         VCC           J1.C2         RSTBTN#         J1.D2         VCC         J1.D3         VCC           J1.C3         VCC         J1.D3         VCC         J1.D4         VCC           J1.C4         CARRIER_HOT#         J1.D4         VCC         J1.D5         VCC           J1.C5         VCC         J1.D5         VCC         J1.D1         VCC           J1.C6         VIN_PWROK         J1.D6         VCC         J1.D1         VCC           J1.C4         GAR         SS4_S5#         J1.D10         WAKE0#         J1.C1           J1.C1         FAN_TACHIN         J1.D11         WAKE1#         J1.C11         FAN_TACHIN         J1.D13         USB1+           J1.C12         FAN_TACHIN         J1.D13         USB1+         J1.D14         USB1+         J1.C15         USB1+         J1.C15         USB1+         J1.D15         USB1+         J1.C16         USB1+         J1.C16         USB1+         J1.C17         USB2+         J1.D17         USB0+         J1.C16         USB1+             | Table A | Table A.4: J1 Connector Rows C and D |                        |        |                   |                        |  |  |
|----------------------------------------------------------------------------------------------------|---------|--------------------------------------|------------------------|--------|-------------------|------------------------|--|--|
| J1.C1       VCC       J1.D1       VCC         J1.C2       RSTBTN#       J1.D2       VCC         J1.C3       VCC       J1.D3       VCC         J1.C4       CARRIER_HOT#       J1.D4       VCC         J1.C5       VCC       J1.D5       VCC         J1.C6       VIN_PWROK       J1.D6       VCC         J1.C7       VCC       J1.D7       VCC         J1.C8       SUS_S4_S5#       J1.D9       VCC         J1.C9       VCC       J1.D9       VCC         J1.C10       GND       J1.D10       WAKE0#         J1.C11       FAN_TACHIN       J1.D12       GND         J1.C12       FAN_TACHIN       J1.D12       GND         J1.C14       USB3-       J1.D14       USB1-         J1.C15       USB3+       J1.D15       GND         J1.C16       GND       J1.D14       USB1+         J1.C17       USB2-       J1.D17       USB0+         J1.C18       USB2+       J1.D17       USB0+         J1.C20       SNDW_DMIC_CLK1       J1.D20       DDI0_SALAUX-         J1.C21       SNDW_DMIC_CLK1       J1.D22       DDI0_PAIR0-         J1.C22                                                                                                    | Pin#    | Row C Description                    | SOM-A350<br>Difference | Pin#   | Row D Description | SOM-A350<br>Difference |  |  |
| J1.C2       RSTBTN#       J1.D2       VCC         J1.C3       VCC       J1.D3       VCC         J1.C4       CARRIER_HOT#       J1.D4       VCC         J1.C5       VCC       J1.D5       VCC         J1.C6       VIN_PWROK       J1.D6       VCC         J1.C7       VCC       J1.D7       VCC         J1.C8       SUS_S4_S5#       J1.D9       VCC         J1.C10       GND       J1.D10       WAKE0#         J1.C11       FAN_PWMOUT       J1.D11       WAKE1#         J1.C12       FAN_TACHIN       J1.D12       GND         J1.C14       USB3-       J1.D14       USB1+         J1.C15       USB3+       J1.D15       GND         J1.C14       USB2-       J1.D17       USB0+         J1.C15       USB2+       J1.D17       USB0+         J1.C18       USB2+       J1.D17       USB0+         J1.C20       SNDW_DMIC_CLK1       J1.D20       DDI0_SALAUX-         J1.C21       SNDW_DMIC_CLK1       J1.D20       DDI0_PAIR0-         J1.C22       GND       J1.D21       GND       J1.C22         J1.C23       SNDW_DMIC_CLK0       J1.D23       DDI0_PAIR1-<                                                                                                    | J1.C1   | VCC                                  |                        | J1.D1  | VCC               |                        |  |  |
| J1.C3       VCC       J1.D3       VCC         J1.C4       CARRIER_HOT#       J1.D4       VCC         J1.C5       VCC       J1.D5       VCC         J1.C6       VIN_PWROK       J1.D7       VCC         J1.C7       VCC       J1.D7       VCC         J1.C8       SUS_S4_S5#       J1.D8       VCC         J1.C1       VCC       J1.D7       VCC         J1.C3       VCC       J1.D7       VCC         J1.C4       SUS_S4_S5#       J1.D9       VCC         J1.C10       GND       J1.D10       WAKE0#         J1.C11       FAN_PWMOUT       J1.D11       WAKE1#         J1.C12       FAN_TACHIN       J1.D12       GND         J1.C13       GND       J1.D14       USB1+         J1.C14       USB3+       J1.D15       GND         J1.C14       USB2+       J1.D17       USB0+         J1.C14       USB2+       J1.D17       USB0+         J1.C18       USB2+       J1.D17       USB0+         J1.C20       SNDW_DMIC_CLK1       J1.D20       DDI0_SAL_AUX-         J1.C21       SNDW_DMIC_CLK0       J1.D21       GND         J1.C22                                                                                                    | J1.C2   | RSTBTN#                              |                        | J1.D2  | VCC               |                        |  |  |
| J1.C4       CARRIER_HOT#       J1.D4       VCC         J1.C5       VCC       J1.D5       VCC         J1.C6       VIN_PWROK       J1.D6       VCC         J1.C7       VCC       J1.D7       VCC         J1.C8       SUS_S4_S5#       J1.D8       VCC         J1.C9       VCC       J1.D9       VCC         J1.C10       GND       J1.D10       WAKE0#         J1.C11       FAN_TACHIN       J1.D11       WAKE1#         J1.C12       FAN_TACHIN       J1.D12       GND         J1.C14       USB3-       J1.D14       USB1-         J1.C15       USB3+       J1.D14       USB1+         J1.C16       GND       J1.D16       USB0-         J1.C17       USB2-       J1.D17       USB0+         J1.C18       USB2+       J1.D18       GND         J1.C20       SNDW_DMIC_CLK1       J1.D20       D0I0_SAL_AUX-         J1.C21       SNDW_DMIC_CLK1       J1.D23       D0I0_PAIR0-         J1.C23       SNDW_DMIC_CLK0       J1.D23       D0I0_PAIR0-         J1.C24       SNDW_DMIC_CLK0       J1.D25       D0I0_PAIR1-         J1.C25       GND       J1.D26       DD10_PAIR2                                                                                                    | J1.C3   | VCC                                  |                        | J1.D3  | VCC               |                        |  |  |
| J1.C5         VCC         J1.D5         VCC           J1.C6         VIN_PWROK         J1.D6         VCC           J1.C7         VCC         J1.D7         VCC           J1.C8         SUS_S4_S5#         J1.D8         VCC           J1.C9         VCC         J1.D9         VCC           J1.C10         GND         J1.D10         WAKE0#           J1.C11         FAN_PWMOUT         J1.D11         WAKE1#           J1.C12         FAN_TACHIN         J1.D12         GND           J1.C14         USB3-         J1.D14         USB1+           J1.C15         USB3+         J1.D15         GND           J1.C16         GND         J1.D16         USB0-           J1.C17         USB2-         J1.D17         USB0+           J1.C18         USB2+         J1.D18         GND           J1.C21         SNDW_DMIC_CLK1         J1.D20         D010_SCL_AUX+           J1.C23         SNDW_DMIC_DAT1         J1.D21         GND           J1.C24         SNDW_DMIC_DAT0         J1.D23         DD10_PAIR0-           J1.C25         GND         J1.D24         GND         J1.C24           J1.C24         SNDW_DMIC_DAT0         J1                                                                                          | J1.C4   | CARRIER_HOT#                         |                        | J1.D4  | VCC               |                        |  |  |
| J1.C6       VIN_PWROK       J1.D6       VCC         J1.C7       VCC       J1.D7       VCC         J1.C8       SUS_S4_S5#       J1.D8       VCC         J1.C9       VCC       J1.D9       VCC         J1.C1       GND       J1.D10       WAKE0#         J1.C11       FAN_PWMOUT       J1.D11       WAKE1#         J1.C12       FAN_TACHIN       J1.D12       GND         J1.C13       GND       J1.D13       USB1-         J1.C14       USB3-       J1.D14       USB1+         J1.C15       USB2-       J1.D17       USB0-         J1.C18       USB2+       J1.D18       GND         J1.C19       GND       J1.D19       DDI0_SDA_AUX-         J1.C20       SNDW_DMIC_CLK1       J1.D20       DDI0_SCL_AUX+         J1.C21       SNDW_DMIC_CLK0       J1.D23       DDI0_PAIR0-         J1.C22       GND       J1.D24       GND       J1.C24         SNDW_DMIC_CLK0       J1.D25       DDI0_PAIR0-       J1.C24         J1.C24       SNDW_DMIC_CLK0       J1.D24       GND       J1.C24         J1.C24       SNDW_DMIC_CLK0       J1.D24       GND       J1.C24         J1.C                                                                                                    | J1.C5   | VCC                                  |                        | J1.D5  | VCC               |                        |  |  |
| J1.C7         VCC         J1.D7         VCC           J1.C8         SUS_S4_S5#         J1.D9         VCC           J1.C9         VCC         J1.D9         VCC           J1.C10         GND         J1.D10         WAKE0#           J1.C11         FAN_PWMOUT         J1.D11         WAKE0#           J1.C12         FAN_TACHIN         J1.D12         GND           J1.C13         GND         J1.D13         USB1-           J1.C14         USB3-         J1.D14         USB1+           J1.C15         USB3+         J1.D16         USB0-           J1.C16         GND         J1.D17         USB0+           J1.C16         USB2-         J1.D17         USB0+           J1.C16         USB2+         J1.D17         USB0+           J1.C18         USB2+         J1.D19         DDI0_SDA_AUX-           J1.C20         SNDW_DMIC_CLK1         J1.D20         DDI0_PARO+           J1.C21         SNDW_DMIC_DAT1         J1.D22         DDI0_PARO+           J1.C22         GND         J1.D23         DDI0_PARO+           J1.C23         SNDW_DMIC_DAT0         J1.D24         GND           J1.C24         SNDW_DMIC_AUX_SEL         J1.D                                                                                 | J1.C6   | VIN_PWROK                            |                        | J1.D6  | VCC               |                        |  |  |
| J1.C8       SUS_S4_S5#       J1.D8       VCC         J1.C9       VCC       J1.D9       VCC         J1.C10       GND       J1.D10       WAKE0#         J1.C11       FAN_PWMOUT       J1.D11       WAKE1#         J1.C12       FAN_TACHIN       J1.D12       GND         J1.C13       GND       J1.D13       USB1-         J1.C14       USB3-       J1.D14       USB1+         J1.C15       USB3+       J1.D15       GND         J1.C16       GND       J1.D16       USB0-         J1.C17       USB2-       J1.D17       USB0+         J1.C18       USB2+       J1.D19       DDI0_SDA_AUX-         J1.C20       SNDW_DMIC_CLK1       J1.D20       DDI0_SCL_AUX+         J1.C21       SNDW_DMIC_DAT1       J1.D22       DDI0_PAIR0-         J1.C22       GND       J1.D23       DDI0_PAIR0-         J1.C23       SNDW_DMIC_LCLK0       J1.D24       GND         J1.C24       SNDW_DMIC_DAT0       J1.D25       DDI0_PAIR1+         J1.C25       GND       J1.D26       DDI0_PAIR1+         J1.C26       DDI0_DC_AUX_SEL       J1.D27       GND         J1.C30       eDP_HPD       J1.D                                                                                                    | J1.C7   | VCC                                  |                        | J1.D7  | VCC               |                        |  |  |
| J1.C9         VCC         J1.D9         VCC           J1.C10         GND         J1.D10         WAKE0#           J1.C11         FAN_PWMOUT         J1.D11         WAKE1#           J1.C12         FAN_TACHIN         J1.D12         GND           J1.C13         GND         J1.D13         USB1-           J1.C14         USB3-         J1.D14         USB1+           J1.C15         USB3+         J1.D15         GND           J1.C16         GND         J1.D17         USB0+           J1.C18         USB2-         J1.D17         USB0+           J1.C18         USB2+         J1.D19         DDI0_SDA_AUX-           J1.C20         SNDW_DMIC_CLK1         J1.D20         DDI0_SCL_AUX+           J1.C21         SNDW_DMIC_DAT1         J1.D21         GND           J1.C22         GND         J1.D22         DDI0_PAIR0-           J1.C23         SNDW_DMIC_CLK0         J1.D23         DDI0_PAIR0+           J1.C24         SNDW_DMIC_CLK0         J1.D24         GND           J1.C23         SNDW_DMIC_DAT0         J1.D24         GND           J1.C24         DNU         J1.D25         DI01_PAIR1-           J1.C25         GND                                                                                  | J1.C8   | SUS_S4_S5#                           |                        | J1.D8  | VCC               |                        |  |  |
| J1.C10       GND       J1.D10       WAKE0#         J1.C11       FAN_PWMOUT       J1.D11       WAKE1#         J1.C12       FAN_TACHIN       J1.D12       GND         J1.C13       GND       J1.D13       USB1-         J1.C14       USB3-       J1.D14       USB1+         J1.C15       USB3+       J1.D15       GND         J1.C16       GND       J1.D16       USB0-         J1.C17       USB2-       J1.D17       USB0+         J1.C18       USB2+       J1.D19       DDI0_SDA_AUX-         J1.C20       SNDW_DMIC_CLK1       J1.D20       DDI0_PAIR0-         J1.C21       SNDW_DMIC_DAT1       J1.D21       GND         J1.C22       GND       J1.D22       DDI0_PAIR0-         J1.C23       SNDW_DMIC_DAT0       J1.D23       DDI0_PAIR0+         J1.C24       SNDW_DMIC_DAT0       J1.D25       DDI0_PAIR0+         J1.C25       GND       J1.D26       DDI0_PAIR0+         J1.C26       DDI0_DC_AUX_SEL       J1.D27       GND         J1.C28       DDI0_PAIR2+       J1.D26       DDI0_PAIR2+         J1.C30       GP_HPD / DSI_HPD       J1.D30       GND         J1.C31       DDI0                                                                                                    | J1.C9   | VCC                                  |                        | J1.D9  | VCC               |                        |  |  |
| J1.C11       FAN_PWMOUT       J1.D11       WAKE1#         J1.C12       FAN_TACHIN       J1.D12       GND         J1.C13       GND       J1.D13       USB1-         J1.C14       USB3-       J1.D14       USB1+         J1.C15       USB3+       J1.D16       USB0-         J1.C16       GND       J1.D17       USB0-         J1.C17       USB2-       J1.D17       USB0+         J1.C18       USB2+       J1.D19       DDI0_SDA_AUX-         J1.C19       GND       J1.D19       DDI0_SCL_AUX+         J1.C20       SNDW_DMIC_CLK1       J1.D20       DDI0_PAIR0-         J1.C22       GND       J1.D23       DDI0_PAIR0-         J1.C23       SNDW_DMIC_DAT0       J1.D24       GND         J1.C24       SNDW_DMIC_DAT0       J1.D25       DDI0_PAIR0+         J1.C25       GND       J1.D26       DDI0_PAIR1+         J1.C26       DDI0_DDC_AUX_SEL       J1.D27       GND         J1.C28       DDI0_HPD       J1.D28       DDI0_PAIR2-         J1.C31       DDI0_PAIR2-       J1.C31       VDD_EN         J1.C32       DDI1_HPD       J1.D30       GND         J1.C31       VDD_EN / DSI_                                                                                                    | J1.C10  | GND                                  |                        | J1.D10 | WAKE0#            |                        |  |  |
| J1.C12       FAN_TACHIN       J1.D12       GND         J1.C13       GND       J1.D13       USB1-         J1.C14       USB3-       J1.D14       USB1+         J1.C15       USB3+       J1.D15       GND         J1.C16       GND       J1.D16       USB0-         J1.C17       USB2-       J1.D17       USB0+         J1.C18       USB2+       J1.D19       DDI0_SDA_AUX-         J1.C19       GND       J1.D19       DDI0_SCL_AUX+         J1.C20       SNDW_DMIC_CLK1       J1.D20       DDI0_SALAUX-         J1.C21       SNDW_DMIC_DAT1       J1.D21       GND         J1.C23       SNDW_DMIC_CLK0       J1.D23       DDI0_PAIR0-         J1.C24       SNDW_DMIC_DAT0       J1.D24       GND         J1.C25       GND       J1.D25       DDI0_PAIR0+         J1.C26       DDI0_DC_AUX_SEL       J1.D26       DDI0_PAIR1+         J1.C27       DDI1_DDC_AUX_SEL       J1.D27       GND         J1.C28       DDI0_HPD       J1.D28       DDI0_PAIR2-         J1.C31       VDD_EN / DSI       J1.D30       GND         J1.C32       DDI1_HPD       J1.D31       DDI0_PAIR3-         J1.C32                                                                                                    | J1.C11  | FAN_PWMOUT                           |                        | J1.D11 | WAKE1#            |                        |  |  |
| J1.C13       GND       J1.D13       USB1-         J1.C14       USB3-       J1.D14       USB1+         J1.C15       USB3+       J1.D15       GND         J1.C16       GND       J1.D16       USB0-         J1.C17       USB2-       J1.D17       USB0+         J1.C18       USB2+       J1.D17       USB0+         J1.C19       GND       J1.D19       DDI0_SDA_AUX-         J1.C20       SNDW_DMIC_CLK1       J1.D20       DDI0_SCL_AUX+         J1.C21       SNDW_DMIC_DAT1       J1.D22       DDI0_PAIR0-         J1.C22       GND       J1.D22       DDI0_PAIR0-         J1.C23       SNDW_DMIC_CLK0       J1.D23       DDI0_PAIR0+         J1.C24       SNDW_DMIC_AUX_SEL       J1.D25       DDI0_PAIR0+         J1.C25       GND       J1.D26       DDI0_PAIR1+         J1.C26       DDI0_DC_AUX_SEL       J1.D27       GND         J1.C28       DDI0_HPD       J1.D28       DDI0_PAIR2-         J1.C31       eDP_HPD / DSI_HPD       J1.D30       GND         J1.C31       eDP_MUS_EN/DSI       J1.D31       DDI0_PAIR3-         J1.C31       eDP_BKLT_EN /       J1.D32       DDI0_PAIR3+                                                                                                    | J1.C12  | FAN_TACHIN                           |                        | J1.D12 | GND               |                        |  |  |
| J1.C14       USB3-       J1.D14       USB1+         J1.C15       USB3+       J1.D15       GND         J1.C16       GND       J1.D15       GND         J1.C17       USB2-       J1.D17       USB0-         J1.C18       USB2+       J1.D17       USB0+         J1.C19       GND       J1.D19       DDI0_SDA_AUX-         J1.C20       SNDW_DMIC_CLK1       J1.D20       DDI0_SCL_AUX+         J1.C21       SNDW_DMIC_CLK1       J1.D22       DDI0_PAIR0-         J1.C22       GND       J1.D22       DDI0_PAIR0-         J1.C23       SNDW_DMIC_CLK0       J1.D24       GND         J1.C24       SNDW_DMIC_CATO       J1.D24       GND         J1.C25       GND       J1.D26       DDI0_PAIR0+         J1.C26       DDI0_DC_AUX_SEL       J1.D26       DDI0_PAIR1+         J1.C27       DDI1_DDC_AUX_SEL       J1.D28       DDI0_PAIR2+         J1.C30       eDP_HPD       J1.D29       DI0_PAIR2+         J1.C31       eDP_HPD / DSI_HPD       J1.D30       GND         J1.C31       eDP_BKLT_EN /<br>DSI_BKLT_EN       J1.D31       DDI0_PAIR3+         J1.C32       eDP_BKLT_CTL /<br>DSI_BKLT_CTL       J1.D33       GND                                                                                                    | J1.C13  | GND                                  |                        | J1.D13 | USB1-             |                        |  |  |
| J1.C15       USB3+       J1.D15       GND         J1.C16       GND       J1.D17       USB0-         J1.C17       USB2-       J1.D17       USB0+         J1.C18       USB2+       J1.D17       USB0+         J1.C19       GND       J1.D19       DDI0_SDA_AUX-         J1.C20       SNDW_DMIC_CLK1       J1.D20       DDI0_SCL_AUX+         J1.C21       SNDW_DMIC_DAT1       J1.D21       GND         J1.C22       GND       J1.D22       DDI0_PAIR0-         J1.C23       SNDW_DMIC_CLK0       J1.D23       DDI0_PAIR0-         J1.C24       SNDW_DMIC_DAT0       J1.D24       GND         J1.C25       GND       J1.D25       DDI0_PAIR0+         J1.C26       DDI0_DDC_AUX_SEL       J1.D26       DDI0_PAIR1-         J1.C27       DDI1_DDC_AUX_SEL       J1.D26       DDI0_PAIR2-         J1.C28       DDI0_HPD       J1.D28       DDI0_PAIR2-         J1.C30       eDP_HPD / DSI_HPD       J1.D30       GND         J1.C31       eDP_VDD_EN / DSI       J1.D31       DDI0_PAIR3-         J1.C33       eDP_BKLT_EN /       J1.D33       GND         J1.C34       GND       J1.D33       GND                                                                                                    | J1.C14  | USB3-                                |                        | J1.D14 | USB1+             |                        |  |  |
| J1.C16       GND       J1.D16       USB0-         J1.C17       USB2-       J1.D17       USB0+         J1.C18       USB2+       J1.D18       GND         J1.C19       GND       J1.D19       DDI0_SDA_AUX-         J1.C20       SNDW_DMIC_CLK1       J1.D20       DDI0_SCL_AUX+         J1.C21       SNDW_DMIC_DAT1       J1.D21       GND         J1.C22       GND       J1.D21       GND         J1.C23       SNDW_DMIC_DAT1       J1.D23       DDI0_PAIR0-         J1.C23       SNDW_DMIC_DAT0       J1.D24       GND         J1.C24       SNDW_DMIC_DAT0       J1.D24       GND         J1.C25       GND       J1.D25       DDI0_PAIR0+         J1.C26       DDI0_DDC_AUX_SEL       J1.D26       DDI0_PAIR1+         J1.C27       DDI1_DDC_AUX_SEL       J1.D27       GND         J1.C28       DDI0_HPD       J1.D28       DDI0_PAIR2-         J1.C30       eDP_HPD / DSI_HPD       J1.D30       GND         J1.C31       eDP_MC_DEN / DSI       J1.D31       DDI0_PAIR3-         J1.C31       eDP_BKLT_EN /       J1.D33       GND         J1.C33       BPL_CTL /       J1.D33       GND <t< td=""><td>J1.C15</td><td>USB3+</td><td></td><td>J1.D15</td><td>GND</td><td></td></t<>                                           | J1.C15  | USB3+                                |                        | J1.D15 | GND               |                        |  |  |
| J1.C17       USB2-       J1.D17       USB0+         J1.C18       USB2+       J1.D18       GND         J1.C19       GND       J1.D19       DDI0_SDA_AUX-         J1.C20       SNDW_DMIC_CLK1       J1.D20       DDI0_SCL_AUX+         J1.C21       SNDW_DMIC_DAT1       J1.D21       GND         J1.C22       GND       J1.D22       DDI0_PAIR0-         J1.C23       SNDW_DMIC_CLK0       J1.D23       DDI0_PAIR0-         J1.C24       SNDW_DMIC_CLK0       J1.D23       DDI0_PAIR0+         J1.C25       GND       J1.D24       GND         J1.C26       DDI0_DC_AUX_SEL       J1.D25       DDI0_PAIR1+         J1.C27       DDI1_DDC_AUX_SEL       J1.D28       DDI0_PAIR1+         J1.C28       DDI0_LOC_AUX_SEL       J1.D28       DDI0_PAIR2-         J1.C29       DDI1_HPD       J1.D29       DDI0_PAIR2+         J1.C30       eDP_HPD / DSI_HPD       J1.D31       DDI0_PAIR3-         J1.C31       vDD_BEN       J1.D32       DDI0_PAIR3+         J1.C32       BBKLT_EN /       J1.D33       GND         J1.C34       GND       J1.D34       AC_PRESENT         J1.C34       USB1_AUX+       NA       J1.D36                                                                                                    | J1.C16  | GND                                  |                        | J1.D16 | USB0-             |                        |  |  |
| J1.C18       USB2+       J1.D18       GND         J1.C19       GND       J1.D19       DDI0_SDA_AUX-         J1.C20       SNDW_DMIC_CLK1       J1.D20       DDI0_SCL_AUX+         J1.C21       SNDW_DMIC_DAT1       J1.D21       GND         J1.C22       GND       J1.D22       DDI0_PAIR0-         J1.C23       SNDW_DMIC_CLK0       J1.D23       DDI0_PAIR0+         J1.C24       SNDW_DMIC_DAT0       J1.D24       GND         J1.C25       GND       J1.D25       DDI0_PAIR0+         J1.C26       DDI0_DC_AUX_SEL       J1.D25       DDI0_PAIR1-         J1.C27       DDI1_DDC_AUX_SEL       J1.D27       GND         J1.C28       DDI0_PAIR2+       J1.C29       DDI0_PAIR2-         J1.C29       DDI1_HPD       J1.D28       DDI0_PAIR2+         J1.C30       eDP_HPD / DSI_HPD       J1.D30       GND         J1.C31       vDD_D_EN       J1.D31       DDI0_PAIR3-         J1.C32       eDP_BKLT_EN /       J1.D32       DDI0_PAIR3+         J1.C33       eDP_BKLT_CTL /       J1.D33       GND         J1.C34       GND       J1.D34       AC_PRESENT         J1.C34       USB1_AUX+       NA       J1.D36                                                                                                    | J1.C17  | USB2-                                |                        | J1.D17 | USB0+             |                        |  |  |
| J1.C19       GND       J1.D19       DDI0_SDA_AUX-         J1.C20       SNDW_DMIC_CLK1       J1.D20       DDI0_SCL_AUX+         J1.C21       SNDW_DMIC_DAT1       J1.D21       GND         J1.C22       GND       J1.D21       GND         J1.C23       SNDW_DMIC_CLK0       J1.D23       DDI0_PAIR0-         J1.C24       SNDW_DMIC_DAT0       J1.D24       GND         J1.C25       GND       J1.D25       DDI0_PAIR0+         J1.C26       DDI0_DDC_AUX_SEL       J1.D26       DDI0_PAIR1-         J1.C27       DDI1_DDC_AUX_SEL       J1.D26       DDI0_PAIR1+         J1.C28       DDI0_HPD       J1.D28       DDI0_PAIR2-         J1.C29       DDI1_HPD       J1.D29       DDI0_PAIR2-         J1.C30       eDP_HPD / DSI_HPD       J1.D30       GND         J1.C31       eDP_VDD_EN / DSI       J1.D31       DDI0_PAIR3-         VDD_EN       J1.D32       DDI0_PAIR3+       J1.C33       GND         J1.C34       GND       J1.D34       AC_PRESENT       J1.C36       USB1_AUX+       NA       J1.D35       RSVD         J1.C36       USB1_AUX+       NA       J1.D37       USB1_SSTX0-       J1.C38       USB1_SSTX0+       J1.D38 </td <td>J1.C18</td> <td>USB2+</td> <td></td> <td>J1.D18</td> <td>GND</td> <td></td> | J1.C18  | USB2+                                |                        | J1.D18 | GND               |                        |  |  |
| J1.C20       SNDW_DMIC_CLK1       J1.D20       DDI0_SCL_AUX+         J1.C21       SNDW_DMIC_DAT1       J1.D21       GND         J1.C22       GND       J1.D22       DDI0_PAIR0-         J1.C23       SNDW_DMIC_CLK0       J1.D23       DDI0_PAIR0+         J1.C24       SNDW_DMIC_DAT0       J1.D23       DDI0_PAIR0+         J1.C25       GND       J1.D25       DDI0_PAIR1-         J1.C26       DDI0_DDC_AUX_SEL       J1.D26       DDI0_PAIR1+         J1.C27       DDI1_DDC_AUX_SEL       J1.D27       GND         J1.C28       DDI0_HPD       J1.D28       DDI0_PAIR2-         J1.C29       DDI1_HPD       J1.D29       DDI0_PAIR2-         J1.C30       eDP_HPD / DSI_HPD       J1.D30       GND         J1.C31       eDP_VDD_EN / DSI       J1.D31       DDI0_PAIR3-         J1.C32       eDP_BKLT_EN /       J1.D32       DDI0_PAIR3+         J1.C33       eDP_BKLT_CTL /       J1.D33       GND         J1.C34       GND       J1.D34       AC_PRESENT         J1.C35       USB1_AUX-       NA       J1.D35       RSVD         J1.C36       USB1_AUX+       NA       J1.D36       GND         J1.C37       GND                                                                                                    | J1.C19  | GND                                  |                        | J1.D19 | DDI0_SDA_AUX-     |                        |  |  |
| J1.C21       SNDW_DMIC_DAT1       J1.D21       GND         J1.C22       GND       J1.D22       DDI0_PAIR0-         J1.C23       SNDW_DMIC_CLK0       J1.D23       DDI0_PAIR0+         J1.C24       SNDW_DMIC_DAT0       J1.D24       GND         J1.C25       GND       J1.D25       DDI0_PAIR0+         J1.C26       DDI0_DDC_AUX_SEL       J1.D25       DDI0_PAIR1-         J1.C27       DDI1_DDC_AUX_SEL       J1.D26       DDI0_PAIR1+         J1.C28       DDI0_HPD       J1.D28       DDI0_PAIR2-         J1.C29       DDI1_HPD       J1.D29       DDI0_PAIR2-         J1.C30       eDP_HPD / DSI_HPD       J1.D30       GND         J1.C31       eDP_VDD_EN / DSI       J1.D31       DDI0_PAIR3-         J1.C32       eDP_BKLT_EN /       J1.D32       DDI0_PAIR3+         J1.C33       eDP_BKLT_CTL /       J1.D33       GND         J1.C34       GND       J1.D34       AC_PRESENT         J1.C36       USB1_AUX+       NA       J1.D35       RSVD         J1.C36       USB1_AUX+       NA       J1.D37       USB1_SSTX0-         J1.C38       USB1 SSRX0-       ?       J1.D38       USB1 SSTX0+                                                                                                    | J1.C20  | SNDW_DMIC_CLK1                       |                        | J1.D20 | DDI0_SCL_AUX+     |                        |  |  |
| J1.C22       GND       J1.D22       DDI0_PAIR0-         J1.C23       SNDW_DMIC_CLK0       J1.D23       DDI0_PAIR0+         J1.C24       SNDW_DMIC_DAT0       J1.D24       GND         J1.C25       GND       J1.D25       DDI0_PAIR0+         J1.C26       DDI0_DDC_AUX_SEL       J1.D26       DDI0_PAIR1-         J1.C27       DDI1_DDC_AUX_SEL       J1.D27       GND         J1.C28       DDI0_HPD       J1.D28       DDI0_PAIR2-         J1.C29       DDI1_HPD       J1.D29       DDI0_PAIR2-         J1.C30       eDP_HPD / DSI_HPD       J1.D30       GND         J1.C31       eDP_VDD_EN / DSI       J1.D31       DDI0_PAIR3-         J1.C32       eDP_BKLT_EN /       J1.D32       DDI0_PAIR3+         J1.C33       eDP_BKLT_CTL /       J1.D33       GND         J1.C34       GND       J1.D34       AC_PRESENT         J1.C35       USB1_AUX-       NA       J1.D35       RSVD         J1.C36       USB1_AUX+       NA       J1.D36       GND         J1.C37       GND       J1.D37       USB1_SSTX0-       J1.C38       USB1 SSTX0+                                                                                                    | J1.C21  | SNDW_DMIC_DAT1                       |                        | J1.D21 | GND               |                        |  |  |
| J1.C23       SNDW_DMIC_CLK0       J1.D23       DDI0_PAIR0+         J1.C24       SNDW_DMIC_DAT0       J1.D24       GND         J1.C25       GND       J1.D25       DDI0_PAIR1-         J1.C26       DDI0_DDC_AUX_SEL       J1.D26       DDI0_PAIR1+         J1.C27       DDI1_DDC_AUX_SEL       J1.D27       GND         J1.C28       DDI0_HPD       J1.D27       GND         J1.C29       DDI1_HPD       J1.D28       DDI0_PAIR2-         J1.C30       eDP_HPD / DSI_HPD       J1.D30       GND         J1.C31       eDP_VDD_EN / DSI       J1.D31       DDI0_PAIR3-         J1.C32       eDP_BKLT_EN /       J1.D32       DDI0_PAIR3+         J1.C33       eDP_BKLT_CTL /       J1.D33       GND         J1.C34       GND       J1.D34       AC_PRESENT         J1.C34       GND       J1.D35       RSVD         J1.C36       USB1_AUX-       NA       J1.D36       GND         J1.C37       GND       J1.D37       USB1_SSTX0-       J1.C38       USB1 SSTX0+                                                                                                    | J1.C22  | GND                                  |                        | J1.D22 | DDI0_PAIR0-       |                        |  |  |
| J1.C24       SNDW_DMIC_DAT0       J1.D24       GND         J1.C25       GND       J1.D25       DDI0_PAIR1-         J1.C26       DDI0_DDC_AUX_SEL       J1.D26       DDI0_PAIR1+         J1.C27       DDI1_DDC_AUX_SEL       J1.D27       GND         J1.C28       DDI0_HPD       J1.D28       DDI0_PAIR2-         J1.C29       DDI1_HPD       J1.D29       DDI0_PAIR2+         J1.C30       eDP_HPD / DSI_HPD       J1.D30       GND         J1.C31       eDP_VDD_EN / DSI       J1.D31       DDI0_PAIR3-         J1.C32       eDP_BKLT_EN /       J1.D32       DDI0_PAIR3+         J1.C33       eDP_BKLT_CTL /       J1.D33       GND         J1.C34       GND       J1.D34       AC_PRESENT         J1.C35       USB1_AUX-       NA       J1.D35       RSVD         J1.C36       USB1_AUX+       NA       J1.D36       GND         J1.C37       GND       J1.D37       USB1_SSTX0-       J1.C38       USB1_SSTX0+                                                                                                    | J1.C23  | SNDW_DMIC_CLK0                       |                        | J1.D23 | DDI0_PAIR0+       |                        |  |  |
| J1.C25       GND       J1.D25       DDI0_PAIR1-         J1.C26       DDI0_DDC_AUX_SEL       J1.D26       DDI0_PAIR1+         J1.C27       DDI1_DDC_AUX_SEL       J1.D27       GND         J1.C28       DDI0_HPD       J1.D28       DDI0_PAIR2-         J1.C29       DDI1_HPD       J1.D29       DDI0_PAIR2+         J1.C30       eDP_HPD / DSI_HPD       J1.D30       GND         J1.C31       eDP_VDD_EN / DSI       J1.D31       DDI0_PAIR3-         J1.C32       eDP_BKLT_EN /       J1.D32       DDI0_PAIR3+         J1.C33       eDP_BKLT_CTL /       J1.D33       GND         J1.C34       GND       J1.D34       AC_PRESENT         J1.C35       USB1_AUX-       NA       J1.D35       RSVD         J1.C36       USB1_AUX+       NA       J1.D36       GND         J1.C38       USB1 SSRX0-       ?       J1.D38       USB1 SSTX0+                                                                                                    | J1.C24  | SNDW_DMIC_DAT0                       |                        | J1.D24 | GND               |                        |  |  |
| J1.C26       DDI0_DDC_AUX_SEL       J1.D26       DDI0_PAIR1+         J1.C27       DDI1_DDC_AUX_SEL       J1.D27       GND         J1.C28       DDI0_HPD       J1.D28       DDI0_PAIR2-         J1.C29       DDI1_HPD       J1.D29       DDI0_PAIR2+         J1.C30       eDP_HPD / DSI_HPD       J1.D30       GND         J1.C31       eDP_VDD_EN / DSI       J1.D31       DDI0_PAIR3-         J1.C32       eDP_BKLT_EN /       J1.D32       DDI0_PAIR3+         J1.C33       eDP_BKLT_CTL /       J1.D33       GND         J1.C34       GND       J1.D34       AC_PRESENT         J1.C35       USB1_AUX-       NA       J1.D35       RSVD         J1.C37       GND       J1.D37       USB1_SSTX0-         J1.C38       USB1 SSRX0-       ?       J1.D38       USB1 SSTX0+                                                                                                    | J1.C25  | GND                                  |                        | J1.D25 | DDI0_PAIR1-       |                        |  |  |
| J1.C27       DDI1_DDC_AUX_SEL       J1.D27       GND         J1.C28       DDI0_HPD       J1.D28       DDI0_PAIR2-         J1.C29       DDI1_HPD       J1.D29       DDI0_PAIR2+         J1.C30       eDP_HPD / DSI_HPD       J1.D30       GND         J1.C31       eDP_VDD_EN / DSI       J1.D31       DDI0_PAIR3-         J1.C32       eDP_BKLT_EN /       J1.D32       DDI0_PAIR3+         J1.C33       eDP_BKLT_CTL /       J1.D33       GND         J1.C34       GND       J1.D34       AC_PRESENT         J1.C35       USB1_AUX-       NA       J1.D35       RSVD         J1.C36       USB1_AUX+       NA       J1.D37       USB1_SSTX0-         J1.C38       USB1 SSRX0-       ?       J1.D38       USB1 SSTX0+                                                                                                    | J1.C26  | DDI0_DDC_AUX_SEL                     |                        | J1.D26 | DDI0_PAIR1+       |                        |  |  |
| J1.C28       DDI0_HPD       J1.D28       DDI0_PAIR2-         J1.C29       DDI1_HPD       J1.D29       DDI0_PAIR2+         J1.C30       eDP_HPD / DSI_HPD       J1.D30       GND         J1.C31       eDP_VDD_EN / DSI<br>VDD_EN       J1.D31       DDI0_PAIR3-         J1.C32       eDP_BKLT_EN /<br>DSI_BKLT_EN       J1.D32       DDI0_PAIR3+         J1.C33       eDP_BKLT_CTL /<br>DSI_BKLT_CTL       J1.D33       GND         J1.C34       GND       J1.D34       AC_PRESENT         J1.C36       USB1_AUX+       NA       J1.D36       GND         J1.C37       GND       J1.D37       USB1_SSTX0-         J1.C38       USB1_SSRX0-       ?       J1.D38       USB1_SSTX0+                                                                                                    | J1.C27  | DDI1_DDC_AUX_SEL                     |                        | J1.D27 | GND               |                        |  |  |
| J1.C29DDI1_HPDJ1.D29DDI0_PAIR2+J1.C30eDP_HPD/DSI_HPDJ1.D30GNDJ1.C31eDP_VDD_EN/DSI<br>VDD_ENJ1.D31DDI0_PAIR3-J1.C32eDP_BKLT_EN/<br>DSI_BKLT_ENJ1.D32DDI0_PAIR3+J1.C33eDP_BKLT_CTL /<br>DSI_BKLT_CTLJ1.D33GNDJ1.C34GNDJ1.D34AC_PRESENTJ1.C35USB1_AUX-NAJ1.D35RSVDJ1.C36USB1_AUX+NAJ1.D36GNDJ1.C37GNDJ1.D37USB1_SSTX0-J1.C38USB1 SSRX0-?J1.D38USB1 SSTX0+                                                                                                    | J1.C28  | DDI0_HPD                             |                        | J1.D28 | DDI0_PAIR2-       |                        |  |  |
| J1.C30       eDP_HPD / DSI_HPD       J1.D30       GND         J1.C31       eDP_VDD_EN / DSI<br>VDD_EN       J1.D31       DDI0_PAIR3-         J1.C32       eDP_BKLT_EN /<br>DSI_BKLT_EN       J1.D32       DDI0_PAIR3+         J1.C33       eDP_BKLT_CTL /<br>DSI_BKLT_CTL       J1.D33       GND         J1.C34       GND       J1.D34       AC_PRESENT         J1.C35       USB1_AUX-       NA       J1.D35       RSVD         J1.C36       USB1_AUX+       NA       J1.D37       USB1_SSTX0-         J1.C38       USB1 SSRX0-       ?       J1.D38       USB1 SSTX0+                                                                                                    | J1.C29  | DDI1_HPD                             |                        | J1.D29 | DDI0_PAIR2+       |                        |  |  |
| J1.C31eDP_VDD_EN / DSI<br>VDD_ENJ1.D31DDI0_PAIR3-J1.C32eDP_BKLT_EN /<br>DSI_BKLT_ENJ1.D32DDI0_PAIR3+J1.C33eDP_BKLT_CTL /<br>DSI_BKLT_CTLJ1.D33GNDJ1.C34GNDJ1.D34AC_PRESENTJ1.C35USB1_AUX-NAJ1.D35RSVDJ1.C36USB1_AUX+NAJ1.D36GNDJ1.C37GNDJ1.D37USB1_SSTX0-J1.C38USB1 SSRX0-?J1.D38USB1 SSTX0+                                                                                                    | J1.C30  | eDP_HPD / DSI_HPD                    |                        | J1.D30 | GND               |                        |  |  |
| J1.C32       eDP_BKLT_EN /<br>DSI_BKLT_EN       J1.D32       DDI0_PAIR3+         J1.C33       eDP_BKLT_CTL /<br>DSI_BKLT_CTL       J1.D33       GND         J1.C34       GND       J1.D34       AC_PRESENT         J1.C35       USB1_AUX-       NA       J1.D35       RSVD         J1.C36       USB1_AUX+       NA       J1.D36       GND         J1.C37       GND       J1.D37       USB1_SSTX0-         J1.C38       USB1 SSRX0-       ?       J1.D38       USB1 SSTX0+                                                                                                    | J1.C31  | eDP_VDD_EN / DSI<br>VDD_EN           |                        | J1.D31 | DDI0_PAIR3-       |                        |  |  |
| J1.C33       eDP_BKLT_CTL /<br>DSI_BKLT_CTL       J1.D33       GND         J1.C34       GND       J1.D34       AC_PRESENT         J1.C35       USB1_AUX-       NA       J1.D35       RSVD         J1.C36       USB1_AUX+       NA       J1.D36       GND         J1.C37       GND       J1.D37       USB1_SSTX0-         J1.C38       USB1       SSRX0-       ?       J1.D38       USB1       SSTX0+                                                                                                    | J1.C32  | eDP_BKLT_EN /<br>DSI_BKLT_EN         |                        | J1.D32 | DDI0_PAIR3+       |                        |  |  |
| J1.C34         GND         J1.D34         AC_PRESENT           J1.C35         USB1_AUX-         NA         J1.D35         RSVD           J1.C36         USB1_AUX+         NA         J1.D36         GND           J1.C37         GND         J1.D37         USB1_SSTX0-           J1.C38         USB1         SSRX0-         ?         J1.D38         USB1         SSTX0+                                                                                                    | J1.C33  | eDP_BKLT_CTL /<br>DSI_BKLT_CTL       |                        | J1.D33 | GND               |                        |  |  |
| J1.C35         USB1_AUX-         NA         J1.D35         RSVD           J1.C36         USB1_AUX+         NA         J1.D36         GND           J1.C37         GND         J1.D37         USB1_SSTX0-           J1.C38         USB1         SSRX0-         ?         J1.D38         USB1         SSTX0+                                                                                                    | J1.C34  | GND                                  |                        | J1.D34 | AC_PRESENT        |                        |  |  |
| J1.C36         USB1_AUX+         NA         J1.D36         GND           J1.C37         GND         J1.D37         USB1_SSTX0-           J1.C38         USB1_SSRX0-         ?         J1.D38         USB1_SSTX0+                                                                                                    | J1.C35  | USB1_AUX-                            | NA                     | J1.D35 | RSVD              |                        |  |  |
| J1.C37 GND J1.D37 USB1_SSTX0-<br>J1.C38 USB1 SSRX0- ? J1.D38 USB1 SSTX0+                                                                                                    | J1.C36  | USB1_AUX+                            | NA                     | J1.D36 | GND               |                        |  |  |
| J1.C38 USB1 SSRX0- ? J1.D38 USB1 SSTX0+                                                                                                    | J1.C37  | GND                                  |                        | J1.D37 | USB1_SSTX0-       |                        |  |  |
|                                                                                                    | J1.C38  | USB1 SSRX0-                          | ?                      | J1.D38 | USB1 SSTX0+       |                        |  |  |

| Table A.5: J1 Connector Rows C and D |                   |                        |        |                   |                        |  |
|--------------------------------------|-------------------|------------------------|--------|-------------------|------------------------|--|
| Pin#                                 | Row C Description | SOM-A350<br>Difference | Pin#   | Row D Description | SOM-A350<br>Difference |  |
| J1.C39                               | USB1_SSRX0+       |                        | J1.D39 | GND               |                        |  |
| J1.C40                               | GND               |                        | J1.D40 | USB1_SSTX1-       | NA                     |  |
| J1.C41                               | USB1_SSRX1-       | NA                     | J1.D41 | USB1_SSTX1+       | NA                     |  |
| J1.C42                               | USB1_SSRX1+       | NA                     | J1.D42 | GND               |                        |  |
| J1.C43                               | GND               |                        | J1.D43 | USB0_SSTX0-       |                        |  |
| J1.C44                               | USB0_SSRX0-       |                        | J1.D44 | USB0_SSTX0+       |                        |  |
| J1.C45                               | USB0_SSRX0+       |                        | J1.D45 | GND               |                        |  |
| J1.C46                               | GND               |                        | J1.D46 | USB0_SSTX1-       | NA                     |  |
| J1.C47                               | USB0_SSRX1-       | NA                     | J1.D47 | USB0_SSTX1+       | NA                     |  |
| J1.C48                               | USB0_SSRX1+       | NA                     | J1.D48 | GND               |                        |  |
| J1.C49                               | GND               |                        | J1.D49 | SATA0_RX-         |                        |  |
| J1.C50                               | BOOT_SPI_IO0      |                        | J1.D50 | SATA0_RX+         |                        |  |
| J1.C51                               | BOOT_SPI_IO1      |                        | J1.D51 | GND               |                        |  |
| J1.C52                               | BOOT_SPI_IO2      |                        | J1.D52 | SATA0_TX-         |                        |  |
| J1.C53                               | BOOT_SPI_IO3      |                        | J1.D53 | SATA0_TX+         |                        |  |
| J1.C54                               | BOOT_SPI_CLK      |                        | J1.D54 | GND               |                        |  |
| J1.C55                               | GND               |                        | J1.D55 | SATA1_RX-         |                        |  |
| J1.C56                               | PCIe_REFCLK0_HI-  |                        | J1.D56 | SATA1_RX+         |                        |  |
| J1.C57                               | PCIe_REFCLK0_HI+  |                        | J1.D57 | GND               |                        |  |
| J1.C58                               | GND               |                        | J1.D58 | SATA1_TX-         |                        |  |
| J1.C59                               | PCIe_REFCLK0_LO-  |                        | J1.D59 | SATA1_TX+         |                        |  |
| J1.C60                               | PCIe_REFCLK0_LO+  |                        | J1.D60 | GND               |                        |  |
| J1.C61                               | GND               |                        | J1.D61 | PCle00_TX-        |                        |  |
| J1.C62                               | PCle00_RX-        |                        | J1.D62 | PCle00_TX+        |                        |  |
| J1.C63                               | PCle00_RX+        |                        | J1.D63 | GND               |                        |  |
| J1.C64                               | GND               |                        | J1.D64 | PCle01_TX-        |                        |  |
| J1.C65                               | PCle01_RX-        |                        | J1.D65 | PCle01_TX+        |                        |  |
| J1.C66                               | PCle01_RX+        |                        | J1.D66 | GND               |                        |  |
| J1.C67                               | GND               |                        | J1.D67 | PCle02_TX-        |                        |  |
| J1.C68                               | PCle02_RX-        |                        | J1.D68 | PCIe02_TX+        |                        |  |
| J1.C69                               | PCle02_RX+        |                        | J1.D69 | GND               |                        |  |
| J1.C70                               | GND               |                        | J1.D70 | PCle03_TX-        |                        |  |
| J1.C71                               | PCle03_RX-        |                        | J1.D71 | PCIe03_TX+        |                        |  |
| J1.C72                               | PCle03_RX+        |                        | J1.D72 | GND               |                        |  |
| J1.C73                               | GND               |                        | J1.D73 | PCle04_TX-        |                        |  |
| J1.C74                               | PCle04_RX-        |                        | J1.D74 | PCle04_TX+        |                        |  |
| J1.C75                               | PCle04_RX+        |                        | J1.D75 | GND               |                        |  |

| Table A.6: J1 Connector Rows C and D |                   |                        |         |                        |                        |  |
|--------------------------------------|-------------------|------------------------|---------|------------------------|------------------------|--|
| Pin#                                 | Row C Description | SOM-A350<br>Difference | Pin#    | Row D Description      | SOM-A350<br>Difference |  |
| J1.C76                               | GND               |                        | J1.D76  | PCle05_TX-             |                        |  |
| J1.C77                               | PCle05_RX-        |                        | J1.D77  | PCle05_TX+             |                        |  |
| J1.C78                               | PCle05_RX+        |                        | J1.D78  | GND                    |                        |  |
| J1.C79                               | GND               |                        | J1.D79  | PCle06_TX-             |                        |  |
| J1.C80                               | PCle06_RX-        |                        | J1.D80  | PCle06_TX+             |                        |  |
| J1.C81                               | PCle06_RX+        |                        | J1.D81  | GND                    |                        |  |
| J1.C82                               | GND               |                        | J1.D82  | PCle07_TX-             |                        |  |
| J1.C83                               | PCle07_RX-        |                        | J1.D83  | PCle07_TX+             |                        |  |
| J1.C84                               | PCle07_RX+        |                        | J1.D84  | GND                    |                        |  |
| J1.C85                               | GND               |                        | J1.D85  | NBASET0_MDI0-          |                        |  |
| J1.C86                               | SMB_CLK           |                        | J1.D86  | NBASET0_MDI0+          |                        |  |
| J1.C87                               | SMB_DAT           |                        | J1.D87  | GND                    |                        |  |
| J1.C88                               | SMB_ALERT#        |                        | J1.D88  | NBASET0_MDI1-          |                        |  |
| J1.C89                               | UART0_TX          |                        | J1.D89  | NBASET0_MDI1+          |                        |  |
| J1.C90                               | UART0_RX          |                        | J1.D90  | GND                    |                        |  |
| J1.C91                               | UART0_RTS#        |                        | J1.D91  | NBASET0_MDI2-          |                        |  |
| J1.C92                               | UART0_CTS#        |                        | J1.D92  | NBASET0_MDI2+          |                        |  |
| J1.C93                               | I2C0_CLK          |                        | J1.D93  | GND                    |                        |  |
| J1.C94                               | I2C0_DAT          |                        | J1.D94  | NBASET0_MDI3-          |                        |  |
| J1.C95                               | I2C0_ALERT#       |                        | J1.D95  | NBASET0_MDI3+          |                        |  |
| J1.C96                               | I2C1_CLK          |                        | J1.D96  | GND                    |                        |  |
| J1.C97                               | I2C1_DAT          |                        | J1.D97  | NBASET0_LINK<br>MAX#   |                        |  |
| J1.C98                               | NBASET0_SDP       |                        | J1.D98  | NBA-<br>SET0_LINK_MID# |                        |  |
| J1.C99                               | NBASET0_CTREF     | NC                     | J1.D99  | NBA-<br>SET0_LINK_ACT# |                        |  |
| J1.C100                              | TYPE1             | GND                    | J1.D100 | TYPE2                  | GND                    |  |

| Table A.7: J2 Connector Rows E and F |                   |                        |        |                        |                        |  |
|--------------------------------------|-------------------|------------------------|--------|------------------------|------------------------|--|
| Pin#                                 | Row E Description | SOM-A350<br>Difference | Pin#   | Row F Description      | SOM-A350<br>Difference |  |
| J2.E1                                | RAPID_SHUTDOWN    |                        | J2.F1  | FUSA_STATUS0           | NA                     |  |
| J2.E2                                | GND               |                        | J2.F2  | FUSA_STATUS1           | NA                     |  |
| J2.E3                                | DDI2_SDA_AUX-     |                        | J2.F3  | FUSA_ALERT#            | NA                     |  |
| J2.E4                                | DDI2_SCL_AUX+     |                        | J2.F4  | FUSA_SPI_CS#           | NA                     |  |
| J2.E5                                | GND               |                        | J2.F5  | FUSA_SPI_CLK           | NA                     |  |
| J2.E6                                | DDI2_PAIR0-       |                        | J2.F6  | FUSA_SPI_MISO          | NA                     |  |
| J2.E7                                | DDI2_PAIR0+       |                        | J2.F7  | FUSA_SPI_MOSI          | NA                     |  |
| J2.E8                                | GND               |                        | J2.F8  | FUSA_SPI_ALERT         | NA                     |  |
| J2.E9                                | DDI2_PAIR1-       |                        | J2.F9  | FUSA_VOLT-<br>AGE_ERR# | NA                     |  |
| J2.E10                               | DDI2_PAIR1+       |                        | J2.F10 | PROCHOT#               | NA                     |  |
| J2.E11                               | GND               |                        | J2.F11 | CATERR#                | NA                     |  |
| J2.E12                               | DDI2_PAIR2-       |                        | J2.F12 | RSVD                   |                        |  |
| J2.E13                               | DDI2_PAIR2+       |                        | J2.F13 | RSVD                   |                        |  |
| J2.E14                               | GND               |                        | J2.F14 | RSVD                   |                        |  |
| J2.E15                               | DDI2_PAIR3-       |                        | J2.F15 | RSVD                   |                        |  |
| J2.E16                               | DDI2_PAIR3+       |                        | J2.F16 | RSVD                   |                        |  |
| J2.E17                               | GND               |                        | J2.F17 | RSVD                   |                        |  |
| J2.E18                               | DDI2_DDC_AUX_SEL  |                        | J2.F18 | RSVD                   |                        |  |
| J2.E19                               | DDI2_HPD          |                        | J2.F19 | GND                    |                        |  |
| J2.E20                               | GND               |                        | J2.F20 | PCle32_RX-             | NA                     |  |
| J2.E21                               | PCle32_TX-        | NA                     | J2.F21 | PCle32_RX+             | NA                     |  |
| J2.E22                               | PCle32_TX+        | NA                     | J2.F22 | GND                    |                        |  |
| J2.E23                               | GND               |                        | J2.F23 | PCle33_RX-             | NA                     |  |
| J2.E24                               | PCle33_TX-        | NA                     | J2.F24 | PCle33_RX+             | NA                     |  |
| J2.E25                               | PCle33_TX+        | NA                     | J2.F25 | GND                    |                        |  |
| J2.E26                               | GND               |                        | J2.F26 | PCle34_RX-             | NA                     |  |
| J2.E27                               | PCle34_TX-        | NA                     | J2.F27 | PCle34_RX+             | NA                     |  |
| J2.E28                               | PCle34_TX+        | NA                     | J2.F28 | GND                    |                        |  |
| J2.E29                               | GND               |                        | J2.F29 | PCle35_RX-             | NA                     |  |
| J2.E30                               | PCle35_TX-        | NA                     | J2.F30 | PCle35_RX+             | NA                     |  |
| J2.E31                               | PCle35_TX+        | NA                     | J2.F31 | GND                    |                        |  |
| J2.E32                               | GND               |                        | J2.F32 | PCle36_RX-             | NA                     |  |
| J2.E33                               | PCle36_TX-        | NA                     | J2.F33 | PCle36_RX+             | NA                     |  |
| J2.E34                               | PCle36_TX+        | NA                     | J2.F34 | GND                    |                        |  |
| J2.E35                               | GND               |                        | J2.F35 | PCle37_RX-             | NA                     |  |
| J2.E36                               | PCle37_TX-        | NA                     | J2.F36 | PCle37_RX+             | NA                     |  |
| J2.E37                               | PCle37_TX+        | NA                     | J2.F37 | GND                    |                        |  |
| J2.E38                               | GND               |                        | J2.F38 | PCle38_RX-             | NA                     |  |

| $\mathbf{\bigcirc}$       |
|---------------------------|
|                           |
|                           |
| $\sim$                    |
|                           |
|                           |
|                           |
|                           |
|                           |
|                           |
|                           |
|                           |
|                           |
|                           |
|                           |
|                           |
|                           |
|                           |
|                           |
|                           |
|                           |
|                           |
|                           |
|                           |
|                           |
|                           |
|                           |
|                           |
| U                         |
|                           |
| - H                       |
| in                        |
| in                        |
| nin                       |
| in /                      |
| oin A                     |
| in A                      |
| in As                     |
| oin As                    |
| oin As                    |
| oin Ass                   |
| in Ass                    |
| in Assi                   |
| in Assi                   |
| in Assig                  |
| in Assig                  |
| in Assign                 |
| in Assign                 |
| in Assign                 |
| oin Assignr               |
| in Assignn                |
| in Assignm                |
| in Assignm                |
| in Assignme               |
| <sup>o</sup> in Assignme  |
| <sup>o</sup> in Assignme  |
| in Assignmer              |
| <sup>o</sup> in Assignmen |
| in Assignmen              |

| Table A.8: J2 Connector Rows E and F |                   |                        |        |                   |                        |
|--------------------------------------|-------------------|------------------------|--------|-------------------|------------------------|
| Pin#                                 | Row E Description | SOM-A350<br>Difference | Pin#   | Row F Description | SOM-A350<br>Difference |
| J2.E39                               | PCle38_TX-        | NA                     | J2.F39 | PCle38_RX+        | NA                     |
| J2.E40                               | PCle38_TX+        | NA                     | J2.F40 | GND               |                        |
| J2.E41                               | GND               |                        | J2.F41 | PCle39_RX-        | NA                     |
| J2.E42                               | PCle39_TX-        | NA                     | J2.F42 | PCle39_RX+        | NA                     |
| J2.E43                               | PCle39_TX+        | NA                     | J2.F43 | GND               |                        |
| J2.E44                               | GND               |                        | J2.F44 | PCle16_RX-        |                        |
| J2.E45                               | PCle16_TX-        |                        | J2.F45 | PCle16_RX+        |                        |
| J2.E46                               | PCle16_TX+        |                        | J2.F46 | GND               |                        |
| J2.E47                               | GND               |                        | J2.F47 | PCle17_RX-        |                        |
| J2.E48                               | PCle17_TX-        |                        | J2.F48 | PCle17_RX+        |                        |
| J2.E49                               | PCle17_TX+        |                        | J2.F49 | GND               |                        |
| J2.E50                               | GND               |                        | J2.F50 | PCle18_RX-        |                        |
| J2.E51                               | PCle18_TX-        |                        | J2.F51 | PCle18_RX+        |                        |
| J2.E52                               | PCle18_TX+        |                        | J2.F52 | GND               |                        |
| J2.E53                               | GND               |                        | J2.F53 | PCle19_RX-        |                        |
| J2.E54                               | PCle19_TX-        |                        | J2.F54 | PCle19_RX+        |                        |
| J2.E55                               | PCle19_TX+        |                        | J2.F55 | GND               |                        |
| J2.E56                               | GND               |                        | J2.F56 | PCle20_RX-        |                        |
| J2.E57                               | PCle20_TX-        |                        | J2.F57 | PCle20_RX+        |                        |
| J2.E58                               | PCle20_TX+        |                        | J2.F58 | GND               |                        |
| J2.E59                               | GND               |                        | J2.F59 | PCle21_RX-        |                        |
| J2.E60                               | PCle21_TX-        |                        | J2.F60 | PCle21_RX+        |                        |
| J2.E61                               | PCle21_TX+        |                        | J2.F61 | GND               |                        |
| J2.E62                               | GND               |                        | J2.F62 | PCle22_RX-        |                        |
| J2.E63                               | PCle22_TX-        |                        | J2.F63 | PCle22_RX+        |                        |
| J2.E64                               | PCle22_TX+        |                        | J2.F64 | GND               |                        |
| J2.E65                               | GND               |                        | J2.F65 | PCle23_RX-        |                        |
| J2.E66                               | PCle23_TX-        |                        | J2.F66 | PCle23_RX+        |                        |
| J2.E67                               | PCle23_TX+        |                        | J2.F67 | GND               |                        |
| J2.E68                               | GND               |                        | J2.F68 | RSVD              |                        |
| J2.E69                               | RSVD              |                        | J2.F69 | RSVD              |                        |
| J2.E70                               | RSVD              |                        | J2.F70 | GND               |                        |
| J2.E71                               | RSVD              |                        | J2.F71 | NBASET1_MDI0-     |                        |
| J2.E72                               | RSVD              |                        | J2.F72 | NBASET1_MDI0+     |                        |
| J2.E73                               | RSVD              |                        | J2.F73 | GND               |                        |
| J2.E74                               | RSVD              |                        | J2.F74 | NBASET1_MDI1-     |                        |
| J2.E75                               | RSVD              |                        | J2.F75 | NBASET1_MDI1+     |                        |

| Table A | Table A.9: J2 Connector Rows E and F |                        |         |                   |                        |  |  |  |
|---------|--------------------------------------|------------------------|---------|-------------------|------------------------|--|--|--|
| Pin#    | Row E Description                    | SOM-A350<br>Difference | Pin#    | Row F Description | SOM-A350<br>Difference |  |  |  |
| J2.E76  | RSVD                                 |                        | J2.F76  | GND               |                        |  |  |  |
| J2.E77  | RSVD                                 |                        | J2.F77  | NBASET1_MDI2-     |                        |  |  |  |
| J2.E78  | NBASET1_CTREF                        | NC                     | J2.F78  | NBASET1_MDI2+     |                        |  |  |  |
| J2.E79  | NBASET1_SDP                          |                        | J2.F79  | GND               |                        |  |  |  |
| J2.E80  | NBASET1_LINK_MID#                    |                        | J2.F80  | NBASET1_MDI3-     |                        |  |  |  |
| J2.E81  | NBASET1_LINK_ACT#                    |                        | J2.F81  | NBASET1_MDI3+     |                        |  |  |  |
| J2.E82  | NBASET1_LINK_MAX#                    |                        | J2.F82  | GND               |                        |  |  |  |
| J2.E83  | GND                                  |                        | J2.F83  | RSVD              |                        |  |  |  |
| J2.E84  | RSVD                                 |                        | J2.F84  | RSVD              |                        |  |  |  |
| J2.E85  | RSVD                                 |                        | J2.F85  | GND               |                        |  |  |  |
| J2.E86  | GND                                  |                        | J2.F86  | ETH0_TX-          | NA                     |  |  |  |
| J2.E87  | ETH0_RX-                             | NA                     | J2.F87  | ETH0_TX+          | NA                     |  |  |  |
| J2.E88  | ETH0_RX+                             | NA                     | J2.F88  | GND               |                        |  |  |  |
| J2.E89  | GND                                  |                        | J2.F89  | ETH1_TX-          | NA                     |  |  |  |
| J2.E90  | ETH1_RX-                             | NA                     | J2.F90  | ETH1_TX+          | NA                     |  |  |  |
| J2.E91  | ETH1_RX+                             | NA                     | J2.F91  | GND               |                        |  |  |  |
| J2.E92  | GND                                  |                        | J2.F92  | PCIe_REFCLK2-     | NA                     |  |  |  |
| J2.E93  | PCIe_REFCLK1-                        |                        | J2.F93  | PCIe_REFCLK2+     | NA                     |  |  |  |
| J2.E94  | PCIe_REFCLK1+                        |                        | J2.F94  | GND               |                        |  |  |  |
| J2.E95  | GND                                  |                        | J2.F95  | RSVD              |                        |  |  |  |
| J2.E96  | PCIe_CLKREQ1#                        |                        | J2.F96  | ETH0-1_PRSNT#     | NA                     |  |  |  |
| J2.E97  | PCIe_CLKREQ2#                        | NA                     | J2.F97  | ETH0-1_PHY_RST#   | NA                     |  |  |  |
| J2.E98  | PCIe_CLKREQ_OUT0#                    | NA                     | J2.F98  | ETH0_SDP          | NA                     |  |  |  |
| J2.E99  | PCle_CLKREQ_OUT1#                    | NA                     | J2.F99  | ETH1_SDP          | NA                     |  |  |  |
| J2.E100 | PCIe_PERST_IN0#                      |                        | J2.F100 | PCle_PERST_IN1#   |                        |  |  |  |

| and the second second se |
|----------------------------------------------------------------------------------------------------|
|                                                                                                    |
|                                                                                                    |
| T                                                                                                    |
| $\overline{\mathbf{O}}$                                                                                                    |
| Ā                                                                                                    |
| Q                                                                                                    |
|                                                                                                    |
| -                                                                                                    |
| $\mathbf{O}$                                                                                                    |
|                                                                                                    |
| $\sim$                                                                                                    |
|                                                                                                    |
|                                                                                                    |
|                                                                                                    |
|                                                                                                    |
|                                                                                                    |
| 1.00                                                                                                    |
| U                                                                                                    |
|                                                                                                    |
|                                                                                                    |
|                                                                                                    |
|                                                                                                    |
| n /                                                                                                    |
| ηA                                                                                                    |
| n As                                                                                                    |
| n As                                                                                                    |
| n Ass                                                                                                    |
| n Assi                                                                                                    |
| n Assig                                                                                                    |
| n Assigr                                                                                                    |
| n Assign                                                                                                    |
| n Assignn                                                                                                    |
| n Assignm                                                                                                    |
| n Assignme                                                                                                    |
| n Assignme                                                                                                    |
| n Assignmer                                                                                                    |
| n Assignment                                                                                                    |

| Table A | Table A.10: J2 Connector Rows G and H |                        |        |                   |                        |  |
|---------|---------------------------------------|------------------------|--------|-------------------|------------------------|--|
| Pin#    | Row G Description                     | SOM-A350<br>Difference | Pin#   | Row H Description | SOM-A350<br>Difference |  |
| J2.G1   | VCC_5V_SBY                            |                        | J2.H1  | GND               |                        |  |
| J2.G2   | GND                                   |                        | J2.H2  | USB2_SSTX0-       |                        |  |
| J2.G3   | USB2_SSRX0-                           |                        | J2.H3  | USB2_SSTX0+       |                        |  |
| J2.G4   | USB2_SSRX0+                           |                        | J2.H4  | GND               |                        |  |
| J2.G5   | GND                                   |                        | J2.H5  | USB2_SSTX1-       |                        |  |
| J2.G6   | USB2_SSRX1-                           |                        | J2.H6  | USB2_SSTX1+       |                        |  |
| J2.G7   | USB2_SSRX1+                           |                        | J2.H7  | GND               |                        |  |
| J2.G8   | GND                                   |                        | J2.H8  | USB3_SSTX0-       |                        |  |
| J2.G9   | USB3_SSRX0-                           |                        | J2.H9  | USB3_SSTX0+       |                        |  |
| J2.G10  | USB3_SSRX0+                           |                        | J2.H10 | GND               |                        |  |
| J2.G11  | GND                                   |                        | J2.H11 | USB3_SSTX1-       |                        |  |
| J2.G12  | USB3_SSRX1-                           |                        | J2.H12 | USB3_SSTX1+       |                        |  |
| J2.G13  | USB3_SSRX1+                           |                        | J2.H13 | GND               |                        |  |
| J2.G14  | GND                                   |                        | J2.H14 | USB2_AUX-         |                        |  |
| J2.G15  | USB3_LSRX                             |                        | J2.H15 | USB2_AUX+         |                        |  |
| J2.G16  | USB3_LSTX                             |                        | J2.H16 | GND               |                        |  |
| J2.G17  | USB2_LSRX                             |                        | J2.H17 | USB3_AUX-         |                        |  |
| J2.G18  | USB2_LSTX                             |                        | J2.H18 | USB3_AUX+         |                        |  |
| J2.G19  | PEG_LANE_REV#                         |                        | J2.H19 | GND               |                        |  |
| J2.G20  | GND                                   |                        | J2.H20 | PCIe40_TX-        | NA                     |  |
| J2.G21  | PCle40_RX-                            | NA                     | J2.H21 | PCIe40_TX+        | NA                     |  |
| J2.G22  | PCle40_RX+                            | NA                     | J2.H22 | GND               |                        |  |
| J2.G23  | GND                                   |                        | J2.H23 | PCle41_TX-        | NA                     |  |
| J2.G24  | PCle41_RX-                            | NA                     | J2.H24 | PCle41_TX+        | NA                     |  |
| J2.G25  | PCle41_RX+                            | NA                     | J2.H25 | GND               |                        |  |
| J2.G26  | GND                                   |                        | J2.H26 | PCle42_TX-        | NA                     |  |
| J2.G27  | PCIe42_RX-                            | NA                     | J2.H27 | PCle42_TX+        | NA                     |  |
| J2.G28  | PCIe42_RX+                            | NA                     | J2.H28 | GND               |                        |  |
| J2.G29  | GND                                   |                        | J2.H29 | PCle43_TX-        | NA                     |  |
| J2.G30  | PCle43_RX-                            | NA                     | J2.H30 | PCle43_TX+        | NA                     |  |
| J2.G31  | PCle43_RX+                            | NA                     | J2.H31 | GND               |                        |  |
| J2.G32  | GND                                   |                        | J2.H32 | PCle44_TX-        | NA                     |  |
| J2.G33  | PCle44_RX-                            | NA                     | J2.H33 | PCle44_TX+        | NA                     |  |
| J2.G34  | PCle44_RX+                            | NA                     | J2.H34 | GND               |                        |  |
| J2.G35  | GND                                   |                        | J2.H35 | PCle45_TX-        | NA                     |  |
| J2.G36  | PCle45_RX-                            | NA                     | J2.H36 | PCle45_TX+        | NA                     |  |
| J2.G37  | PCle45_RX+                            | NA                     | J2.H37 | GND               |                        |  |
| J2.G38  | GND                                   |                        | J2.H38 | PCle46_TX-        | NA                     |  |

| Table A.11: J2 Connector Rows G and H |                   |                        |        |                   |                        |  |
|---------------------------------------|-------------------|------------------------|--------|-------------------|------------------------|--|
| Pin#                                  | Row G Description | SOM-A350<br>Difference | Pin#   | Row H Description | SOM-A350<br>Difference |  |
| J2.G39                                | PCle46_RX-        | NA                     | J2.H39 | PCle46_TX+        | NA                     |  |
| J2.G40                                | PCle46_RX+        | NA                     | J2.H40 | GND               |                        |  |
| J2.G41                                | GND               |                        | J2.H41 | PCle47_TX-        | NA                     |  |
| J2.G42                                | PCle47_RX-        | NA                     | J2.H42 | PCle47_TX+        | NA                     |  |
| J2.G43                                | PCle47_RX+        | NA                     | J2.H43 | GND               |                        |  |
| J2.G44                                | GND               |                        | J2.H44 | PCle24_TX-        |                        |  |
| J2.G45                                | PCle24_RX-        |                        | J2.H45 | PCle24_TX+        |                        |  |
| J2.G46                                | PCIe24_RX+        |                        | J2.H46 | GND               |                        |  |
| J2.G47                                | GND               |                        | J2.H47 | PCle25_TX-        |                        |  |
| J2.G48                                | PCle25_RX-        |                        | J2.H48 | PCle25_TX+        |                        |  |
| J2.G49                                | PCIe25_RX+        |                        | J2.H49 | GND               |                        |  |
| J2.G50                                | GND               |                        | J2.H50 | PCle26_TX-        |                        |  |
| J2.G51                                | PCle26_RX-        |                        | J2.H51 | PCle26_TX+        |                        |  |
| J2.G52                                | PCle26_RX+        |                        | J2.H52 | GND               |                        |  |
| J2.G53                                | GND               |                        | J2.H53 | PCle27_TX-        |                        |  |
| J2.G54                                | PCle27_RX-        |                        | J2.H54 | PCle27_TX+        |                        |  |
| J2.G55                                | PCle27_RX+        |                        | J2.H55 | GND               |                        |  |
| J2.G56                                | GND               |                        | J2.H56 | PCle28_TX-        |                        |  |
| J2.G57                                | PCle28_RX-        |                        | J2.H57 | PCle28_TX+        |                        |  |
| J2.G58                                | PCle28_RX+        |                        | J2.H58 | GND               |                        |  |
| J2.G59                                | GND               |                        | J2.H59 | PCle29_TX-        |                        |  |
| J2.G60                                | PCle29_RX-        |                        | J2.H60 | PCle29_TX+        |                        |  |
| J2.G61                                | PCle29_RX+        |                        | J2.H61 | GND               |                        |  |
| J2.G62                                | GND               |                        | J2.H62 | PCle30_TX-        |                        |  |
| J2.G63                                | PCle30_RX-        |                        | J2.H63 | PCle30_TX+        |                        |  |
| J2.G64                                | PCle30_RX+        |                        | J2.H64 | GND               |                        |  |
| J2.G65                                | GND               |                        | J2.H65 | PCle31_TX-        |                        |  |
| J2.G66                                | PCle31_RX-        |                        | J2.H66 | PCle31_TX+        |                        |  |
| J2.G67                                | PCle31_RX+        |                        | J2.H67 | GND               |                        |  |
| J2.G68                                | GND               |                        | J2.H68 | RSVD              |                        |  |
| J2.G69                                | RSVD              |                        | J2.H69 | RSVD              |                        |  |
| J2.G70                                | RSVD              |                        | J2.H70 | GND               |                        |  |
| J2.G71                                | GND               |                        | J2.H71 | CSI1_RX0-         | NA                     |  |
| J2.G72                                | CSI0_RX0-         | NA                     | J2.H72 | CSI1_RX0+         | NA                     |  |
| J2.G73                                | CSI0_RX0+         | NA                     | J2.H73 | GND               |                        |  |
| J2.G74                                | GND               |                        | J2.H74 | CSI1_RX1-         | NA                     |  |
| J2.G75                                | CSI0_RX1-         | NA                     | J2.H75 | CSI1_RX1+         | NA                     |  |

| Table A | A.12: J2 Connector | Rows G a               | nd H    |                   |                        |
|---------|--------------------|------------------------|---------|-------------------|------------------------|
| Pin#    | Row G Description  | SOM-A350<br>Difference | Pin#    | Row H Description | SOM-A350<br>Difference |
| J2.G76  | CSI0_RX1+          | NA                     | J2.H76  | GND               |                        |
| J2.G77  | GND                |                        | J2.H77  | CSI1_RX2-         | NA                     |
| J2.G78  | CSI0_RX2-          | NA                     | J2.H78  | CSI1_RX2+         | NA                     |
| J2.G79  | CSI0_RX2+          | NA                     | J2.H79  | GND               |                        |
| J2.G80  | GND                |                        | J2.H80  | CSI1_RX3-         | NA                     |
| J2.G81  | CSI0_RX3-          | NA                     | J2.H81  | CSI1_RX3+         | NA                     |
| J2.G82  | CSI0_RX3+          | NA                     | J2.H82  | GND               |                        |
| J2.G83  | GND                |                        | J2.H83  | CSI1_CLK-         | NA                     |
| J2.G84  | CSI0_CLK-          | NA                     | J2.H84  | CSI1_CLK+         | NA                     |
| J2.G85  | CSI0_CLK+          | NA                     | J2.H85  | GND               |                        |
| J2.G86  | GND                |                        | J2.H86  | CSI1_I2C_CLK      | NA                     |
| J2.G87  | CSI0_I2C_CLK       | NA                     | J2.H87  | CSI1_I2C_DAT      | NA                     |
| J2.G88  | CSI0_I2C_DAT       | NA                     | J2.H88  | CSI1_MCLK         | NA                     |
| J2.G89  | CSI0_MCLK          | NA                     | J2.H89  | CSI1_RST#         | NA                     |
| J2.G90  | CSI0_RST#          | NA                     | J2.H90  | CSI1_ENA          | NA                     |
| J2.G91  | CSI0_ENA           | NA                     | J2.H91  | GND               |                        |
| J2.G92  | GND                |                        | J2.H92  | PCIe_REFCLKIN0-   | NA                     |
| J2.G93  | RSVD               |                        | J2.H93  | PCIe_REFCLKIN0+   | NA                     |
| J2.G94  | RSVD               |                        | J2.H94  | GND               |                        |
| J2.G95  | GND                |                        | J2.H95  | PCIe_REFCLKIN1-   | NA                     |
| J2.G96  | ETH0-1_I2C_CLK     | NA                     | J2.H96  | PCIe_REFCLKIN1+   | NA                     |
| J2.G97  | ETH0-1_I2C_DAT     | NA                     | J2.H97  | GND               |                        |
| J2.G98  | ETH0-1_PHY_INT#    | NA                     | J2.H98  | ETH0-1_MDIO_CLK   | NA                     |
| J2.G99  | ETH0-1_INT#        | NA                     | J2.H99  | ETH0-1_MDIO_DAT   | NA                     |
| J2.G100 | PCIe_WAKE_OUT0#    | NA                     | J2.H100 | PCIe_WAKE_OUT1#   | NA                     |

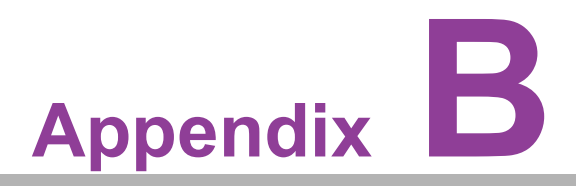

# Watchdog Timer

This appendix details information about the watchdog timer programming on the SOM-A350 CPU System on Module.

Sections include:

■ Watchdog Timer Programming

# **B.1 Programming the Watchdog Timer**

| Table B.1: Programming the Watchdog Timer |                                  |  |
|-------------------------------------------|----------------------------------|--|
| Trigger Event                             | Note                             |  |
| IRQ                                       | (BIOS setting default disable)** |  |
| NMI                                       | N/A                              |  |
| SCI                                       | Support                          |  |
| Power Off                                 | Support                          |  |
| H/W Restart                               | Support                          |  |
| WDT Pin Activate                          | Support                          |  |

\*\* WDT new driver support automatically selects available IRQ number from BIOS, and then sets it to EC. Only Win10 supports this.

In other OS, it will still use IRQ number from BIOS setting as usual. For more details, please refer to iManager & Software API User Manual.

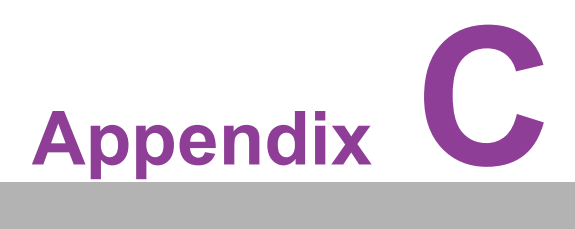

# **Programming GPIO**

This Appendix illustrates the General Purpose Input and Output pin settings. Sections include: ■ GPIO Register

# C.1 GPIO Register

| Table C.1: GPIO Register |              |  |
|--------------------------|--------------|--|
| GPIO Byte Mapping        | H/W Pin Name |  |
| BIT0                     | GPI0         |  |
| BIT1                     | GPI1         |  |
| BIT2                     | GPI2         |  |
| BIT3                     | GPI3         |  |
| BIT4                     | GPO0         |  |
| BIT5                     | GPO1         |  |
| BIT6                     | GPO2         |  |
| BIT7                     | GPO3         |  |

For details, please refer to iManager & Software API User Manual.

# Appendix D

# System Assignments

This appendix gives you the information about the system resource allocation on the SOM-A350 CPU System on Module.

- Sections include:
- System I/O Ports
- DMA Channel Assignments
- Interrupt Assignments
- 1st MB Memory Map

# D.1 System I/O Ports

| Table D.1: System I/O Ports |                                              |  |
|-----------------------------|----------------------------------------------|--|
| Addr. Range (Hex)           | Device                                       |  |
| 0x0000EFA0-0x0000EFBF       | Intel(R) SMBus - 7E22                        |  |
| 0x00000299-0x0000029A       | Motherboard resources                        |  |
| 0x000002C0-0x000002DF       | Motherboard resources                        |  |
| 0x000002A0-0x000002BF       | Motherboard resources                        |  |
| 0x000002A0-0x000002BF       | Motherboard resources                        |  |
| 0x00000290-0x0000029F       | Motherboard resources                        |  |
| 0x0000029E-0x000002AD       | Motherboard resources                        |  |
| 0x0000060-0x0000006F        | Motherboard resources                        |  |
| 0x00000200-0x0000027F       | Motherboard resources                        |  |
| 0x00000300-0x0000037F       | Motherboard resources                        |  |
| 0x00000280-0x0000028F       | Motherboard resources                        |  |
| 0x00000280-0x0000028F       | Motherboard resources                        |  |
| 0x000002F0-0x000002F7       | Motherboard resources                        |  |
| 0x0000002E-0x0000002F       | Motherboard resources                        |  |
| 0x0000004E-0x0000004F       | Motherboard resources                        |  |
| 0x0000061-0x0000061         | Motherboard resources                        |  |
| 0x0000063-0x0000063         | Motherboard resources                        |  |
| 0x0000065-0x0000065         | Motherboard resources                        |  |
| 0x0000067-0x0000067         | Motherboard resources                        |  |
| 0x0000070-0x00000070        | Motherboard resources                        |  |
| 0x0000080-0x0000080         | Motherboard resources                        |  |
| 0x00000092-0x00000092       | Motherboard resources                        |  |
| 0x000000B2-0x000000B3       | Motherboard resources                        |  |
| 0x00000680-0x0000069F       | Motherboard resources                        |  |
| 0x0000164E-0x0000164F       | Motherboard resources                        |  |
| 0x00001854-0x00001857       | Motherboard resources                        |  |
| 0x0000062-0x0000062         | Microsoft ACPI-Compliant Embedded Controller |  |
| 0x0000066-0x0000066         | Microsoft ACPI-Compliant Embedded Controller |  |
| 0x000003F8-0x000003FF       | Communications Port (COM1)                   |  |
| 0x000002F8-0x000002FF       | Communications Port (COM2)                   |  |
| 0x00000020-0x00000021       | Programmable interrupt controller            |  |
| 0x00000024-0x00000025       | Programmable interrupt controller            |  |
| 0x00000028-0x00000029       | Programmable interrupt controller            |  |
| 0x0000002C-0x0000002D       | Programmable interrupt controller            |  |
| 0x00000030-0x00000031       | Programmable interrupt controller            |  |
| 0x00000034-0x00000035       | Programmable interrupt controller            |  |
| 0x00000038-0x00000039       | Programmable interrupt controller            |  |
| 0x0000003C-0x0000003D       | Programmable interrupt controller            |  |
| 0x000000A0-0x000000A1       | Programmable interrupt controller            |  |
| 0x000000A4-0x000000A5       | Programmable interrupt controller            |  |
| 0x000000A8-0x000000A9       | Programmable interrupt controller            |  |
| 0x000000AC-0x000000AD       | Programmable interrupt controller            |  |
| 0x000000B0-0x000000B1       | Programmable interrupt controller            |  |

| Table D.1: S | vstem I/O Ports |
|--------------|-----------------|
|              |                 |

| 0x000000B4-0x000000B5 | Programmable interrupt controller                  |  |
|-----------------------|----------------------------------------------------|--|
| 0x000000B8-0x000000B9 | Programmable interrupt controller                  |  |
| 0x000000BC-0x000000BD | Programmable interrupt controller                  |  |
| 0x000004D0-0x000004D1 | Programmable interrupt controller                  |  |
| 0x00003050-0x00003057 | Standard SATA AHCI Controller                      |  |
| 0x00003040-0x00003043 | Standard SATA AHCI Controller                      |  |
| 0x00003020-0x0000303F | Standard SATA AHCI Controller                      |  |
| 0x0000000-0x00000CF7  | PCI Express Root Complex                           |  |
| 0x00000D00-0x0000FFFF | PCI Express Root Complex                           |  |
| 0x0000FFF8-0x0000FFFF | Intel(R) Active Management Technology - SOL (COM3) |  |
| 0x00002000-0x000020FE | Motherboard resources                              |  |
| 0x00000040-0x00000043 | System timer                                       |  |
| 0x0000050-0x00000053  | System timer                                       |  |
|                       |                                                    |  |

# **D.2 Interrupt Assignments**

| Table D.2: Interrupt Assignments   |                                                                 |  |
|------------------------------------|-----------------------------------------------------------------|--|
| Addr. Range (Hex)                  | Device                                                          |  |
| IRQ 4294967294                     | PCI Express Root Port                                           |  |
| IRQ 4294967271 -<br>IRQ 4294967287 | Intel(R) Ethernet Controller I226-LMvP                          |  |
| IRQ 4                              | Communications Port (COM1)                                      |  |
| IRQ 3                              | Communications Port (COM2)                                      |  |
| IRQ 4294967292                     | Standard SATA AHCI Controller                                   |  |
| IRQ 6                              | Motherboard resources                                           |  |
| IRQ 4294967288                     | Intel(R) USB 3.20 eXtensible Host Controller - 1.20 (Microsoft) |  |
| IRQ 34                             | Intel(R) Serial IO I2C Host Controller - 7E7A                   |  |
| IRQ 111                            | Trusted Platform Module 2.0                                     |  |
| IRQ55 - IRQ 204                    | Microsoft ACPI-Compliant System                                 |  |
| IRQ 256 - IRQ 511                  | Microsoft ACPI-Compliant System                                 |  |
| IRQ 4294967290                     | Intel(R) Arc(TM) Graphics                                       |  |
| IRQ 4294967290                     | Intel(R) Arc(TM) Graphics                                       |  |
| IRQ 19                             | Intel(R) Active Management Technology - SOL (COM3)              |  |
| IRQ 4294967289                     | Intel(R) USB 3.20 eXtensible Host Controller - 1.20 (Microsoft) |  |
| IRQ 4294967291                     | Intel(R) Management Engine Interface #1                         |  |
| IRQ 0                              | System timer                                                    |  |
| IRQ 32                             | Intel(R) Serial IO I2C Host Controller - 7E78                   |  |
| IRQ 14                             | Intel(R) Serial IO GPIO Host Controller - INTC1083              |  |
| IRQ 4294967293                     | PCI Express Root Port                                           |  |

# D.3 1st MB Memory Map

#### Table D.3: 1st MB Memory Map

| Addr. Range (Hex)     | Device                                                          |
|-----------------------|-----------------------------------------------------------------|
| 0x11268000-0x112680FF | Intel(R) SMBus - 7E22                                           |
| 0xFEDC0000-0xFEDC7FFF | Motherboard resources                                           |
| 0x0000-0x0FFF         | Motherboard resources                                           |
| 0x0000-0x0FFF         | Motherboard resources                                           |
| 0xC0000000-0xCFFFFFF  | Motherboard resources                                           |
| 0xFED20000-0xFED7FFFF | Motherboard resources                                           |
| 0xFC800000-0xFC81FFFF | Motherboard resources                                           |
| 0xFED45000-0xFED8FFFF | Motherboard resources                                           |
| 0xFEE00000-0xFEEFFFFF | Motherboard resources                                           |
| 0xBFFC0000-0xBFFFFFFF | Intel(R) Platform Monitoring Technology (PMT) Driver            |
| 0x80000000-0x802FFFFF | PCI Express Root Port                                           |
| 0x80000000-0x802FFFFF | PCI Express Root Complex                                        |
| 0x80100000-0x801FFFFF | Intel(R) Ethernet Controller I226-LMvP                          |
| 0x80200000-0x80203FFF | Intel(R) Ethernet Controller I226-LMvP                          |
| 0xFED00000-0xFED003FF | High precision event timer                                      |
| 0x80400000-0x80401FFF | Standard SATA AHCI Controller                                   |
| 0x80403000-0x804030FF | Standard SATA AHCI Controller                                   |
| 0x80402000-0x804027FF | Standard SATA AHCI Controller                                   |
| 0x11240000-0x1124FFFF | Intel(R) USB 3.20 eXtensible Host Controller - 1.20 (Microsoft) |
| 0xA0000-0xBFFFF       | PCI Express Root Complex                                        |
| 0x1126A000-0x1126AFFF | Intel(R) Serial IO I2C Host Controller - 7E7A                   |
| 0x1000000-0x10FFFFF   | Intel(R) Arc(TM) Graphics                                       |
| 0x0000-0xFFFFFF       | Intel(R) Arc(TM) Graphics                                       |
| 0xFED40000-0xFED44FFF | Trusted Platform Module 2.0                                     |
| 0xFE010000-0xFE010FFF | Intel(R) SPI - 7E23                                             |
| 0x80300000-0x8037FFFF | PCI Express Upstream Switch Port                                |
| 0x80300000-0x8037FFFF | PCI Express Root Port                                           |
| 0xBFFFF000-0xBFFFFFFF | Intel(R) Active Management Technology - SOL (COM3)              |
| 0x11250000-0x1125FFFF | Intel(R) USB 3.20 eXtensible Host Controller - 1.20 (Microsoft) |
| 0x11269000-0x11269FFF | Intel(R) Management Engine Interface #1                         |
| 0x1126B000-0x1126BFFF | Intel(R) Serial IO I2C Host Controller - 7E78                   |
| 0xE0D10000-0xE0D1FFFF | Intel(R) Serial IO GPIO Host Controller - INTC1083              |
| 0xE0D20000-0xE0D2FFFF | Intel(R) Serial IO GPIO Host Controller - INTC1083              |
| 0xE0D30000-0xE0D3FFFF | Intel(R) Serial IO GPIO Host Controller - INTC1083              |
| 0xE0D40000-0xE0D4FFFF | Intel(R) Serial IO GPIO Host Controller - INTC1083              |
| 0xE0D50000-0xE0D5FFFF | Intel(R) Serial IO GPIO Host Controller - INTC1083              |
| 0xBFFBC000-0xBFFBFFFF | Intel® Smart Sound Technology BUS                               |
| 0xBFC00000-0xBFDFFFFF | Intel® Smart Sound Technology BUS                               |
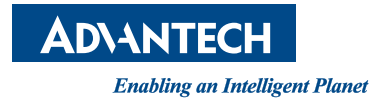

## www.advantech.com

Please verify specifications before quoting. This guide is intended for reference purposes only.

All product specifications are subject to change without notice.

No part of this publication may be reproduced in any form or by any means, electronic, photocopying, recording or otherwise, without prior written permission of the publisher.

All brand and product names are trademarks or registered trademarks of their respective companies.

© Advantech Co., Ltd. 2024